**Operating Manual** 

# Digital precision measuring amplifier **DMP40, DMP40S2**

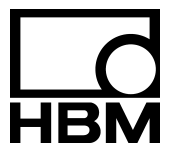

B0396-4.0 en

## Contents

## A Introduction

| 1 | Safety instructions               | A-3  |
|---|-----------------------------------|------|
| 2 | Notes on the documentation        | A-7  |
| 3 | How the DMP amplifier works       | A-8  |
| 4 | Housing                           | A-9  |
| 5 | Structure of the DMP amplifier    | A-10 |
| 6 | Back of the amplifier, port jacks | A-11 |
| 7 | Conditions on site                | A-12 |
| 8 | Maintenance and cleaning          | A-13 |

# B Connecting up

| 1 | Mains                         | s connection         | B-3 |
|---|-------------------------------|----------------------|-----|
| 2 | Conn                          | ecting transducers   | B-4 |
|   | 2.1                           | Possible connections | B-4 |
|   | 2.2                           | Type of connection   | B-4 |
|   | 2.3                           | SG full bridges      | B-5 |
|   | 2.4                           | Auxiliary inputs     | B-6 |
| 3 | Synch                         | nronization          | B-7 |
| 4 | Inputs and outputs; remotes E |                      | B-8 |

# C Commissioning

| 1 | Commissioning            | C-3 |
|---|--------------------------|-----|
| 2 | Switch on                | C-4 |
| 3 | Choosing dialog language | C-5 |

| D | Functions and symbols on the DMP |                                    |              |
|---|----------------------------------|------------------------------------|--------------|
| 1 | Contr                            | ol elements on the DMP40           | D-3          |
| 2 | Displa                           | ay                                 | D-5          |
|   | 2.1                              | The first display                  | D-5          |
|   | 2.2                              | Display in measuring mode          | D-6          |
| 3 | Set-u<br>3.1                     | o mode<br>Einstellfenster aufrufen | D-11<br>D-13 |
|   | 3.2                              | Quit setup window                  | D-14         |
|   | 3.3                              | Selection menus                    | D-16         |
|   | 3.4                              | Setup window                       | D-17         |

## E Setting up the DMP Setting up the amplifier .....

| Settir | ng up the amplifier                        | E-3  |
|--------|--------------------------------------------|------|
| 1.1    | Measuring range                            | E-6  |
| 1.2    | Scaling and linearization                  | E-7  |
| 1.3    | Setting zero/taring                        | E-9  |
| 1.4    | Low pass filter                            | E-10 |
|        | 1.4.1 Switching filters                    | E-12 |
| 1.5    | Min / Max store                            | E-13 |
|        | 1.5.1 Deactivate / delete Min/Max store    | E-14 |
|        | 1.5.2 Controlling Min / Max storage        | E-15 |
|        | 1.5.3 "Peak value" operating mode          | E-16 |
|        | 1.5.4 "Instantaneous value" operating mode | E-17 |
|        | 1.5.5 Envelope operating mode              | E-18 |
|        |                                            |      |

2

| 16    | Limit values                             | F-19 |
|-------|------------------------------------------|------|
| 1.0   |                                          |      |
|       | 1.6.1 Deactivate limit value switches    | E-20 |
|       | 1.6.2 Adjusting limit values             | E-21 |
| 1.7   | Сору                                     | E-23 |
| Ampli | fier settings                            | E-24 |
| 2.1   | Excitation voltage                       | E-24 |
| 2.2   | Selecting a channel                      | E-25 |
| 2.3   | Remote control contacts                  | E-26 |
| 2.4   | Display format                           | E-27 |
|       | 2.4.1 Switching filters                  | E-28 |
|       | 2.4.2 Setup window components            | E-29 |
| 2.5   | Print                                    | E-35 |
|       | 2.5.1 Print screen                       | E-35 |
|       | 2.5.2 Printout parameters                | E-36 |
| 2.6   | Function keys                            | E-37 |
|       | 2.6.1 F-keys in measuring mode           | E-37 |
|       | 2.6.2 F-keys in set-up mode              | E-40 |
| 2.7   | Password                                 | E-41 |
|       | 2.7.1 Defining new users                 | E-42 |
|       | 2.7.2 Switch on password protection      | E-43 |
|       | 2.7.3 Set access privileges for operator | E-44 |
|       | 2.7.4 Delete user                        | E-45 |
|       | 2.7.5 Change password                    | E-46 |
|       |                                          |      |

| 2.8  | Language    | E-47 |
|------|-------------|------|
| 2.9  | Save/Recall | E-48 |
| 2.10 | Time        | E-50 |
| 2.11 | Version     | E-51 |

# F Menu structure

## G Technical Data

| 1 | Amplifier plug-in units |  | G-3 |
|---|-------------------------|--|-----|
|---|-------------------------|--|-----|

# H Index

А

## Safety instructions

#### Use as prescribed

1

The precision measuring amplifier is to be used exclusively for measurement tasks and directly related control tasks. Any other use is deemed to be use not as prescribed.

In the interests of safety the instrument should be operated only as specified in the User Manual. It is also essential to observe the statutory and safety provisions relevant to the particular application. The same applies to the use of accessories.

#### General dangers in non-observance of the safety instructions

The precision measuring amplifier corresponds to the state of the art and is safe to operate. The instrument can give rise to residual danger if improperly installed and operated by untrained personnel.

Any person charged with installation, commissioning, maintenance or repair of the instrument must have read and understood the User Manual and in particular the technical safety instructions.

#### **Residual dangers**

The performance and list of components supplied with the measuring amplifier cover only part of the scope of measurement technology. In addition, equipment planners, installers and operators should plan, implement and be responsible for the technical safety aspects of measurement equipment in such a way as to minimise residual dangers. All existing regulations must be complied with. Attention must be drawn to residual dangers associated with measuring equipment.

After setting-up and password-protected activities, ensure that any controllers that may be connected are in a safe status, until the switching behaviour of the measuring amplifier has been tested.

Any risk of remaining dangers when working with the amplifier system is pointed out in this introduction by means of the following symbols:

Symbol:

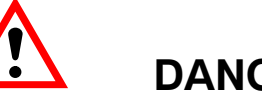

DANGER

Meaning:

Symbol:

#### Maximum danger level

Warns of a decidedly dangerous situation in which failure to comply with safety requirements will lead to death or serious physical injury.

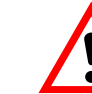

## WARNING

#### Meaning: **Dangerous situation**

Warns of a potentially dangerous situation in which failure to comply with safety requirements can lead to death or serious physical injury.

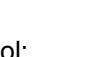

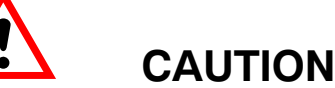

## Symbol: Meaning:

#### Possibly dangerous situation

Warns of a possibly dangerous situation in which failure to comply with safety requirements could cause damage to property or result in some kind of minor physical injury.

CE

Symbol:

## Meaning: CE mark

The CE mark enables the manufacturer to guarantee that the product complies with the requirements of the relevant EC directives (the declaration of conformity is available at http://www.hbm.com/HBMdoc).

#### Working safely

Fault-messages must only be acknowledged if the cause of the fault has been eliminated and no further danger exists.

#### **Conversions and modifications**

No modifications may be made to the measuring amplifier from the structural or safety-engineering point of view without our express agreement. Any modification precludes liability on our part for any resulting damage. In particular, all repairs and soldering work on motherboards (replacement of components other than EPROMs) are prohibited. When replacing complete modules only original HBM parts may be used.

#### **Qualified personnel**

are persons who are entrusted with the installation, assembly, commissioning and operation of the product and who possess the appropriate professional, trade or craft qualifications.

This instrument is to be installed and used only by qualified personnel in strict accordance with the technical data and the safety rules and regulations mentioned. When using the amplifier it is also essential to comply with the statutory and safety regulations relevant to the particular application. The same applies to the use of accessories.

Maintenance and repair work on an open amplifier with the power on may only be carried out by a trained person who is fully aware of the attendant risks.

## Safety requirements

Find out before commissioning whether the circuit being used is adequately protected.

The mains plug must only be inserted into a socket with a protection switch (Protection Class I). Connecting electrical amplifiers to low voltage: connect to extra-low safety voltage only (safety transformer in accordance with DINVDE 0551/EN60742).

Before opening the amplifier make sure that it is off by withdrawing the mains plug from the socket.

Never pull the mains plug from the socket by the mains cable.

Do not operate the amplifier if the mains cable is damaged.

If a connection board is withdrawn, the plug-in unit must be closed off with a blanking plate.

Built-in equipment should be operated only when installed in the housing provided.

The amplifier complies with the safety requirements of DIN EN 61010, Part 1 (VDE 0411, Part 1); Protection Class I.

To ensure sufficient electromagnetic immunity, it is essential to use Greenline shielding only (see HBM brochure "*Greenline shielding design*"; internet download http://www.hbm.com/Greenline).

# Notes on the documentation

The complete documentation on the precision measuring amplifier consists of the following publications:

# The *Operating Manual*, (Part 1) explains how to operate the amplifier manually and use it to take measurements.

The publication *Operation with computer or terminal*, (Part 2) shows you how to program and measure using a computer or terminal.

This manual contains all the information you need to operate the DMP.

There are several guidelines to help you:

• The header shows you which chapter or sub-section you are currently reading.

Example:

2

Connecting up  $\rightarrow$  Mains connection C-12

- The page numbering consists of a capital letter (corresponding to the chapter heading) and a number.
- Chapter D Functions and symbols on the DMP explains the display and the control keys
- Chapter F Menu structure gives an overview of the selection and setup windows

## How the DMP amplifier works

This section gives a clear explanation of how the DMP amplifier works.

You can connect as many as eight sequentially selectable channels to the DMP40. Connected transducers (operating on the SG principle) are excited with a 225 Hz carrier frequency. Since all the transducers are connected to the excitation voltage at the same time and are therefore constantly "warmed up", as soon as you switch to the next channel you can begin taking measurements with complete accuracy.

The alternative DMP40S2 version has two amplifiers operating in parallel, each with eight ports. This means that two measured values can be displayed simultaneously from a total of 16 channels.

It is possible to display not only the SG signal, but also auxiliary quantities such as the temperature, current and resistance of the channels or an external voltage.

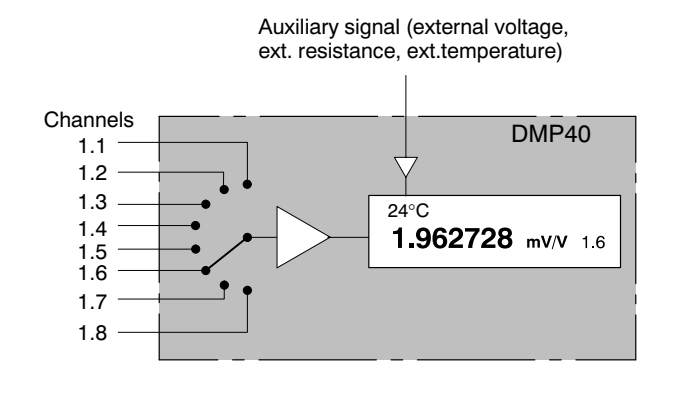

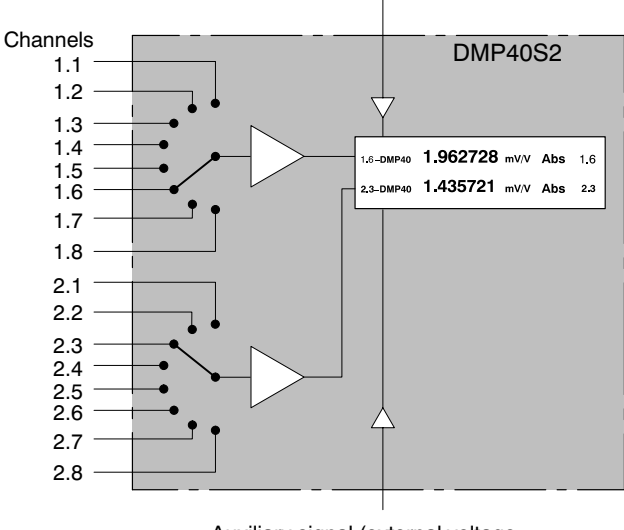

Auxiliary signal (external voltage,

ext. resistance, ext.temperature)

Auxiliary signal (external voltage, ext. resistance, ext.temperature)

DMP40, DMP40S2

3

# 4 Housing

DMP amplifiers are supplied in a 19 inch desktop housing.

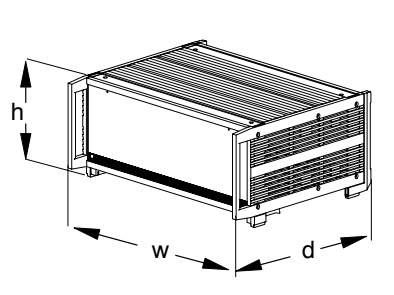

## Desktop housing with 1 or 2 amplifiers (w x h x d): 458 mm x 171 mm x 367 mm

| Alternative version | Number of amplifiers | Max. number of channels | Power supply       |
|---------------------|----------------------|-------------------------|--------------------|
| DMP40               | 1                    | 8                       | 230 V/115 V $\sim$ |
| DMP40S2             | 2                    | 16                      | 230 V/115 V $\sim$ |

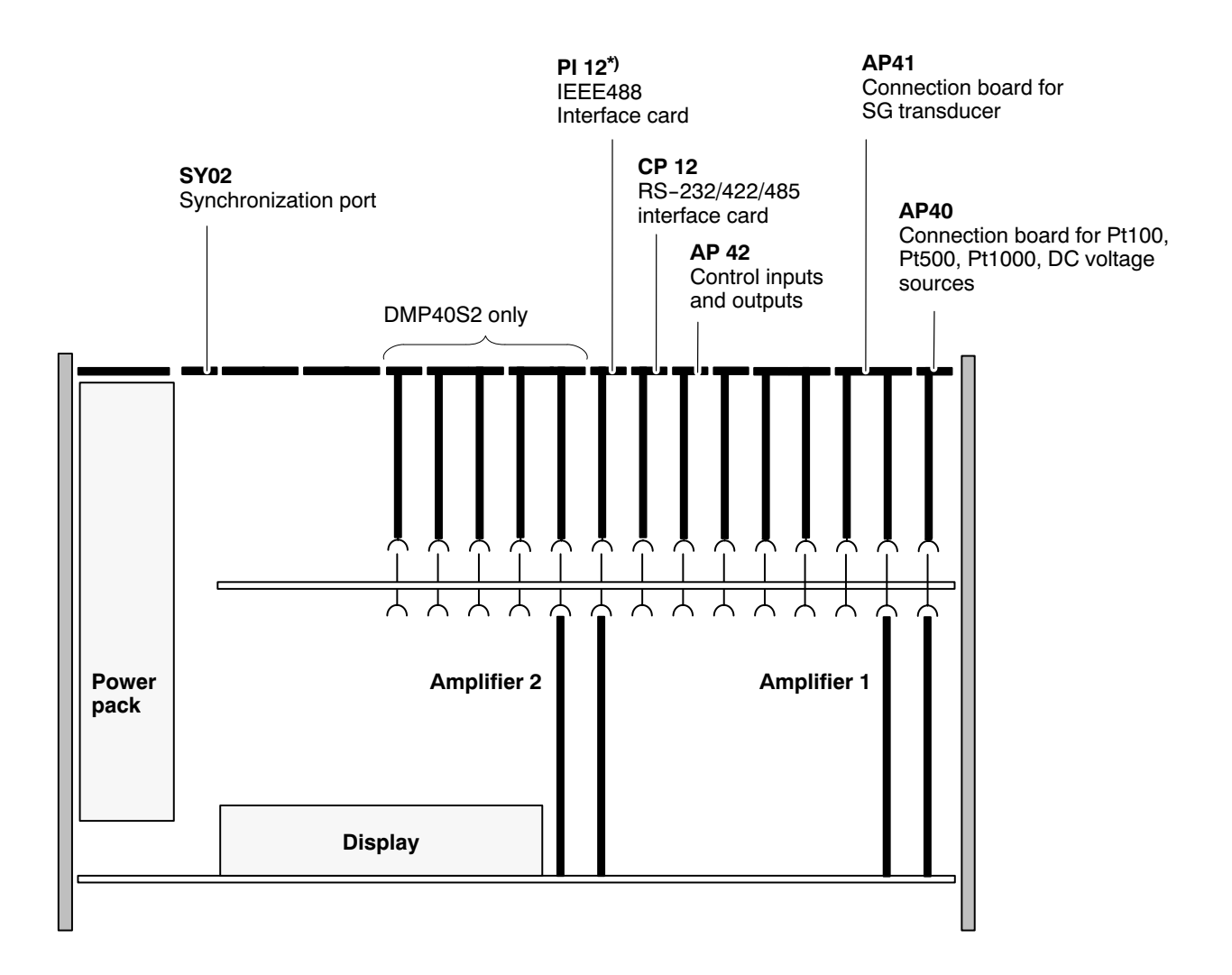

\*) With devices up to Ident-No. 122820045 only.

DMP40, DMP40S2

5

6

## Back of the amplifier, port jacks

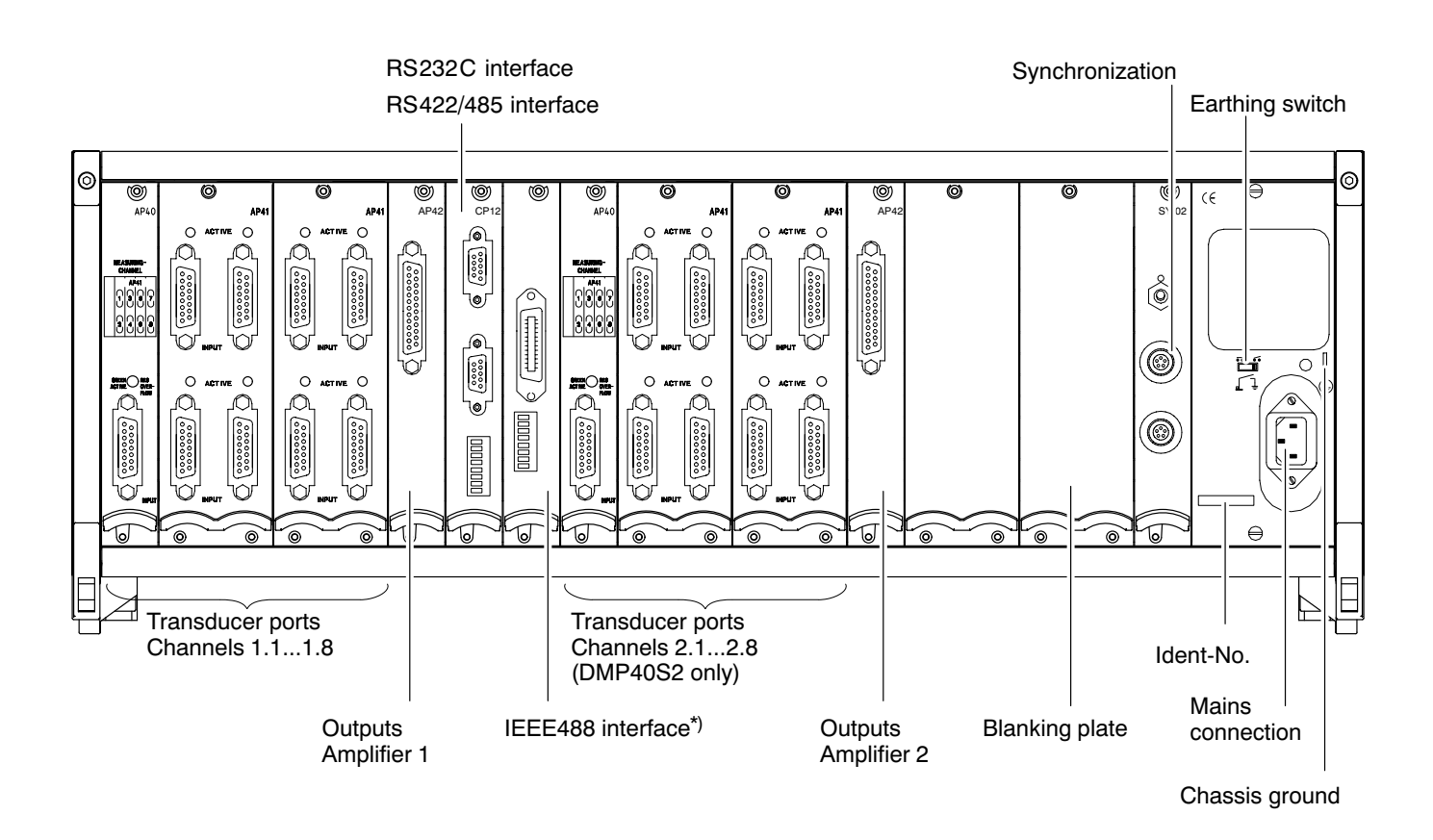

\*) With devices up to Ident-No. 122820045 only.

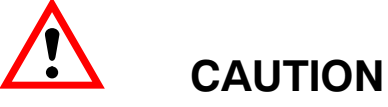

- Protect the amplifier from humidity or atmospheric influences such as rain, snow and so on.
- Please ensure that the ventilation openings in the side and the power pack fan vents in the back of the amplifier are not covered up.

DMP40, DMP40S2

7

8 Maintenance and cleaning

The precision amplifiers are maintenance-free. Please note the following points when cleaning the housing:

- Remove the power plug from the socket before cleaning.
- Clean the housing with a soft, damp (not wet) cloth. Never use solvents, since these can damage the display field as well as the makings and labeling on the front panel.
- Make sure that no liquids find their way into the amplifier or its connection ports in the course of cleaning.

1

## Mains connection

The NT010 power pack is designed for 230 V/115 V connection as well as for the maximum configuration with 2 amplifiers. Adaptation to the mains supply voltage (115 V/230 V) is automatic. The fan on the power pack is temperature-controlled and is automatically switched on only when needed.

The power pack is protected by an internal 3.15 A/T heat-coil fuse.

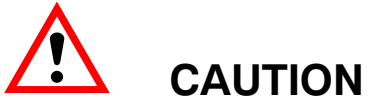

The power-pack fuse must only be changed by the manufacturer's service personnel!

## Earthing switch

In factory set-up ( $\overline{\bullet \bullet}$ ) the earthing switch connects zero operating voltage to the protection circuit. If external devices (transducers, computers) already make this link, giving rise to earth-circuits (hum-pickup), the earthing switch should be opened ( $\overline{\bullet \bullet}$ ).

# 2 Connecting transducers

## 2.1 Possible connections

You can connect SG transducers to the DMP amplifier in a full-bridge network. In addition you can connect one Pt100, PT500, Pt1000 thermistor or one DC voltage source ( $\pm$ 10 V) via the AP40 connection board.

# 2.2 Type of connection

Connect SG transducers in six-wire mode.

# 2.3 SG full bridges

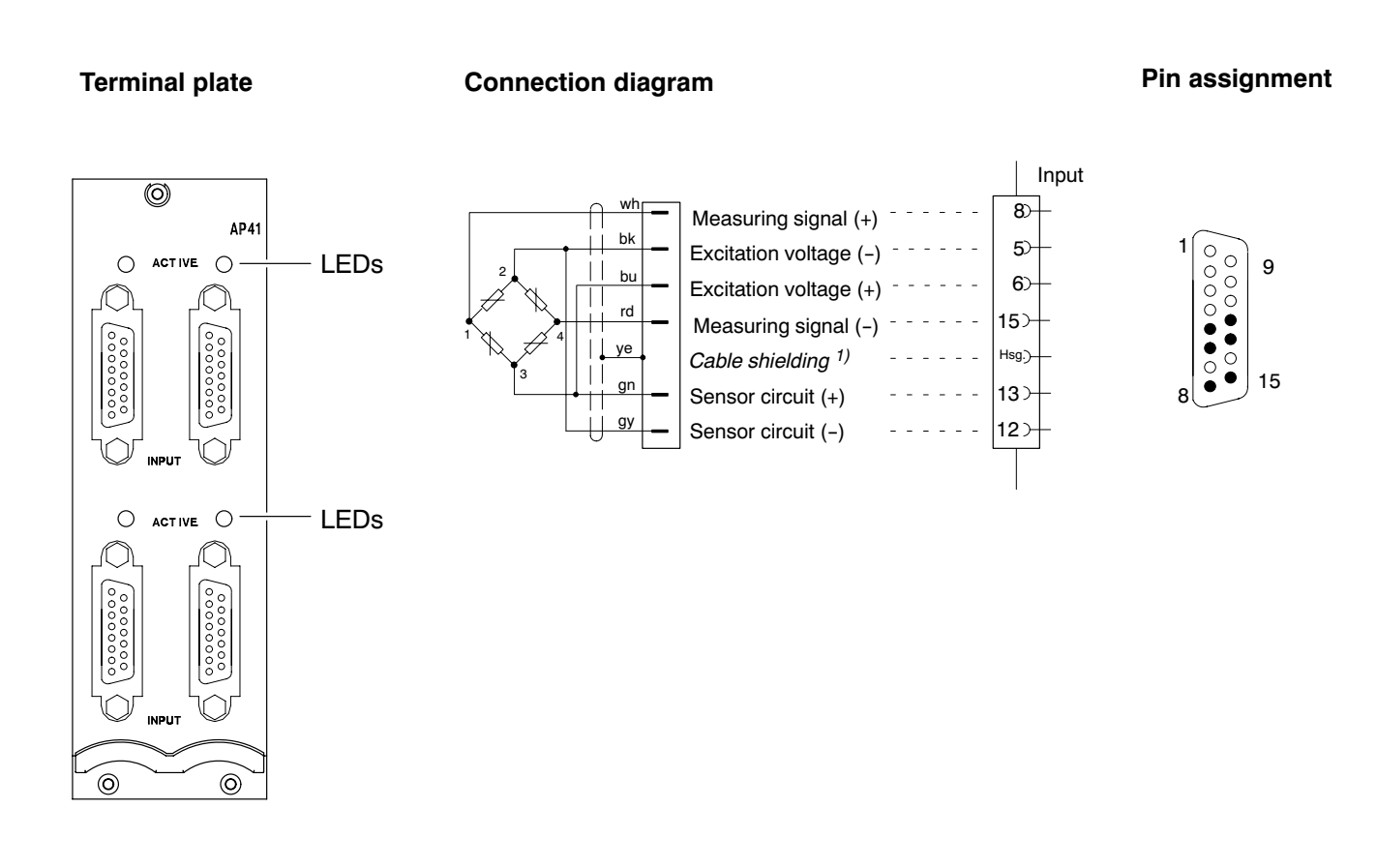

Wiring colours: wh= white; bk= black; bu= blue; rd= red; ye= yellow; gn= green; gy= grey

The LEDs above the port jacks indicate the operating status of the channel: LED on (green) = channel active LED off = channel inactive

# 2.4 Auxiliary inputs

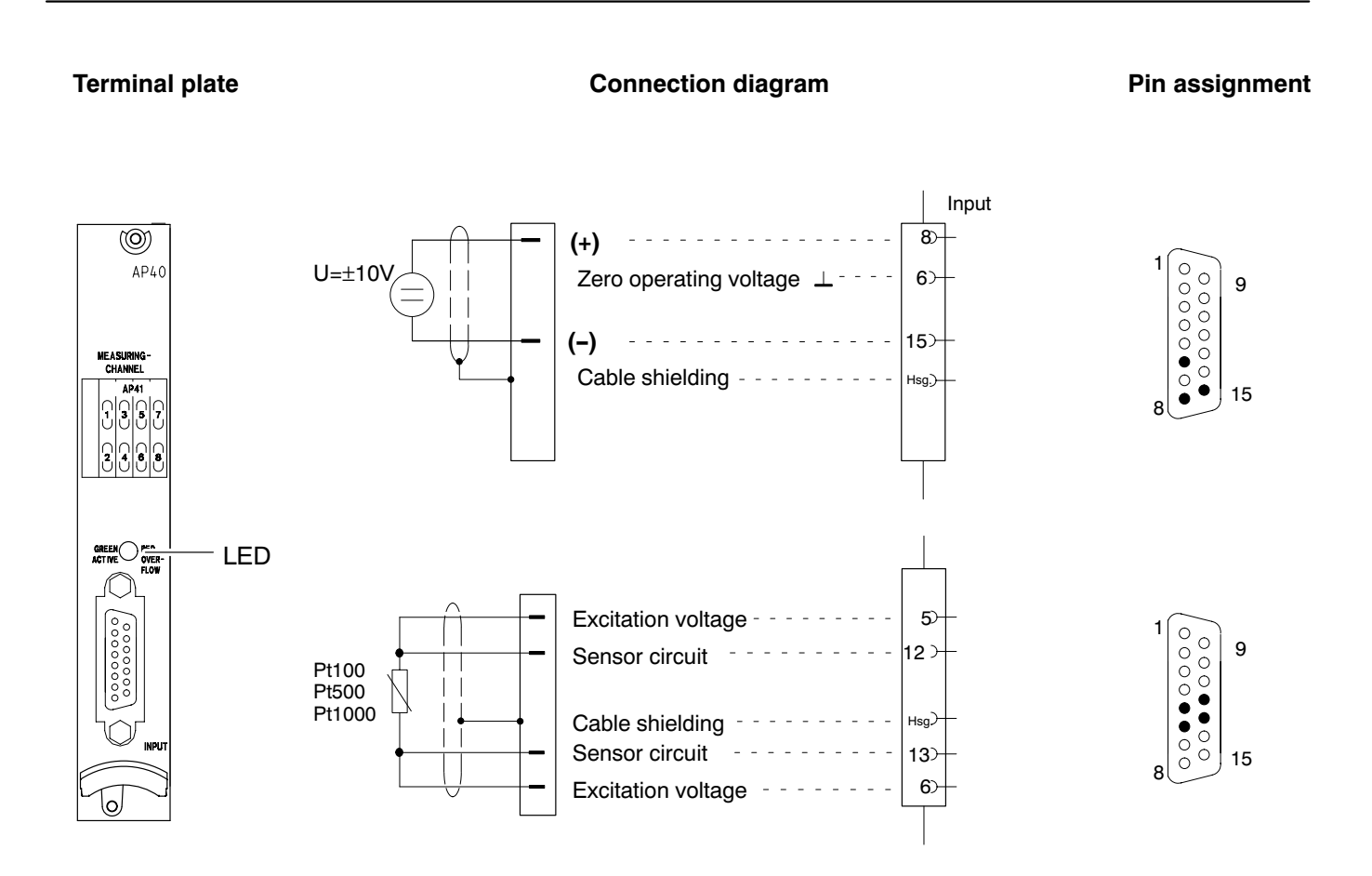

The LED above the port jack indicates the operating status of the channel: LED on (green) = channel active LED off = channel inactive

3

## Synchronization

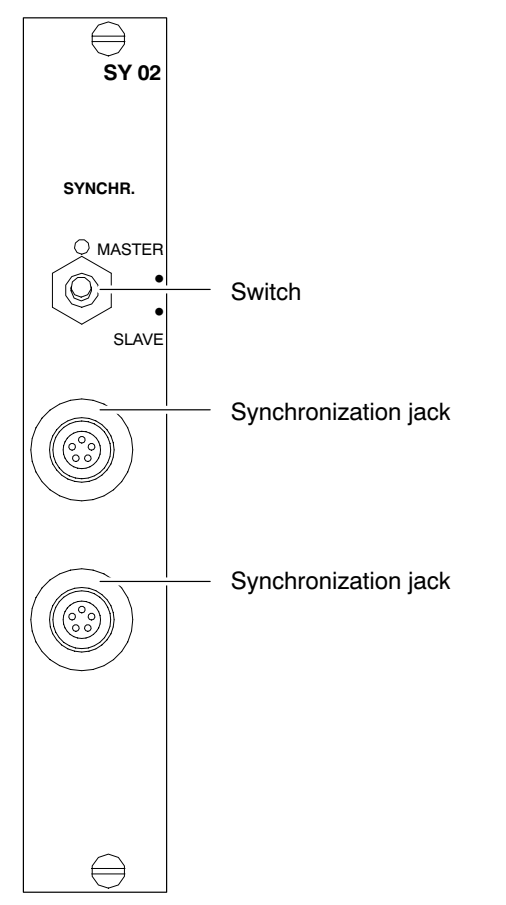

Synchronization prevents beat interference due to carrier-frequency differences between several DMP amplifiers.

All the amplifiers within a device are basically synchronized.

We recommend synchronizing the devices if:

- the transducer cables of several devices are laid side-by-side
- the channels are unshielded and close together

#### Synchronizing several devices

You can synchronize any number of devices over the synchronization jacks. The synchronization jacks have the same features, so it is equally valid which of the two you use as input or output. Set the switch on one device to MASTER, and on all the others to SLAVE.

Use synchronization cable Kab251-0,5 (accessories).

## Inputs and outputs; remotes

On the back of the desktop housing are the AP42 connection boards for connecting output and control signals. These connection boards have a 25-pin jack labelled OUTPUT. The control I/Os are galvanically isolated by optical coupler.

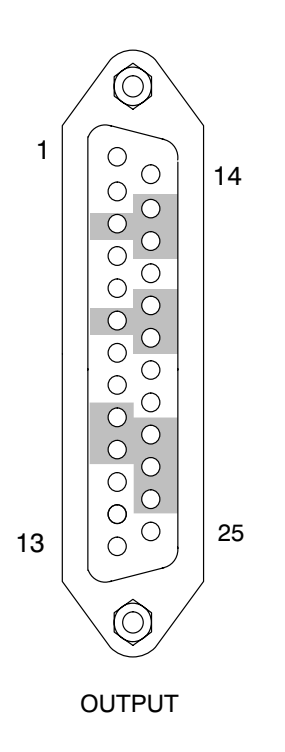

#### Pin assignment of the AP42<sup>\*)</sup>:

- 1 Control input 1 (ACAL)
- 2 Control input 2 (TARE)
- 3 Ground (control inputs 3+4)
- 4 Control input 5 (CPV 1)
- 5 Control input 6 (HLD 1)
- 6 Ground (control inputs 7+8)
- 7 24V (limit value 1+2)
- 8 Ground (limit value 1+2)
- 9 24V (limit value 3+4)
- 10 Ground (limit value 3+4)
- 11 Current output Ia1
- 12 not in use
- 13 not in use
- 14 Ground (control inputs 1+2)
- 15 Control input 3 (RNGE)
- 16 Control input 4 (FREQ)
- 17 Ground (control inputs 5+6)
- 18 Control input 7 (CPV 2)
- 19 Control input 8 (HLD 2)
- 20 Limit value output 1
- 21 Limit value output 2
- 22 Limit value output 3
- 23 Limit value output 4
- 24 Warning
- 25 Analog ground
- \*) The signals for control inputs are freely definable (factory set-up is the specified default).

DMP40, DMP40S2

4

## **Control inputs:**

| Function                                                        | Level 0 V                                               | Level 24 V                                           |
|-----------------------------------------------------------------|---------------------------------------------------------|------------------------------------------------------|
| ACAL                                                            | Autocal ON                                              | Autocal OFF                                          |
| TARA                                                            | Taring is triggered by a t                              | ransition from 0V to 24V                             |
| RNGE                                                            | Scaling mV/V                                            | User-defined scaling                                 |
| FREQ                                                            | Cutoff frequency 1                                      | Cutoff frequency 2                                   |
| CPV1/2                                                          | Peak values 1 and 2 are stored                          | Peak values 1 and 2 are replaced<br>by current value |
| HLD1/2 Peak stores 1 and 2 not frozen Contents of peak stores 1 |                                                         | Contents of peak stores 1 and 2 frozen               |
| ZERO                                                            | Zero balancing triggered by transition from 0 V to 24 V |                                                      |
| REMT                                                            | Remote control contacts inactive                        | Remote control contacts active                       |
| SHNT                                                            | Shunt off (XM001)                                       | Shunt on (XM001)                                     |
| PRNT                                                            | Print enabling takes channel<br>into account            | Print enabling does not take channel<br>into account |
| CAL                                                             | Input is switched to the measuring signal               | Input is switched to<br>internal calibration source  |
| ZERO                                                            | Input is switched to the measuring signal               | Input is switched to the zero signal                 |

## **Control outputs:**

| Function   | Level 0 V                                 | Level 24 V        |
|------------|-------------------------------------------|-------------------|
| Limit val. | Limit switches OFF                        | Limit switches ON |
| Warning    | Device not ready or error (e.g. overload) | No error          |

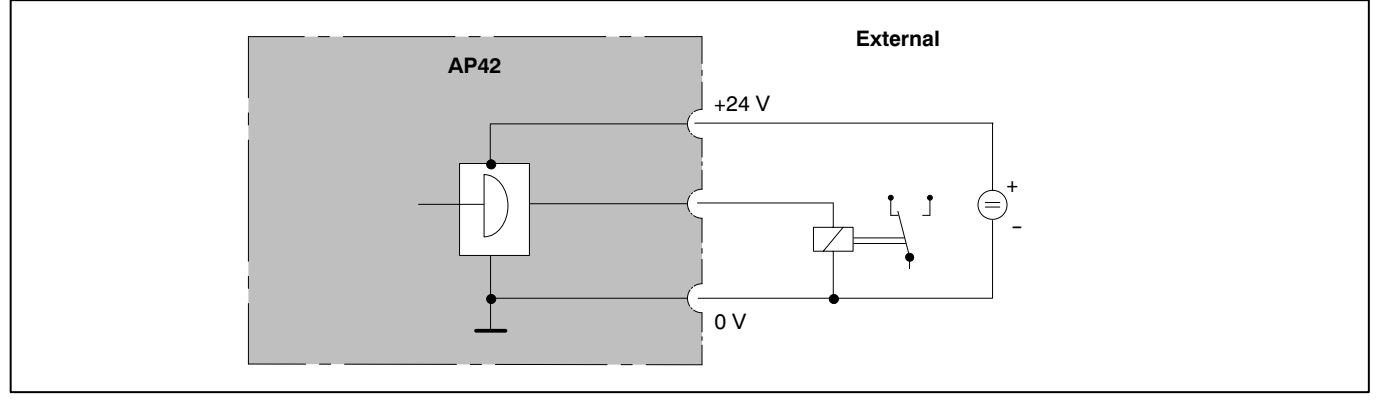

## Circuit diagram of control outputs: Limit value outputs 1 ... 4 and Warning

The voltage on output is some 0.5...1 V lower than the externally connected supply voltage. Maximum current is dependent on the load-carrying capacity of the external supply voltage, but is not to exceed 0.5 A.

## Circuit diagram of the control inputs:

Control inputs 1 ... 8

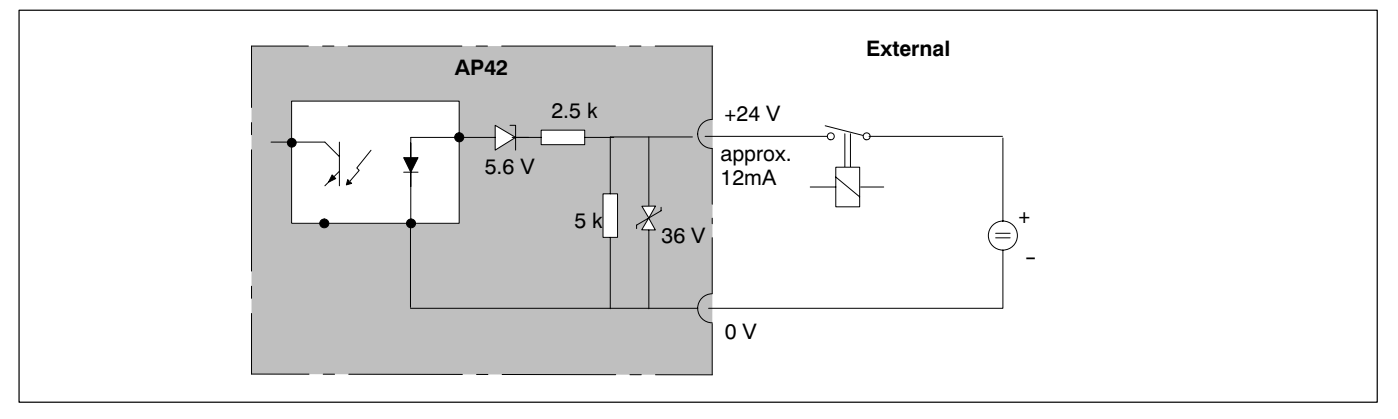

С

1

## Commissioning

This chapter shows the steps you need to take, in order to make your measuring system (measuring amplifier and transducer) ready for use. After connecting the transducer and running the initial commissioning, you are in a position to get acquainted with the other functions and facilities of the precision measuring amplifier.

- Unpack the DMP.
- Check the DMP for damage.
- Is the delivery complete?
- Compare the contents of packages with the enclosed documentation list. Is the documentation complete?

# Switch on

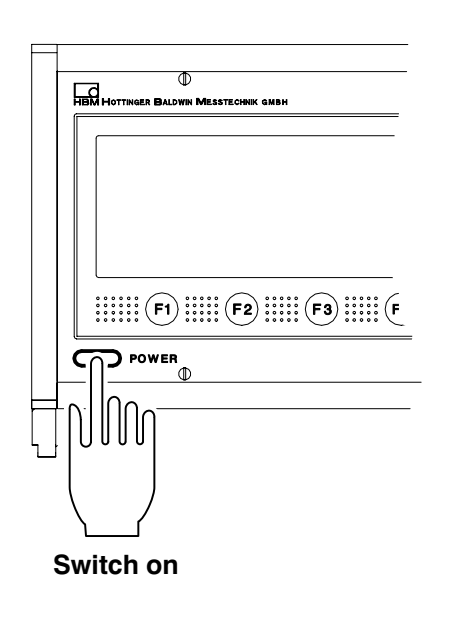

| DMP40 I<br>Versio | nitializing |
|-------------------|-------------|
| 0 %               | 100 %       |
| 0,0               | 100 /0      |

DMP40. DMP40S2

This chapter shows the steps you need to take, in order to make your measuring system (measuring amplifier and transducer) ready for use. After connecting the transducer and running the initial commissioning, you are in a position to get acquainted with the other functions and facilities of the precision measuring amplifier.

- Unpack the DMP.
- Check the DMP for damage.
- Is the delivery complete?
- Compare the contents of packages with the enclosed documentation list. Is the documentation complete?
- Please note the safety instructions in chapter 1!
- Connect your transducer to the jack provided for the purpose on the connection board (named "Input"). If you use a cable that you have made up yourself, please note the pin assignment for your transducer in chapter B.
- Connect the DMP to the mains supply with the mains cable provided.
- The power pack for the DMP amplifier is designed for 230 V or 115 V connection. Adaptation to the existing mains supply voltage is automatic.
- Switch on the DMP with the POWER button on the front panel of the amplifier (after some 10 seconds the opening display appears).

The DMP is initialised and the components present are detected.

In no transducer is connected, an overflow is displayed! After the opening display has appeared, a standard measured value display of the "1 value" type appears (factory set-up). When you press

the (SET) shift key you access the set-up mode, where you can config-

ure the channels, amplifiers, display, print options and system.

3

# Choosing dialog language

We recommend that you only set up the dialog language of you want to use a language other than English.

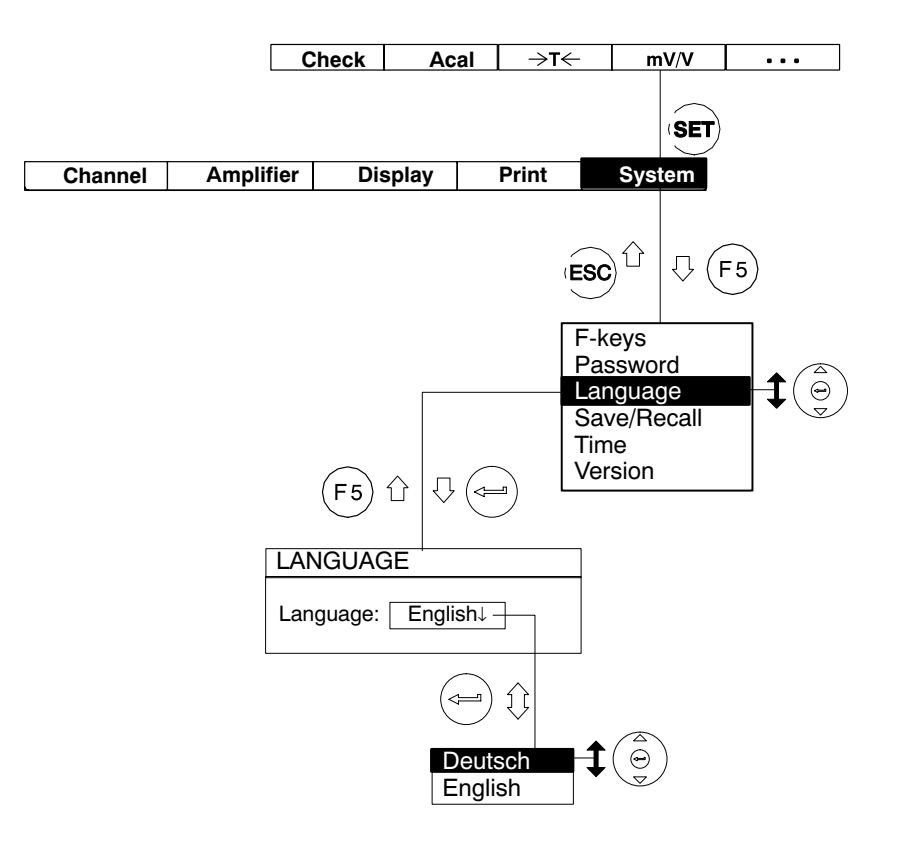
# Functions and symbols on the DMP

D

1

## Control elements on the DMP40

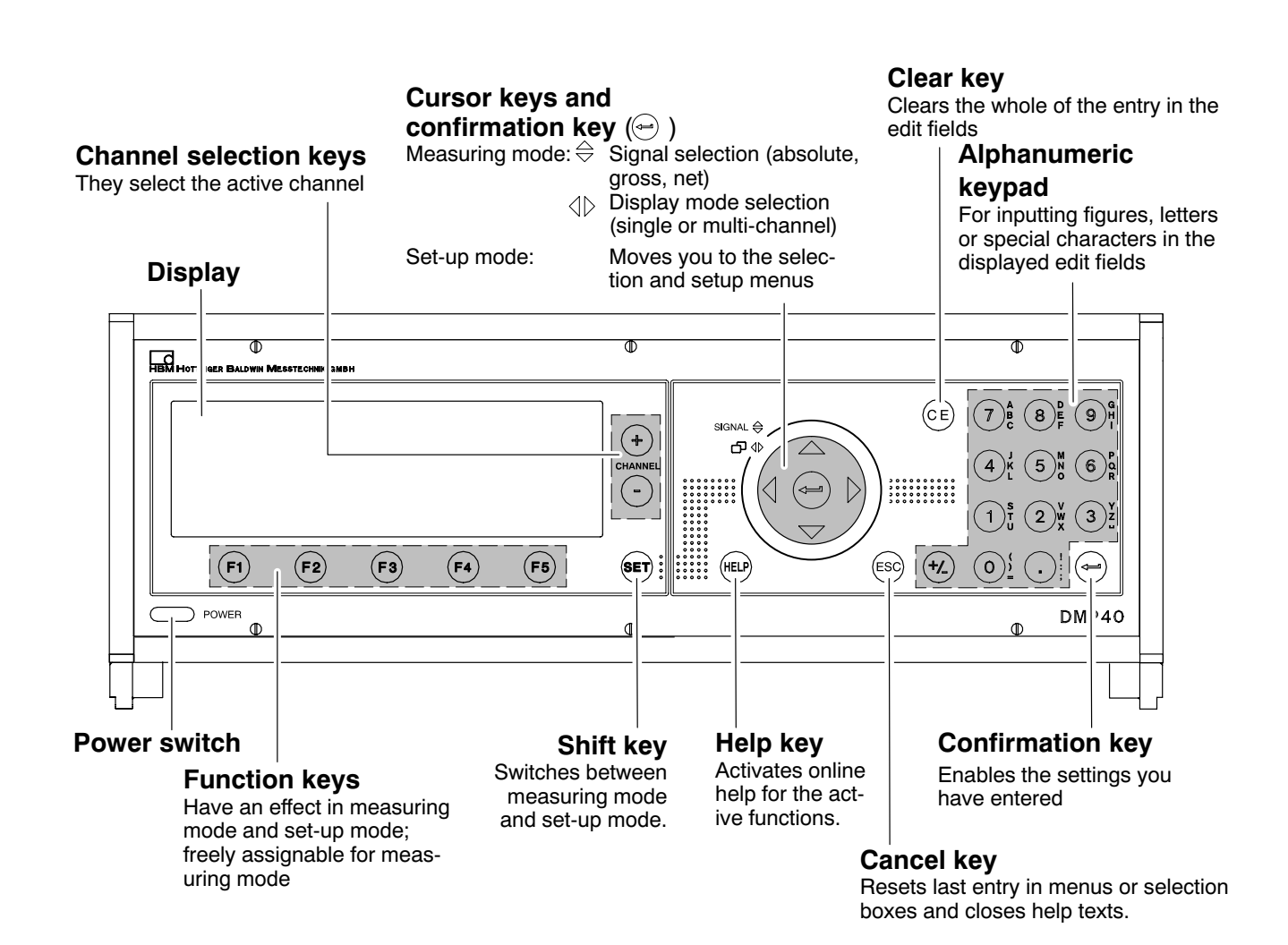

You adjust all the settings for your DMP amplifier with the control keys on the front panel. Not all keys have an effect in both operating modes (measuring mode/set-up mode).

Keys inside a green border (on the front panel) affect the current display in measuring mode. Function keys F1...F5 also work in set-up mode, but they have a different effect.

Keys with a black border are those that only work in set-up mode (other than the cursor keys). The **SET** key has a special purpose. Pressing this shift key takes you from one operating mode to the other, i.e. from measuring mode to set-up mode and vice-versa.

Control keys for measuring mode

Control keys for set-up mode

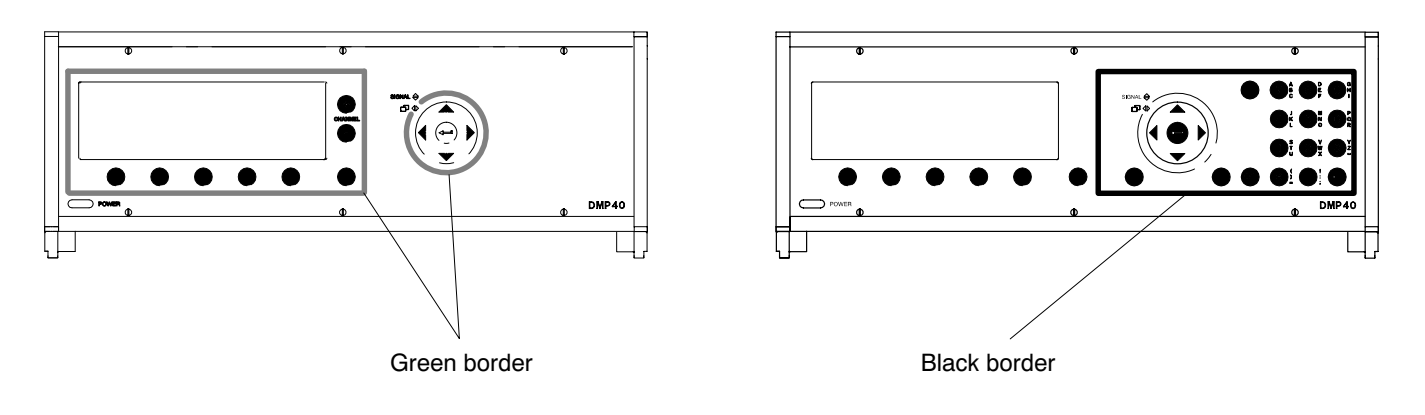

# 2 Display

# 2.1 The first display

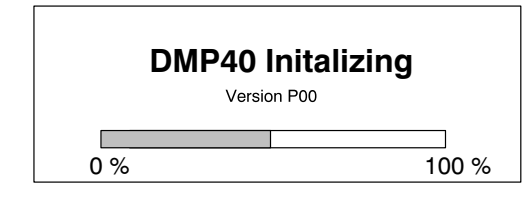

After switching on the mains supply (after about 10 seconds) the initializing of the DMP40 is shown on the display by a horizontal bar. You are also given information on the current software version. After the opening display has appeared, a standard measured value display of the "1 value" display format appears (factory set-up). By

pressing the shift key (SET) you shift to set-up, where you can configure the system, the display, the amplifier, print options and the channel settings. Firstly, we recommend you set up the language, if you want something other than German (see chapter 3).

# 2.2 Display in measuring mode

In the factory, three display formats (Screen No.1 ... Screen No.3) are defined, which you can call up one after an-

other with the cursor keys  $( \Theta )$ :

| Screen No. 1: | 1 measured value is displayed                       |
|---------------|-----------------------------------------------------|
|               | Header with range, excitation voltage, channel name |
|               | Status line is switched on                          |
| Screen No. 2: | 1 measured value is displayed                       |
|               | Header with minimum/maximum display                 |
|               | Status line is switched on                          |
| Screen No. 3: | 2 values are displayed                              |
|               | Channel names are displayed                         |
|               | Status line is switched on                          |
|               |                                                     |

 $\frac{1}{2}$  On changing the display format, the screen number is briefly shown in the status line.

You can define up to ten display formats and allocate a "Screen number". Setting the display format options is covered in detail in Chapter 2.4, Page E-27.

# Which keys affect the display? With

- Cursor keys (⊕) retrieve the stored display format; symbol □ Φ.
- Cursor keys (⊕) change the signal type (gross, net, absolute); symbol <sup>SIGNAL</sup> ⊕.
- Channel selection keys  $\stackrel{\textcircled{(+)}}{(-)}$  select the required channel.
- Shift key (SET) change from measuring mode to set-up mode and vice-versa.
- Function key F1 F5 trigger the assigned function (e.g. tare, calibrate, etc.). Function key F4 as set up in the factory switches between the unscaled value (Abs; mV/V) and the scaling in the physical unit.

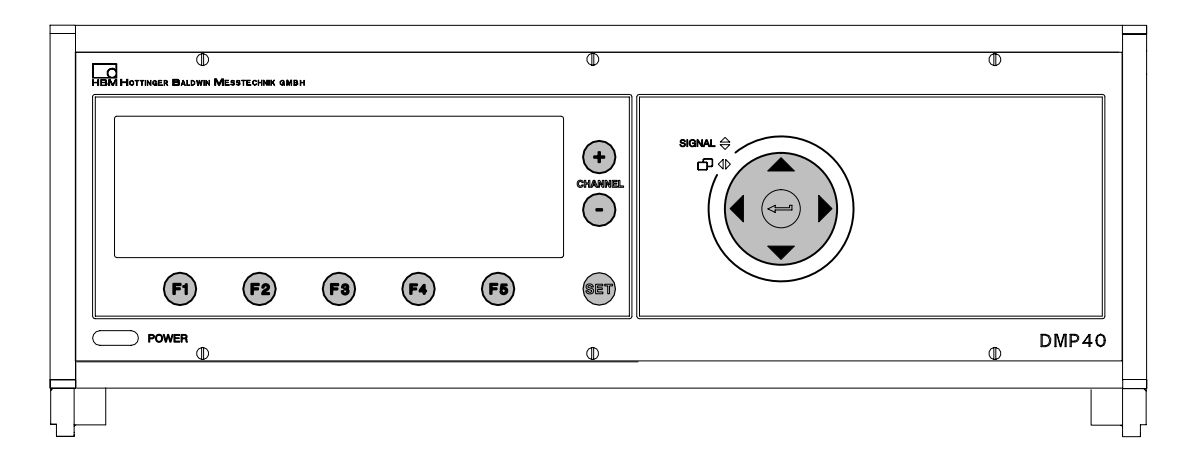

### Display of screen type "1 measured value"

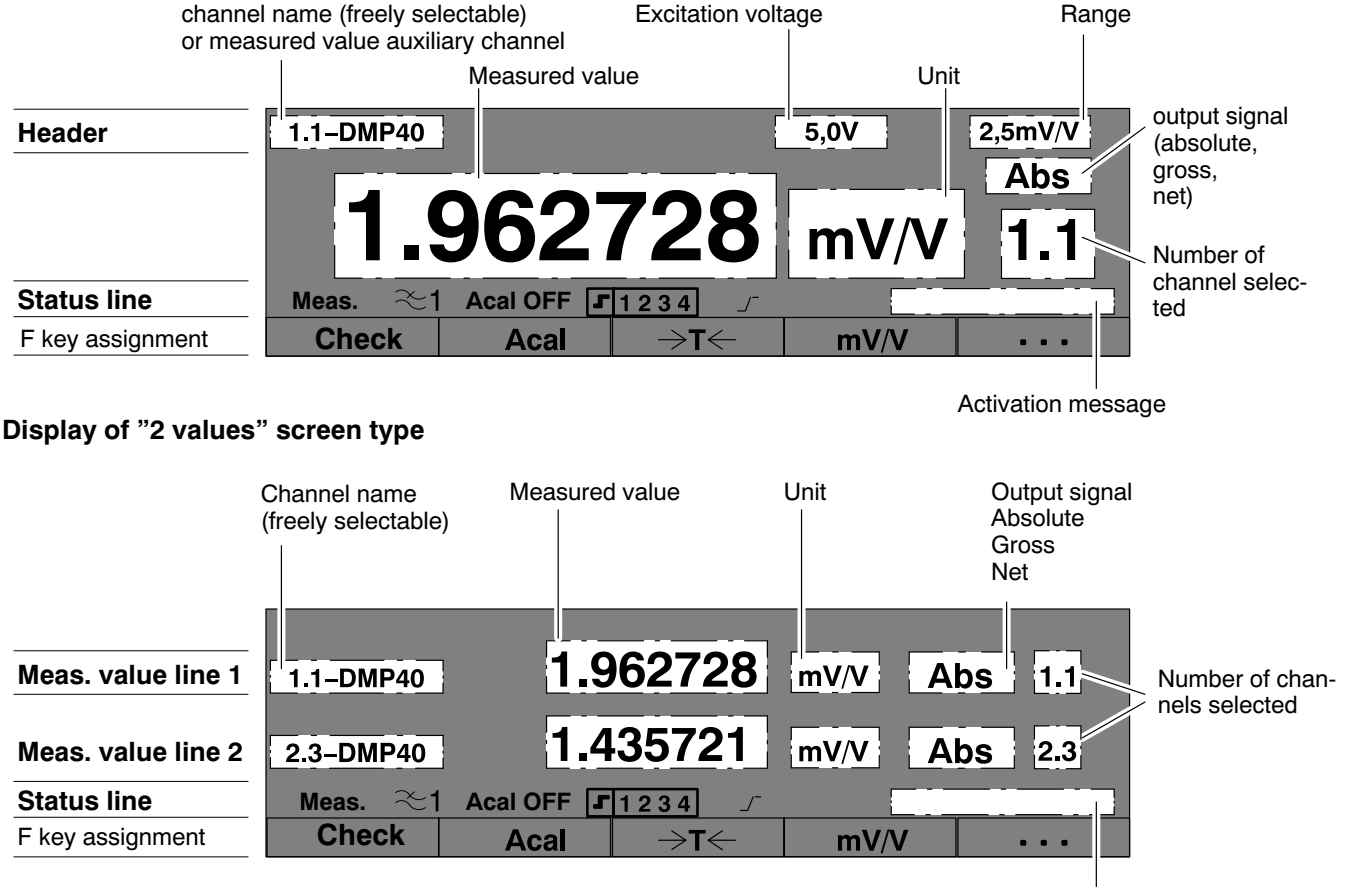

Activation message

### Signal type in the display

In the factory set-up, you can display the absolute, gross and net signal for each channel one after another (cursor keys  $( \widehat{\underline{\circ}} )$ ).

## Example:

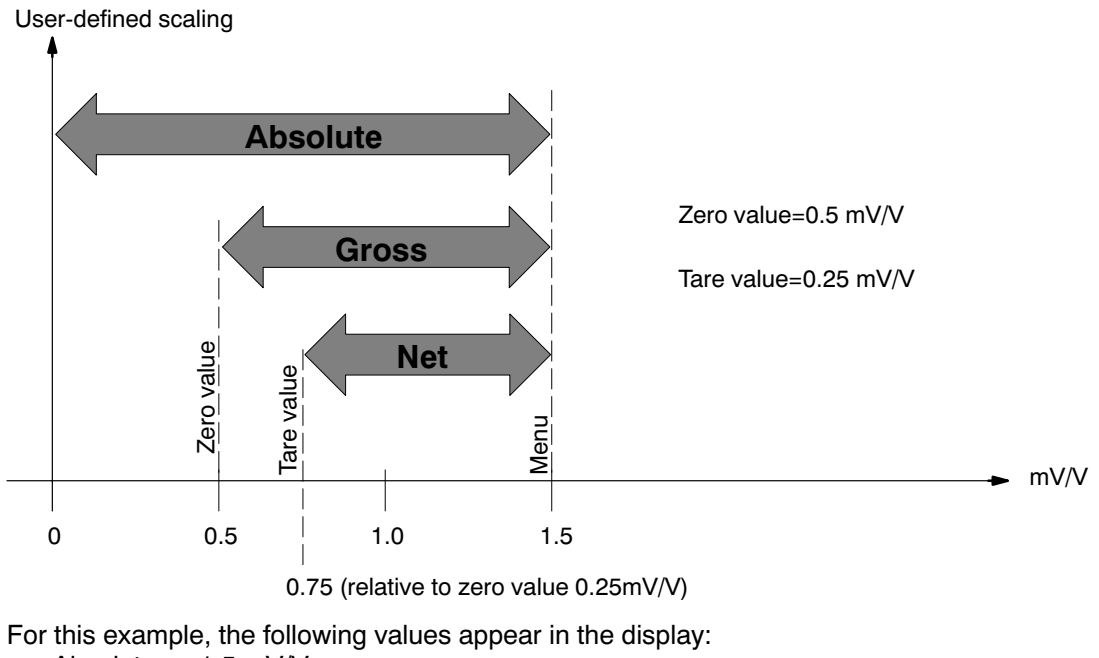

| Absolute | 1.5 mV/V  |
|----------|-----------|
| Gross    | 1.0 mV/V  |
| Net      | 0.75 mV/V |

### Status line

The status line keeps you informed of the current status of the measuring amplifier:

| Status line                    | Meas. ~1 Acal OFF J1234 J                                                                                                    |  |  |  |  |  |
|--------------------------------|----------------------------------------------------------------------------------------------------|--|--|--|--|--|
|                                | Check Acal →T← mV/V ···                                                                                                    |  |  |  |  |  |
|                                | Activation message                                                                                                    |  |  |  |  |  |
| Measure,<br>Zero,<br>Calibrate | status of amplifier input ("Control" function key)                                                                                                    |  |  |  |  |  |
| <b>≈1</b>                      | Filter selected ("Filter" function key)                                                                                                    |  |  |  |  |  |
| Acal ON                        | Automatic calibration On/Off ("Acal" function key)                                                                                                    |  |  |  |  |  |
| <b>5</b> 1234                  | Status of limit value switch. If the set "on value" of a limit value switch is exceeded, the switch num-<br>ber will be shown on the display with a white background.<br><i>Example: On value of limit value switch 1 is exceeded</i> <b>1234</b> |  |  |  |  |  |
| 5                              | Low pass filter is in the transient phase. In this state, the displayed value is not valid!                                                                                                    |  |  |  |  |  |
|                                | In this field, activation or status messages (e.g. clr min/max(clear peak values), calibrate,) ap-<br>pear briefly                                                                                                    |  |  |  |  |  |

# 3 Set-up mode

After switching the DMP amplifier on, "measurement mode" is always selected. By pressing the shift key, **SET** you switch into set-up mode and the selection bar appears at the bottom of the display. The setup facilities of the DMP amplifier are summarized according to function in the selection bar.

Display in set-up mode

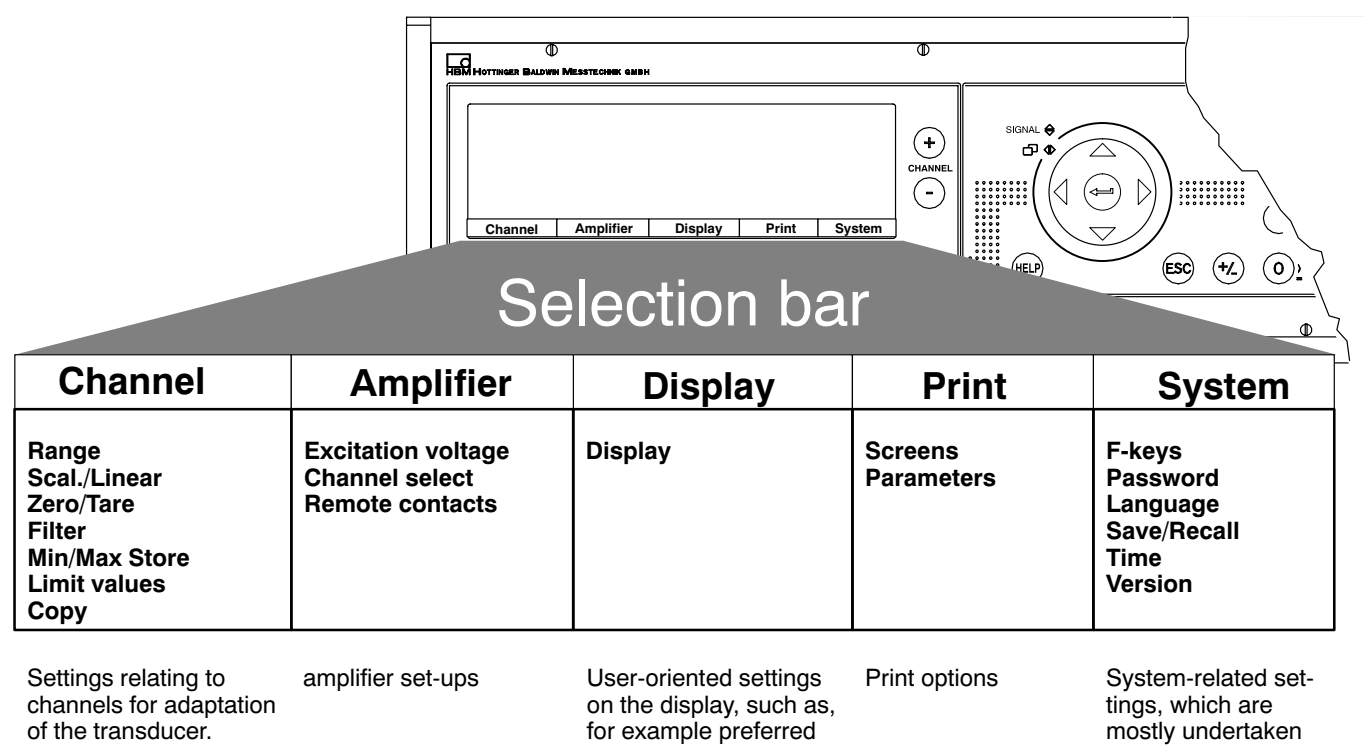

display of measured

values, channel/signal

selection, activation of

header or status line

DMP40, DMP40S2

when first put into

measurement job.

operation or on

starting a new

Switch to the setup dialogue, by pressing the shift key (SET). A selection bar appears at the bottom of the display and the function keys underneath it (F1 to F5) are assigned to the various selections (selection level 1). You can setup your DMP amplifier in different menus which you call up using the selection bar. Depending on the function, you can call in up to 4 menu levels (selection and setup levels). In the first two level you select topics. You are in Selection levels. In the next levels, you set specific values or switch functions on and off. You are now in Setup levels.

Using the help key, (HELP) you can call up information in any level on selected subjects.

### Example: System password setup

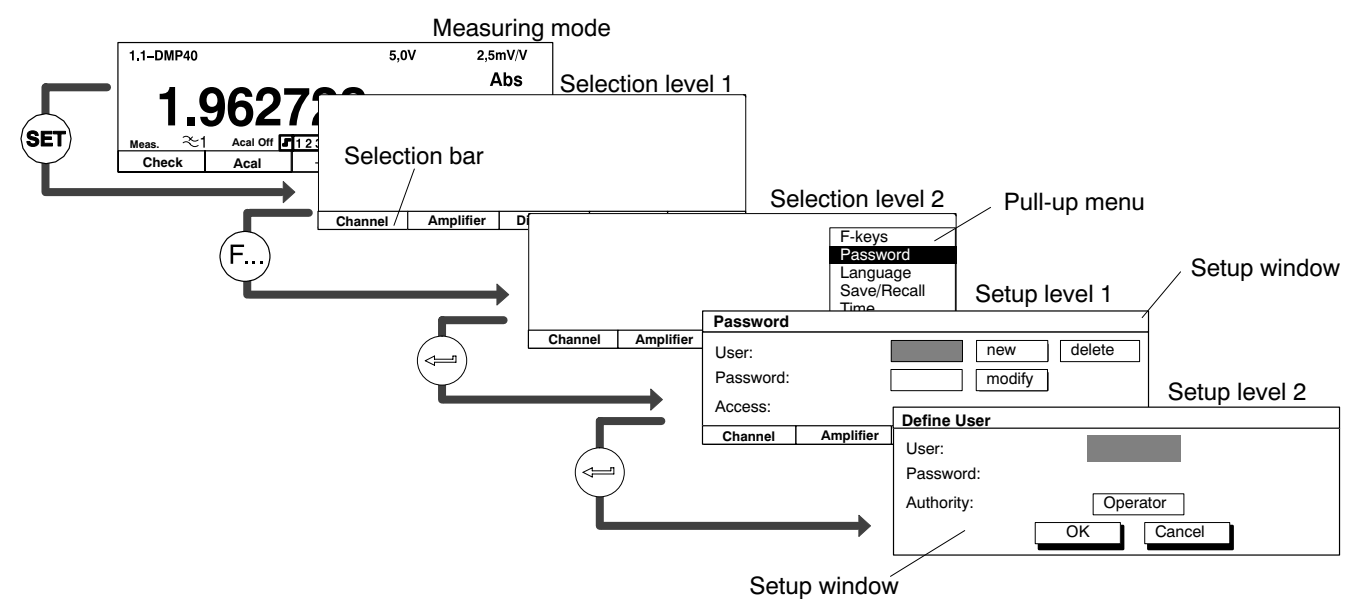

# 3.1 Setup window

The starting point is measuring mode. Press the shift key (SET). At first, only the selection bar appears. If you now press one of the function keys F1 – F5, the relevant pull-up menu appears above the appropriate subject (in this example "System"). In the pull-up menu, move the highlight using the cursor keys  $\bigcirc$  or the function keys (F...) to the subject required (here "Language") and press the confirm key  $\bigcirc$ . You are now in the

SET IM  $\overline{\Omega}$ Selection level 1 Channel Amplifier Display Print System Selection bar (₽5) F-keys **Selection level 2** Password Pull-up menu Language Highlight Save/Recall Time Version Û Setup level 1 English ↓  $\Box$  $\Box$ Deutsch Selection window English i Mînr

selected subject. The current setup window can lead to other setup levels.

# 3.2 Quit setup window

If you want to quit a setup level again, press

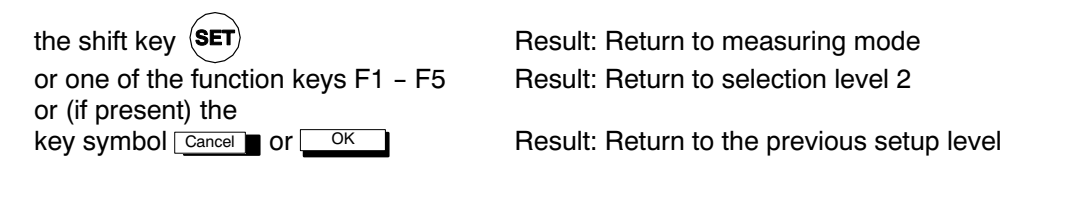

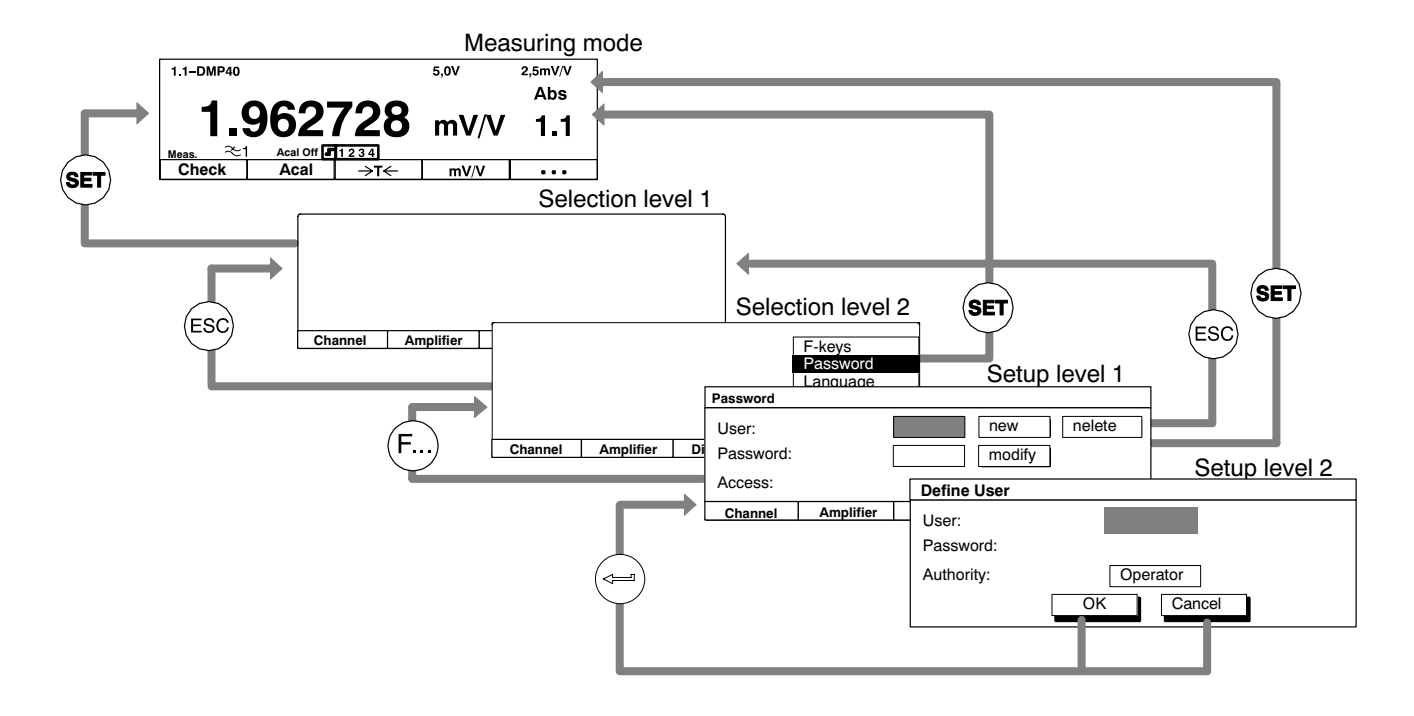

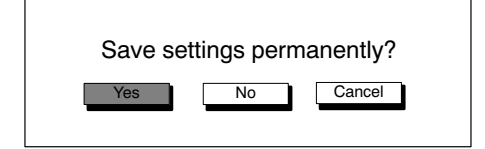

Before you quit a menu window and return to measuring mode, you always have the option of saving or not saving the settings you have made or interrupting quit dialogue window. For this purpose, a security prompt is displayed alongside.

"Yes" is suggested here by the factory set-up. Confirm with ()

All settings, which you made before the security prompt are stored temporarily in the RAM as soon as you have made a change and confirmed with (). Data is saved permanently, as soon as you confirm with "Yes" at the security prompt on quitting set-up mode.

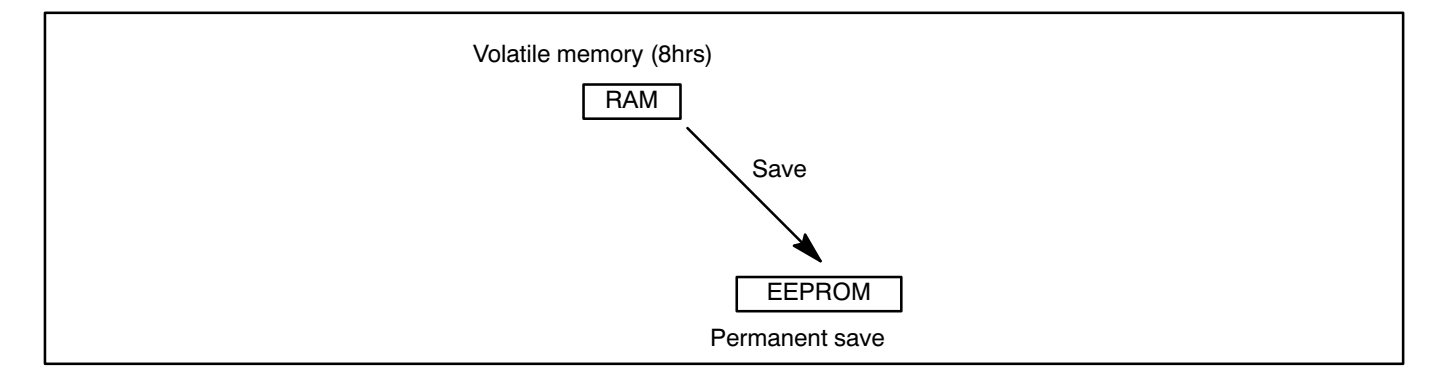

## 3.3 Selection menus

In the first two selection levels, you select subjects. In the first level (menu bar) by pressing the relevant function

key (F...), in the second level by selecting from the pull-up menu with the cursor keys  $(\hat{\underline{\Theta}})$  or by repeatedly press-

ing the function keys (F...).

| Making select | ctions from | the select | ion bar |       |        |
|---------------|-------------|------------|---------|-------|--------|
| Example:      | Channel     | Amplifier  | Display | Print | System |
|               |             | (F2)       |         |       |        |

The pull-up menu appears after pressing the function key.

• Selecting and confirming in the **pull-up menu** 

Example:

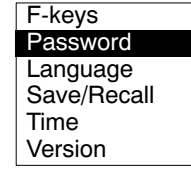

The field selected is displayed inversely. Confirm your selection with (). Pull-up menus can be scrolled, i.e. having gone right through the menu, you return to the first selection again. The item last selected with the highlight is saved.

# 3.4 Setup window

Enter the parameters with the **setup window** in the setup level. Located in the setup windows are **dialogue fields**, which can be split up into four different types.

| SETUP WINDOW                                                                                                    |                                    |                                  |                        |               |                                          |               |                       |                  |       |
|----------------------------------------------------------------------------------------------------|------------------------------------|----------------------------------|------------------------|---------------|------------------------------------------|---------------|-----------------------|------------------|-------|
| Dialogue fiel                                                                                                    | ds<br>In                           | Activati<br>abs.<br>gross<br>net | on fields              | Selectio      | n field<br>2.5 V<br><b>5 V ↓</b><br>10 V | Edit<br>User: | field                 | Button<br>Cancel |       |
| • Switching on<br>Example:                                                                                                    | n or off i<br>abs.<br>gross<br>net | in <b>activa</b><br>☑<br>☑       | ition fields           | 5             |                                          |               |                       |                  |       |
| <ul> <li>The field selected is displayed inversely. Confirm your selection with (a). A tick appears in the box selected ("activated"). If the confirm key is pressed again, activation is restored.</li> <li>Opening and selecting in selection boxes</li> <li><i>Example:</i> 1st amplifier: 5V</li> </ul> |                                    |                                  |                        |               |                                          |               |                       |                  |       |
| <b>T</b> he field and a dealer                                                                                                    | 1st am                             | plifier:                         | 2.5 V<br>5 V ↓<br>10 V |               |                                          |               | 11 I 1 <sup>1</sup> 1 | "                |       |
| i ne field selecte                                                                                                    | a is dis                           | splayed in                       | nversely. A            | aπer pressing | g the confirm                            | кеу, (        | the selection i       | ieia opens up. l | Jsing |
| the cursor keys $( \bigcirc )$ select and confirm your setting with $( )$ . In the documentation (not on the display), such                                                                                                    |                                    |                                  |                        |               |                                          |               |                       |                  |       |

fields are indicated by downward pointing arrows 4.

### • Edit fields

You can enter numbers or letters in edit fields. In some edit fields, you can only enter numbers (e.g. zero value), because it would not make sense to enter letters here.

Example: a) Edit field with no content User:

The field selected is displayed inversely. Confirm your entries with

| Example: | b) Edit field <b>with</b> content | Zero point: | 0.0 |
|----------|-----------------------------------|-------------|-----|
| You can  | - directly ove                    | erwrite,    |     |

- partially edit
- completely delete with the delete key (CE)

an edit field with content.

### Inputting numbers and letters

The keys of the alphanumeric input field are assigned 7 times: 1 number, 3 upper case letters, 3 lower case letters. The first time you press a key, a number appears, then when pressed again letters follow.

When entering consecutive letters that are on the same key, you must press the cursor key between the letters. Example for the letter sequence "**FE**":

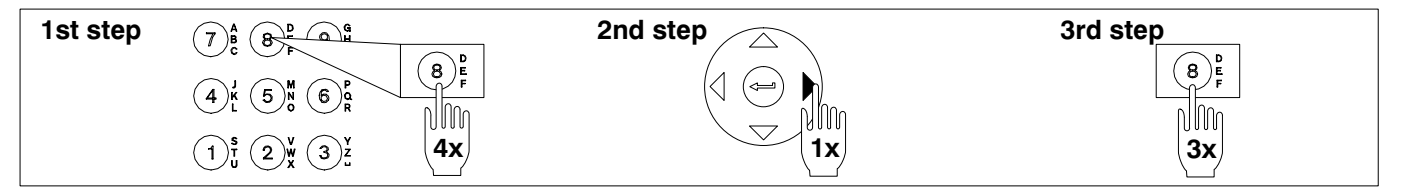

The minus sign of the key  $(+/_)$  can also be used as a separator in text fields.

or

Cancel

### Buttons

Example:

change...

The field selected is displayed inversely. Confirm with (). Three dots (change ...) follow the button designation which appear after confirming another setup window.

## 1

## Setting up the amplifier

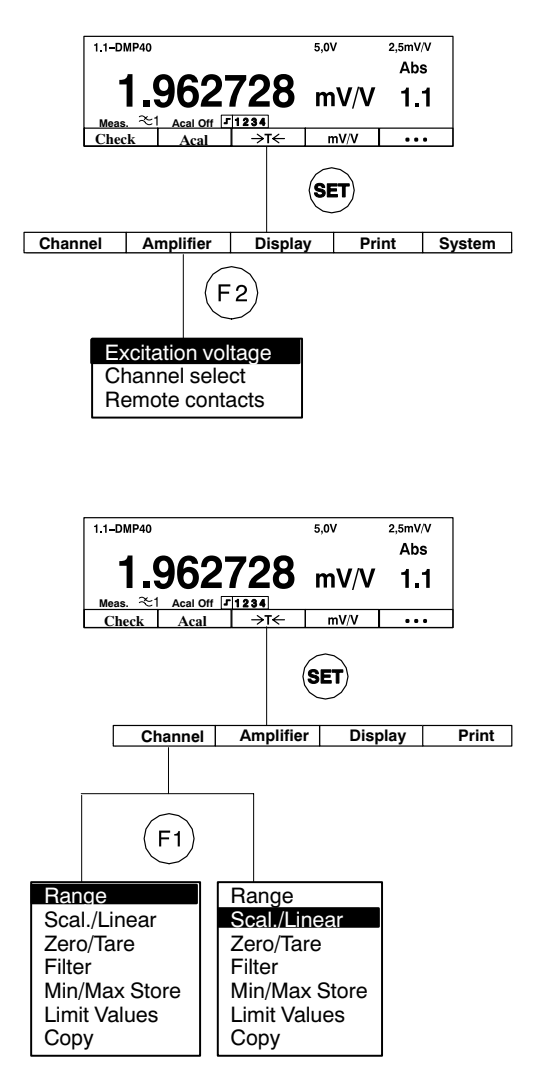

After the opening display has appeared, a standard measured value display of the "1 value" display format appears (factory set-up). By

pressing the shift key (SET) you shift to set-up, where you can configure the system, the display, the amplifier, print options and the channel settings. Firstly, we recommend you set up the language, if you want something other than German (see chapter 3).

- Use shift key (SET) to choose set-up mode
- ② If necessary: in the system settings, set up the language you require for menus (see E-47 System → Language)
- 3 Setting up the amplifier:
  - Excitation voltage
- [4] Measuring point parameters:
  - Range
  - ♦Unit

Zero point and full-scale value (Scal./Linear)

Simple measurements can now be carried out. You can press shift key

- (SET) to return to measuring mode, or press 5 to continue.
- 5 Setting up auxiliary functions (if necessary)
  - ♦Filter
  - Limit values, Min/Max Store
  - Remote control contacts, etc.
  - Setting up display formats
- 6 System settings
- Press shift key (SET) and return to measuring mode

#### Example:

The transducer is a load cell with the following rated data: Nominal load: 50 kg Sensitivity: 2 mV/V

- 1. Use the measuring point selection keys ing point you require.
- 2. Use the shift key (SET) to change to set-up mode.
- Press function key (F2) "Amplifier" and use ( b) to select "Excitation voltage". Press ( to open the selection box.
- 4. Select 5V from the selection box and confirm with ( ).
- 5. Use (F1) to change to the "Channel" pop-up menu.
- 6. Press the confirmation key ( ) to open the "Range" setup window.
- 7. Press the confirmation key  $( \leftarrow )$  to open the "Range:" selection box.
- 8. Select 2.5mV/V from the selection box and confirm with ( ) .
- 9. Use (F1) to change to the "Channel" pop-up menu.

10. Select "Scal./Linear" with the cursor key  $\checkmark$  and confirm with ( $\Leftarrow$ ).

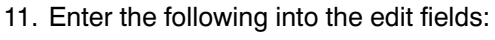

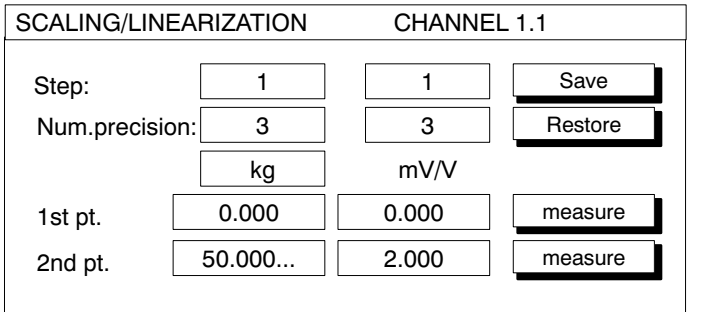

- 12. Select Save with the cursor keys and confirm with ( to enable the settings.
- 13. Use the shift key (SET) to change to measuring mode.
- 14. Confirm the security prompt with

# 1.1 Measuring range

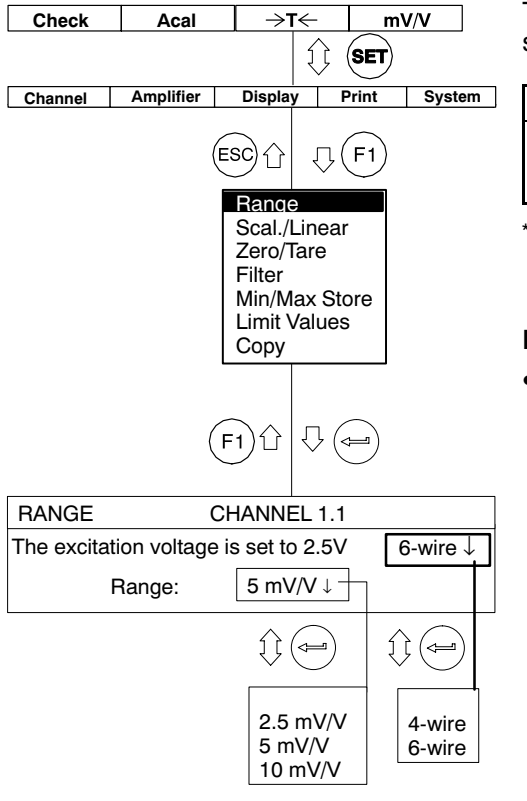

The choice of measuring range is dependent on the excitation voltage selected.

| Excitation voltage (V)  | 2.5            | 5 <sup>*)</sup> | 10                |
|-------------------------|----------------|-----------------|-------------------|
| Selectable range (mV/V) | 2,5<br>5<br>10 | 2,5<br>5        | 2,5 <sup>*)</sup> |

\*) Factory settings

### Notes:

 The maximum accuracy specified in the Technical Data is only reached with the settings: Excitation voltage=10 V and Range=2.5 mV/V.

1.2

## Scaling and linearization

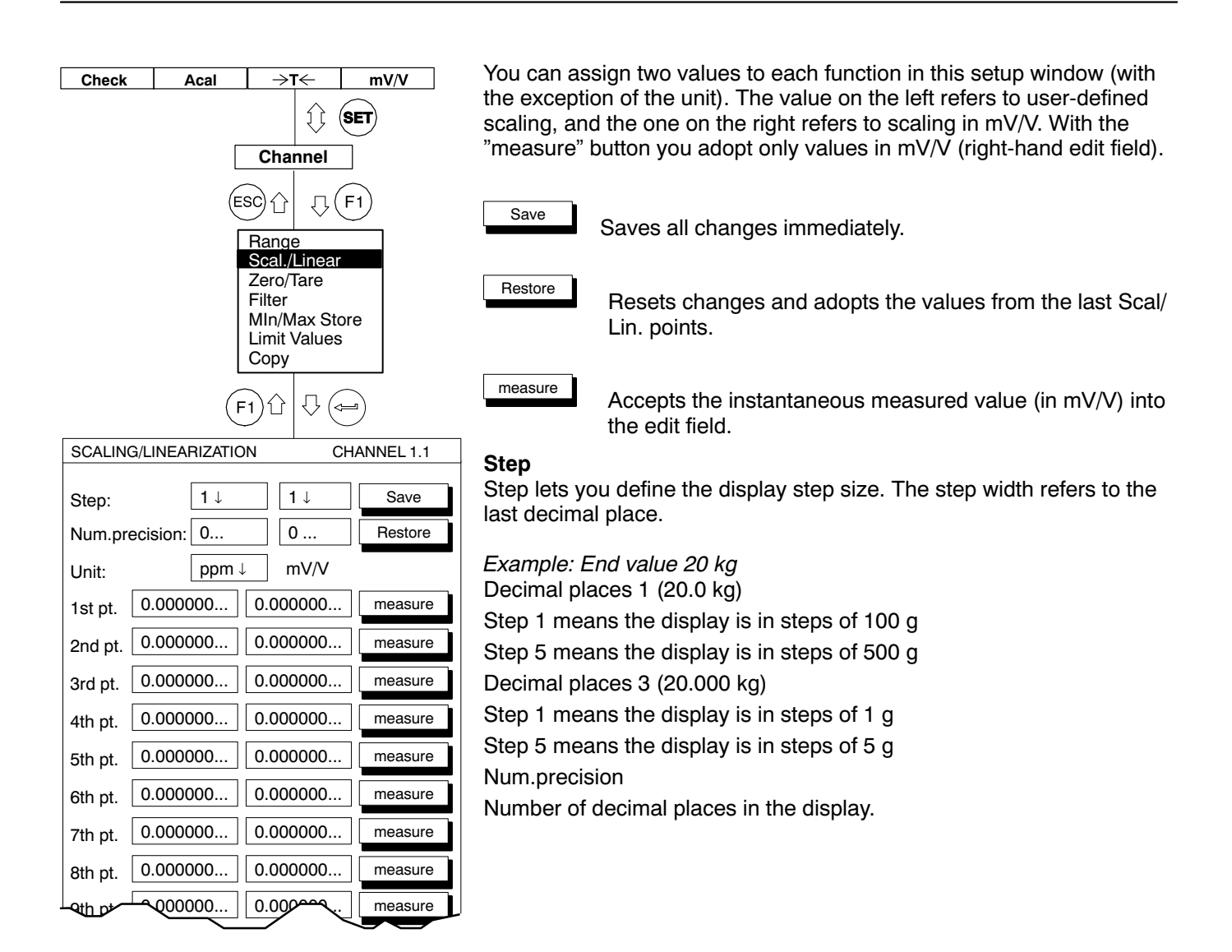

| SCALIN  | G/LINEARIZATIC | N CH       | ANNEL 1.1 |
|---------|----------------|------------|-----------|
|         |                |            |           |
| Step:   | 1↓             | 1↓         | Save      |
| Num.pre | ecision: 0     | 0          | Restore   |
| Unit:   | ppm ↓          | / mV/V     |           |
| 1st pt. | 0.000000       | 0.000000   | measure   |
| 2nd pt. | 0.000000       | 0.000000   | measure   |
| 3rd pt. | 0.000000       | 0.000000   | measure   |
| 4th pt. | 0.000000       | 0.000000   | measure   |
| 5th pt. | 0.000000       | 0.000000   | measure   |
| 6th pt. | 0.000000       | 0.000000   | measure   |
| 7th pt. | 0.000000       | 0.000000   | measure   |
| 8th pt. | 0.000000       | 0.000000   | measure   |
| ath pt  | <u> </u>       | 0.0000000. | measure   |
|         |                |            |           |

### Unit

Required unit in the display (e.g. ppm).

1st pt. ... 11th pt.

The edit field "1st pt. to 11th pt." is used for the linearization of a transducer curve.

Display errors arising from a non-linear characteristic curve can be compensated by this means. Basically, when the characteristic curves are sharply non-linear, more points must be provided on the curve in order to ensure shorter straight-line sections.

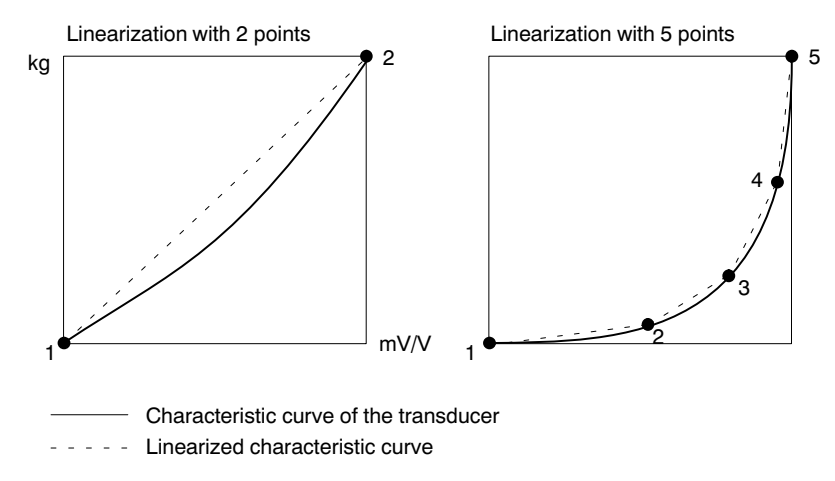

Enter the points of the curve in ascending order (in the mathematically positive direction).

1.3

## Setting zero/taring

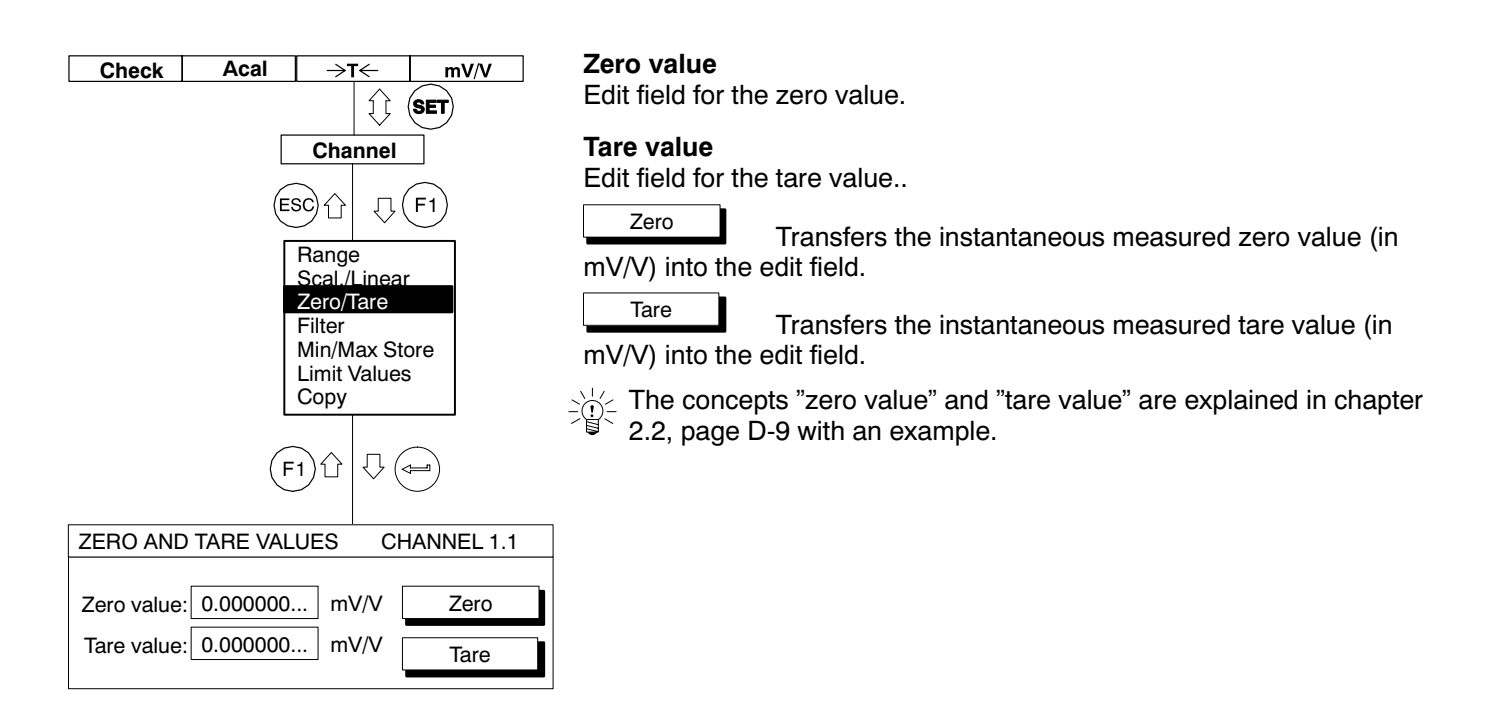

## 1.4 Low pass filter

Step response

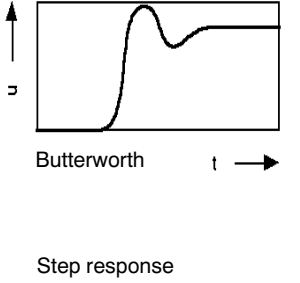

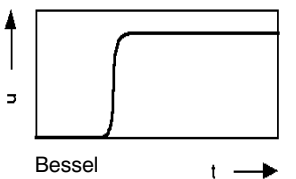

Low pass filters are used to suppress undesirable high-frequency interference above a certain cutoff frequency.

Two different cutoff frequencies are provided for a channel, and you can use whichever you choose ( $f_{c1}$ ,  $f_{c2}$ ). You can set up the cut-off frequencies at specified levels.

Amplitude response, transit time and step response are dependent on the filter characteristics. You can choose between the Butterworth characteristic and the Bessel characteristic.

The Butterworth characteristic exhibits a linear amplitude response which falls away steeply above the cut-off frequency. An overshoot of some 10 % occurs.

The Bessel characteristic exhibits a step response with very little (<1 %) or no overshoot. The amplitude response falls away less steeply.

Each amplifier has two defaults (Lowpass 1, Lowpass 2), and only one filter is active.

| Chaele                                 | Anal                         | \ <b>T</b>                                         |      |                                               |                    |                |
|----------------------------------------|------------------------------|----------------------------------------------------|------|-----------------------------------------------|--------------------|----------------|
| Check                                  | Acai                         | -11                                                | ~    | mv                                            | /v                 | •••            |
|                                        | II SET                       | )                                                  |      |                                               |                    |                |
| Channel                                | Amplifie                     | ər                                                 | Dis  | play                                          | P                  | rint           |
| ESC                                    | .↓ (F1)                      |                                                    |      |                                               |                    |                |
| Range<br>Scal./Li<br>Zero/Ta<br>Eilter | near<br>re                   |                                                    |      |                                               |                    |                |
| Min/Ma<br>Limit Va<br>Copy             | x Store<br>alues             |                                                    |      |                                               |                    |                |
| (F1)①                                  | $\bigtriangledown \bigoplus$ |                                                    |      |                                               |                    |                |
| FILTERS                                |                              |                                                    |      | CHA                                           |                    | EL 1.1         |
| Filter 1-3dE                           | 3 cut-off freq               | uency:                                             | r to | 0.02↓                                         | Hz                 | Bessel↓        |
| Filter 2-3dE                           | 3 cu-toff freq               | uency:                                             |      | 0↓                                            | Hz                 | Butterw↓       |
|                                        |                              |                                                    |      |                                               | $\hat{\mathbb{V}}$ |                |
|                                        | ſ                            |                                                    |      |                                               | Bes:<br>Butt       | sel<br>erworth |
|                                        |                              | 0.03<br>0.05<br>0.1<br>0.22<br>0.45<br>0.90<br>1.7 |      | 1.1<br>1.6<br>2.3<br>3.2<br>4.6<br>6.4<br>8.7 |                    |                |
|                                        |                              |                                                    |      | 11 0                                          |                    |                |

The following example explains the settings:

Weights are to be determined with a balance. The balance consists of a platform which tends to vibrate at 12 Hz. Disturing frequencies higher than 11 Hz are to be filtered out.

- 1. Use shift key (SET) to change to set-up mode.
- 2. Press (F1).
- 3. Make your choice from the "Filter" pull-up menu and press ( to confirm.
- 4. Choose "Butterworth" from the "Filter 1" selection box and press
- 5. Choose "11.0 Hz" from the "Filter 1" selection box and press () to confirm.
- 6. When you want to return to measuring mode, press shift key (SET) and confirm the security prompt with (=).

# 1.4.1 Switching filters

You can switch between the preset filters:

- In measuring mode via the function key (factory set-up (F3), 2nd level).
- Via the remote control contacts, when remote control is on.
- With the command "AFS" (Computer control, Part 2).

1.5

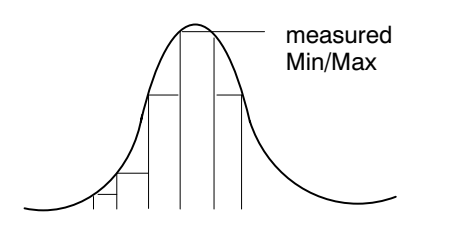

You can use the 'Min/Max' function to record and save individually occurring signal peaks and minimum/maximum signal amplitudes. Each amplifier contains **two** Min / Max stores.

With these you can save:

maxima minima or peak-to-peak amplitudes

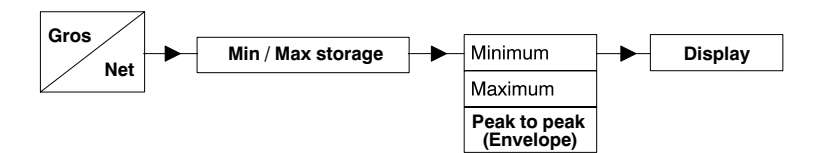

In the case of rapid dynamic signals, you must take into account that peak values are defined in the time slot of the currently selected filter (1.2 Hz - 75 Hz).

## 1.5.1 Deactivate / delete Min/Max store

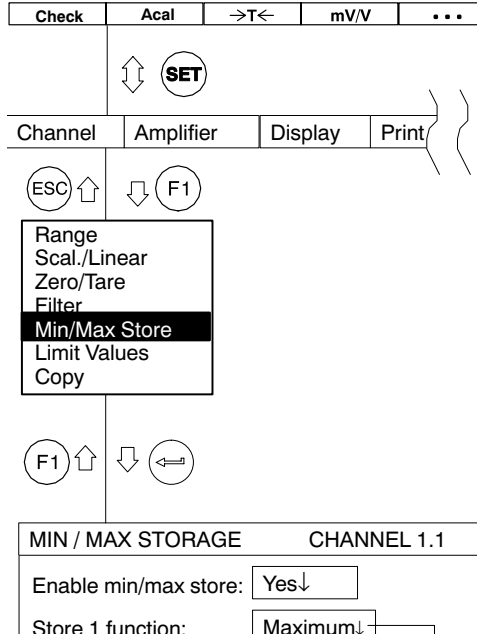

| Enable min/max store: | Yes↓                               |
|-----------------------|------------------------------------|
| Store 1 function:     | Maximum                            |
| Store 1 envelope:     | On↓ 0 ms                           |
| Store 2 function:     | Minimum↓                           |
| Store 2 envelope:     | On↓ 0 ms                           |
|                       |                                    |
| On<br>Off             | Maximum<br>Minimum<br>Peak to peak |

In the factory setup, min/max stores are active (Enable min/max store "Yes").

### Deactivate Min/Max storage

- 1. Use the shift key (SET) to change to set-up mode.
- 2. Press (F1)
- Make your selection from the "Min/Max Store" pull-up menu and press ( to confirm.
- Select "Enable min/max store" "No" from the selection field and press ( to confirm.
- 5. Use the function key (F1) to return to the pull-up menu or use the shift key (SET) to switch to measuring mode.

To save space, min/max stores are abbreviated to Store1 and Store2 in other setup windows.

### Clear Min / Max store

You have three options for clearing the min/max store:

- 1. Using a function key (factory set-up  $(F_4)$ ,/2nd level).
- 2. Using remote contacts CPV1/CPV2, if the device is set up for remote control.
- 3. Using a computer with the command "CPV".

# 1.5.2 Controlling Min / Max storage

Two remote contacts have an influence on min/max storage:

CPV: is used for deleting the min/max store

HLD: freezes the current content of the store or releases it

You can carry out other functions with these remote control elements, such as, for example, storing the instantaneous value.

# 1.5.3 "Peak value" operating mode

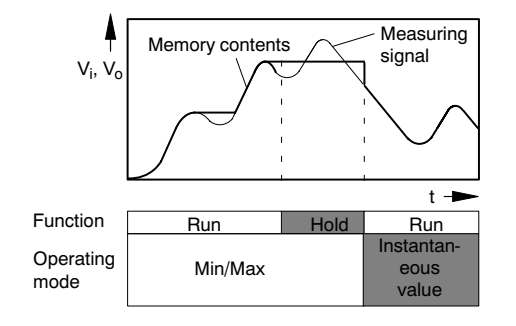

In "Peak value" operating mode, you can save the minimum value, the maximum value or the peak-to-peak value ("Run" function). With the "Hold" function you can hold the contents of the store:

|                                                             | CPV control circuit | HLD control circuit |
|-------------------------------------------------------------|---------------------|---------------------|
| Function                                                    | Peak/instantaneous  | Run/Hold            |
| Function                                                    | Store1 =AP42, Pin 4 | Store1=AP42, Pin 5  |
|                                                             | Store2=AP42, Pin 18 | Store2=AP42, Pin 19 |
| Min/Max:<br>Memory running in<br>selected direction<br>with | 24 V                | 0 V                 |
| Freeze value                                                | any                 | 24 V                |

1.5.4

# "Instantaneous value" operating mode

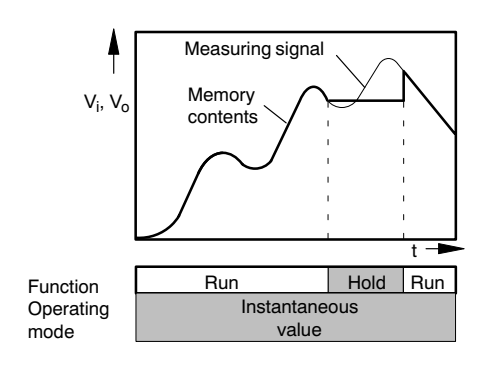

In "Instantaneous value" operating mode, the store is continuously updated ("Run" function). With the "Hold" function you can hold the contents of the store: You switch the min/max store to instantaneous value operating mode using the remote contacts.

| Function                                                           | Control circuit<br>Peak/instantaneous value<br>Store1 =AP42, Pin 4<br>Store2=AP42, Pin18 | Control circuit<br>Run/Hold<br>Store1 =AP42, Pin 5<br>Store2=AP42, Pin 19 |
|--------------------------------------------------------------------|------------------------------------------------------------------------------------------|---------------------------------------------------------------------------|
| Instantaneous value:<br>memory running in<br>either direction with | 0 V                                                                                      | 0 V                                                                       |
| Freeze value                                                       | any                                                                                      | 24 V                                                                      |

#### Envelope operating mode 1.5.5

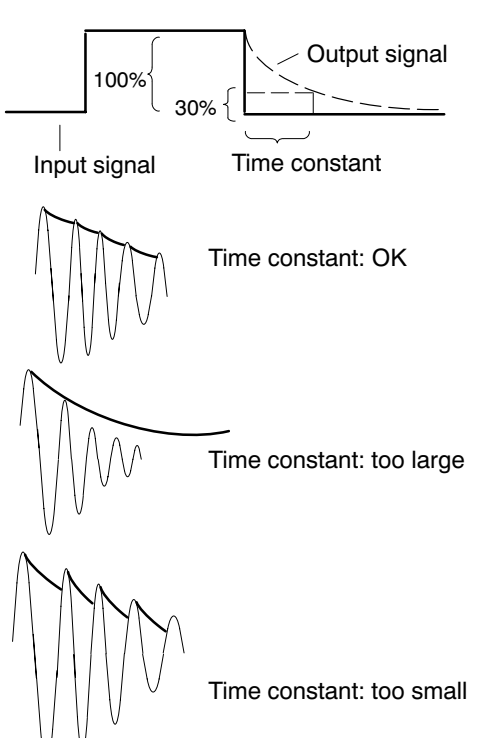

Min/max stores can also be used for displaying envelopes. The envelope function is particularly suitable for the measurement of amplitude modulated oscillations. By entering a time constant, you define how quickly the min/max store discharges to 30% of the peak value, if this is no longer present at the input to the store. The choice of time constant depends on the basic oscillation frequency f<sub>0</sub> and the modulation frequency. In general terms, you get usable envelopes with a time constant which is approximately 10 times the basic frequency period (t= 10 / f<sub>0</sub>).
# 1.6 Limit values

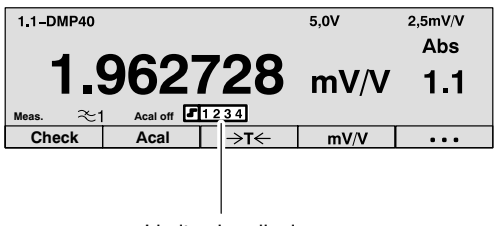

Limit value display

For the assessment of mass or weight tolerances, or when monitoring forces, pressures, etc., it is often necessary to keep within certain planned or limit values. Each amplifier has four limit values available for this purpose (as delivered, these are switched on).

You can preset the limit-value monitoring level. You also select the operating direction and hysteresis. The hysteresis value prevents "fluttering" of the limit-value switch when the switching threshold is reached. The hysteresis is derived from the difference between the on and off values.

#### Please note when working with limit values:

 The measuring signal must be present for at least 1ms. The measurement voltage delivered by the amplifier is compared internally with the reference voltage. If the measurement voltage reaches or exceeds the set reference voltage, it triggers the associated logic output.

The factory setting is a hysteresis of 1 % (limit values 1 and 2 below the On value, limit values 3 and 4 above the On value).

### 1.6.1 Deactivate limit value switches

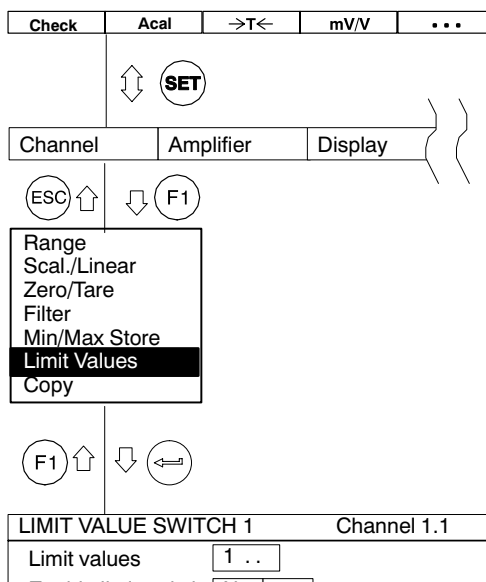

| Enable limit switch | No↓                 |           |
|---------------------|---------------------|-----------|
| Source              | Gross ↓             |           |
| On value            | 2.550000            | mV/V      |
| Off value           | 2.525000            | mV/V      |
|                     | abs<br>gross<br>net | No<br>Yes |

Limit values are enabled in the factory setting (Enable limit switch "Yes").

#### Deactivate limit value switches

- 1. Use the shift key (SET) to change to set-up mode.
- 2. Press function key (F1)
- Make your choice from the "Limit values" pull-up menu and press
   to confirm.
- Choose "No" from the "Enable limit switch" selection box and press
   to confirm.
- Use the function key (F1) to return to the pull-up menu or use the shift key (SET) to change to measuring mode (confirm the security prompt with (-)).

# 1.6.2 Adjusting limit values

|                             |                 |                                            |         |          |                | the second second second                                                                                           |
|-----------------------------|-----------------|--------------------------------------------|---------|----------|----------------|----------------------------------------------------------------------------------------------------|
| Check                       | Acal            | →T←                                        | mV/V    | •••      | 5              | etup window <i>Limit values</i>                                                                                    |
|                             |                 | )                                          |         |          | Yc<br>th       | ou must select this setup window on every occasion before activating e limit value switches (Enable limit switch). |
| Channel                     | Am              | plifier                                    | Display |          |                |                                                                                                    |
| (FSC)                       |                 |                                            |         |          | •              | Limit values                                                                                                    |
|                             | $\nabla \Theta$ | -                                          |         |          |                | Number of the limit value switch (14)                                                                              |
| Scal./Li                    | inear           |                                            |         |          | $-\frac{1}{2}$ | $_{2}$ To select the required limit value switches, enter the number (14)                                          |
| Zero/Ta<br>Filter<br>Min/Ma | are<br>ax Store |                                            |         |          |                | and confirm with $\textcircled{ or use the cursor keys } \textcircled{ \bigcirc  b}$ .                             |
| Limit Va<br>Copy            | alues           |                                            |         |          |                |                                                                                                    |
|                             |                 |                                            |         |          | •              | Enable (limit switch)                                                                                              |
| (F1) <sup>()</sup>          |                 |                                            |         |          |                | Switches limit-value monitoring on or off                                                                          |
| LIMIT VA                    | LUE SWIT        | CH 1                                       | Char    | nnel 1.1 | •              | Source                                                                                                    |
| Limit sw                    | vitches         | 1                                          | Г       |          |                | Selects the signal source that you want to monitor (absolute/gross/                                                |
| Source                      |                 | $100 \downarrow -$<br>Gross $\downarrow -$ |         |          |                | net/)                                                                                                    |
| On valu                     | e               | 2.550000                                   | )]      | mV/V     |                |                                                                                                    |
| Off valu                    | e               | 2.525000                                   | D       | mV/V     |                |                                                                                                    |
|                             |                 |                                            |         |          | J              |                                                                                                    |
|                             |                 |                                            |         | No       |                |                                                                                                    |
|                             |                 | á                                          | ads     | 162      |                |                                                                                                    |
|                             |                 | r                                          | net     |          |                |                                                                                                    |

a) Switches when the on value is exceeded (E>A)

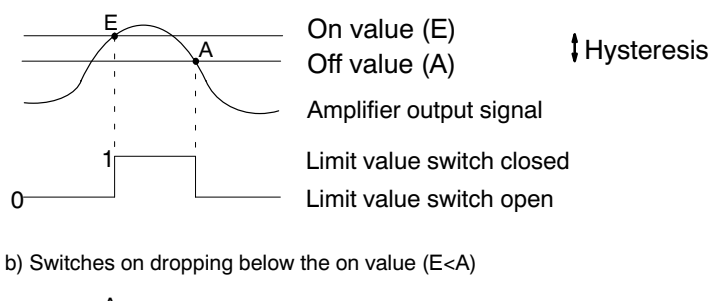

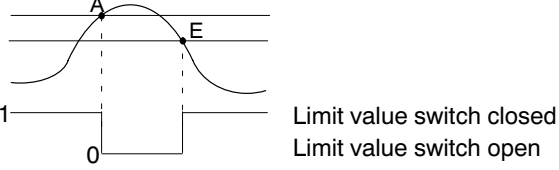

All enabled limit value switches are displayed on the status line.

Example: Limit value switches 1 and 2 enabled

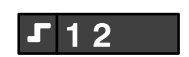

If the On value set for a limit value switch is exceeded, the switch number is highlighted in white on the display.

Example: On value for limit value switch 1 is exceeded

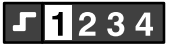

1.7

### Copy

Check →t← mV/V . . . Acal

You can use the "Copy" function to send the settings for one channel to other channels.

- 1. Use the shift key (SET) to change to set-up mode.
- 2. Press function key (F1)
- 3. Make your choice from the "Copy" pull-up menu and press () to confirm.

You are now in the setup window "COPY THE CHANNEL SETTINGS".

- 4. Press (), select the required channel number with  $(\overline{\underline{9}})$  and to confirm. press (🖛)
- 5. Use  $(\bar{\Theta})$  to select the key symbol "All" or select from check boxes 1...8 those channels ( $\nu$ ), deren ) whose settings are to be overwritten. Confirm with (<=)
- 6. Use  $( \widehat{\underline{\Theta}} )$  to select the "OK" button and confirm with  $( \Leftarrow )$

|                                              | SET          |            |
|----------------------------------------------|--------------|------------|
| Channel                                      | Amplifier    | Display    |
| ESC 企                                        | F1           |            |
| Range<br>Scal./Linear<br>Zero/Tare<br>Filter | r            |            |
| Min/Max Sto<br>Limit Values                  | ore<br>S     |            |
| Сору                                         |              |            |
|                                              |              |            |
| <b>(F1)</b> <sup>∩</sup>                     |              |            |
| COPY THE C                                   | HANNEL SETTI | INGS       |
| Copy from ch                                 | annel 1.1↓   | ОК         |
| to channels:                                 | 1. 1 2 3 4   | 5 6 7 8 >  |
|                                              |              |            |
|                                              |              | 1.1        |
|                                              |              | 1.3<br>1.4 |

# 2 Amplifier settings

### 2.1 Excitation voltage

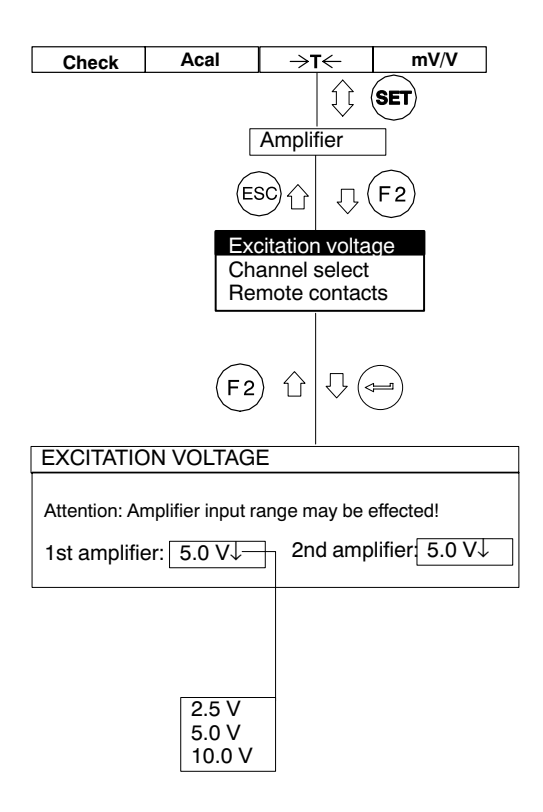

The chosen excitation voltage can restrict the choice of measuring range.

| Excitation voltage (V)  | 2.5      | 5 <sup>*)</sup> | 10                |
|-------------------------|----------|-----------------|-------------------|
| Selectable range (mV/V) | 2.5<br>5 | 2.5<br>5        | 2.5 <sup>*)</sup> |

\*) Factory set-up

#### Note:

The maximum accuracy specified in the Technical Data is only reached with the settings: excitation voltage=10 V and range=2.5 mV/V.

# 2.2 Selecting a channel

In the "Channel select" setup window, you can enable or disable up to 16 channels (DMP40S2 only; otherwise 8 channels) and specify a name of your choice for each channel (max. 10 characters).

In the factory set-up, the first digit represents the amplifier and the second digit the channel (2.3 = amplifier 2, channel 3).

### 2.3 Remote control contacts

The OUTPUT jack on the AP42 connection board (back of device) has eight remote control contacts. They are used to initiate or switch on/off certain functions of the DMP amplifier by means of 24 V control signals (see also Chap. 4, page B-8). The remote control contacts are only active if remote control is ON (REMT). Assignment of the remotes can be freely chosen.

# 2.4 Dis

### Display format

Type 1 value

| 1.1-DMP40       |          |      | 5,0V | 2,5mV/V           |
|-----------------|----------|------|------|-------------------|
| 1.962728        |          |      | mV/V | Abs<br><b>1.1</b> |
| Meas. $pprox_1$ | Acal Off | 1234 |      |                   |
| Check           | Acal     | →T←  | mV/V |                   |

The settings in the setup window **Display format** affect the appearance of the signals you can select in the display. Basically you can choose between three different signals per amplifier (gross, net, absolute value).

The display status details illustrated left are known as screen types or simply **types**, and can be selected in the setup window.

#### Appearance

- 1 value (with/without status line; with/without header)
- 2 values (with/without status line)

| Туре | 2 va | ues |
|------|------|-----|
|------|------|-----|

| 1.1-DMP40         | 1.9      | 62728 | mV/V | A | bs | 1.1 |
|-------------------|----------|-------|------|---|----|-----|
| 2.3-DMP40         | 1.435721 |       | mV/V | Α | bs | 2.3 |
| Meas. $\approx$ 1 | Acal Off | 1234  |      |   |    |     |
| Check             | Acal →T← |       | mV/V |   |    |     |

# 2.4.1 Switching filters

| Check          | Acal      | →t←                 | - mV/V    |
|----------------|-----------|---------------------|-----------|
|                |           | 1                   |           |
|                | Γ         | Displa              | ay        |
|                | (ES       | 60分,                | Ţ (F 3)   |
|                |           | Displa              | y         |
|                | (F3       | )<br>()<br>()<br>() |           |
| DISPLAY FO     | RMAT      | I                   | one value |
| Screen-No.:    | 1         |                     |           |
| Туре:          | One valu  | re↑                 |           |
| Channels/Signa | als: all↓ |                     | selection |
| Header:        | ext.temp  | erature↓            |           |
| Status line:   | On↓       |                     |           |

- 1. Use the shift key (SET) to change to set-up mode.
- 2. Press (F3).
- 3. Confirm with ENTER.

You are now in the "Display format" setup window.

#### Screen-No.

You can enter the figures 1...10 in this edit field. This lets you save your current display settings under a number or recall the factory presettings. You can also define the sequence in which the screen types are

selected with the cursor keys  $( \Theta )$  in measuring mode.

#### Туре

With the type you define the number of measuring signals (as a numerical value) that can appear simultaneously in the display.

The structure of the "Display format" setup window depends on the screen type selected. The window mask differs depending on the selected screen type.

| Window for type |  |
|-----------------|--|
| "1 value"       |  |

Window for type "2 values"

| DISPLAY FORM      | /IAT one           | value     |
|-------------------|--------------------|-----------|
| Screen-No:        | 0                  |           |
| Туре:             | One value ↓        |           |
| Channels/signals: | all↓               | selection |
| Header:           | Range/Excitation ↓ |           |
| Status line:      | On↓                |           |

| DISPLAY FORM      | AT two values           |
|-------------------|-------------------------|
| Screen-No:        | 0                       |
| Туре:             | two values $\downarrow$ |
| 1st value (base): |                         |
| Channels/Sig      | nals: all↓ selection    |
| 2nd value: Cha    | nnel                    |
| channel: 0 s      | ignal base↓ unit base↓  |
| Channel name: [   | On↓                     |
| Status line       | On↓                     |

| 1st value | 1.1-DMP40 | 1.9      | 62728 | mV/V A | bs 1.1 |
|-----------|-----------|----------|-------|--------|--------|
| 2nd value | 2.3-DMP40 | 1.435721 |       | mV/V A | bs 2.3 |
|           | Meas. ≈1  | Acal Off | 1234  |        |        |
|           | Check     | Acal     | →ī←   | mV/V   | •••    |

#### 1st value (base)

This appears in first position in the display.

#### Channels/signals

Here you define which channels will appear with which signals in the display. You can define your settings for all channels or only for certain (selected) ones (button selection...). You can call a maximum of three signals per channel in sequence (absolute, gross, net).

| SELECTION OF CHANNELS / SIGNALS                   |              |             |  |
|---------------------------------------------------|--------------|-------------|--|
| OKCance                                           | all channels | all signals |  |
| Channel 1. 1 2 3 4 5 6 7 8<br>abs<br>gross<br>net |              |             |  |

#### Define...

This button opens a new setup window *Selection of channels / sig-nals.* 

#### 2nd value

It appears in second position in the display.

#### Channel

There are two ways to enter the channel number. The type of input determines how the system relates to the 1st value (base).

*Input absolute to base*: the value entered is identical to the channel number, e.g. "1.5". The measured value and the signal type are displayed regardless of the base.

*Input relative to base*: the value entered relates to the base channel (1st value). Channels located to the left of the base channel are entered with a negative operating sign, and those to the right are entered with a positive operating sign.

Please note that it is **not** possible to display two channels **from the same** amplifier simultaneously. This means that the channel specified for the 2nd value is only accepted if the channel of the second amplifier (DMP40S2 only) or the base channel itself (relative=0) functions in response to it. If this is not the case, the second display line stays blank.

#### Example:

Channels 1.2, 1.3 and 1.4 have been defined as base values.

In order to display the channels of the second amplifier, it only makes sense to input the numbers -2 ...-9 and +7 ...+14 in the "Display" edit field. The input was actually 7.

| Selected base                   |                                 |
|---------------------------------|---------------------------------|
|                                 | <b>-9 (-2)</b>                  |
| Amplifier 1                     | 2nd amplifier (DMP40S2 only)    |
| 1.1 1.2 1.3 1.4 1.5 1.6 1.7 1.8 | 2.1 2.2 2.3 2.4 2.5 2.6 2.7 2.8 |
|                                 | †                               |
| Channel:                        | 7 (14)                          |

With the aid of the channel selection keys  $\bigcirc^{\text{CHANNEL}}$  all channels, starting from the base channel, are selected in sequence in measuring mode.

| I.1-DMP40         Value 1         mV/V         Abs         1.2           2.3-DMP40         Value 2         mV/V         Abs         2.1           Mass         ~1         cataus         PTC 3a         mV/V         Abs         2.1           Check         Acal         →T←         mV/V         ••••         •••• | Int-DMP40     Value 1     mV/V     Abs     1.4       2.3-DMP40     Value 2     mV/V     Abs     2.3       Image: State of the state of the state | +         L1-DMP40         Value 1         mV/v         Abs         1.5           CHANNEL         2.3-DMP40         Value 2         mV/v         Abs         2.3           -         Mess         ~1         AcatAus         PT223         mV/v         ••• |
|----------------------------------------------------------------------------------------------------|----------------------------------------------------------------------------------------------------|----------------------------------------------------------------------------------------------------|
|                                                                                                    |                                                                                                    |                                                                                                    |

With the aid of the cursor keys  $( \bigcirc )$  (SIGNAL) all signals set up in the "Selection of channel/signal" setup window that function with the base value are displayed in measuring mode.

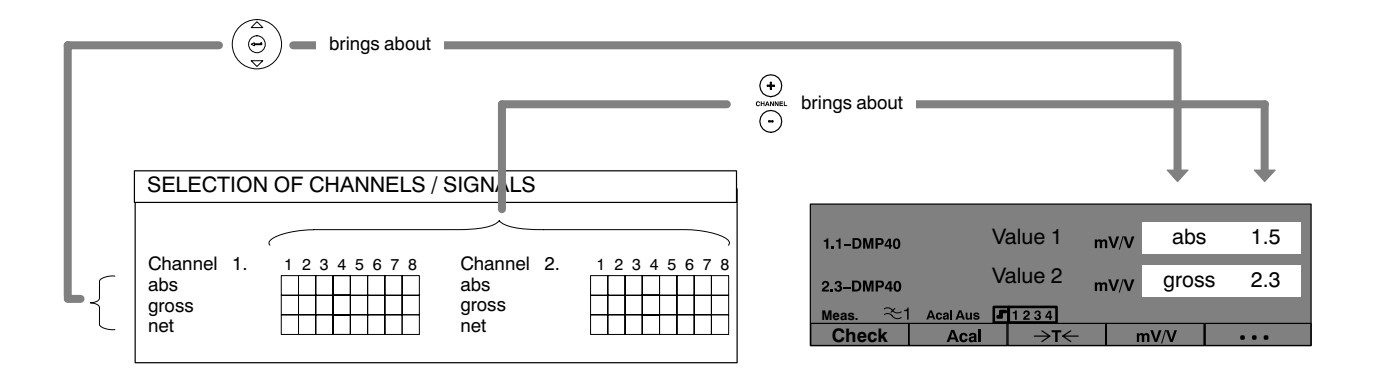

#### Signal

Choice of signal type (absolute, gross, net). If you want the signal type to depend on the signal type of the base channel, choose Base, Base+1 or Base+2.

Base  $\rightarrow$  signal type is identical to the signal type of the base channel.

Base+1  $\rightarrow$  is moved one position (to the right) in the sequence Absolute/Gross/Net in relation to the base signal.

Base+2  $\rightarrow$  is moved two positions in relation to the base signal

Example:

"Gross" has been chosen as the base signal.

Base+1 = Net

Base+2 = Absolute

#### Unit

The preferred unit of measure in the display. Besides "mV/V" scaling and "Udim" user-defined scaling, you can accept the unit of measure of the base (Base) or invert it (Toggle). Toggling means changing between base units, e.g. if the base unit is mV/V then the unit "Scaled" is displayed for the second value and vice-versa.

#### Channel name

Fades the channel name in or out of the display.

#### Header (1 value)

Fades the header in or out of the display. In the header you have the option of displaying:

- Min/Max Store (Minimum/Maximum)
- Range and excitation voltage
- External voltage
- External resistance
- External temperature

#### Status line

Fades the status line in or out of the display. The details on the status line refer to the 1st value.

### 2.5 Print

### 2.5.1 Print screen

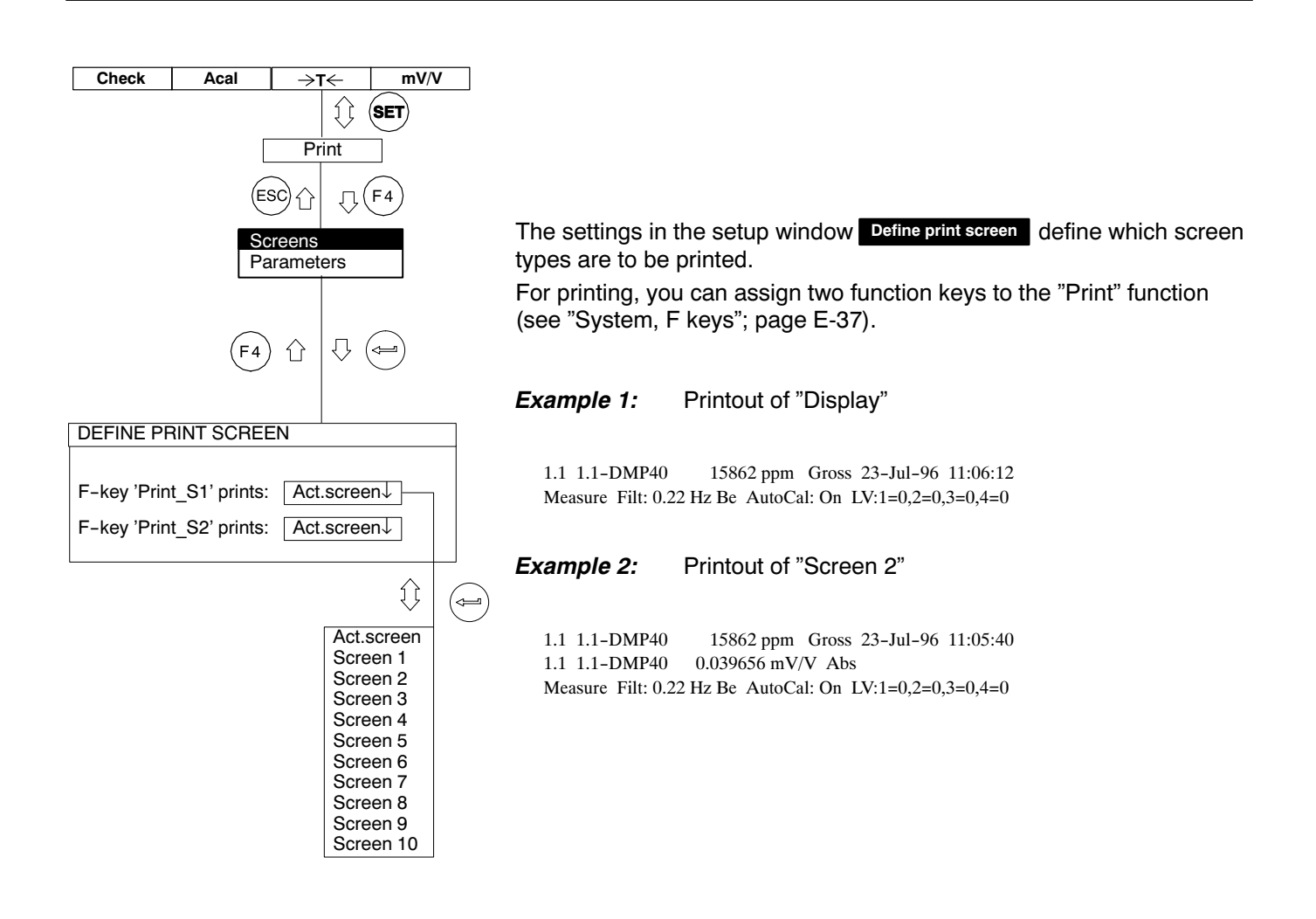

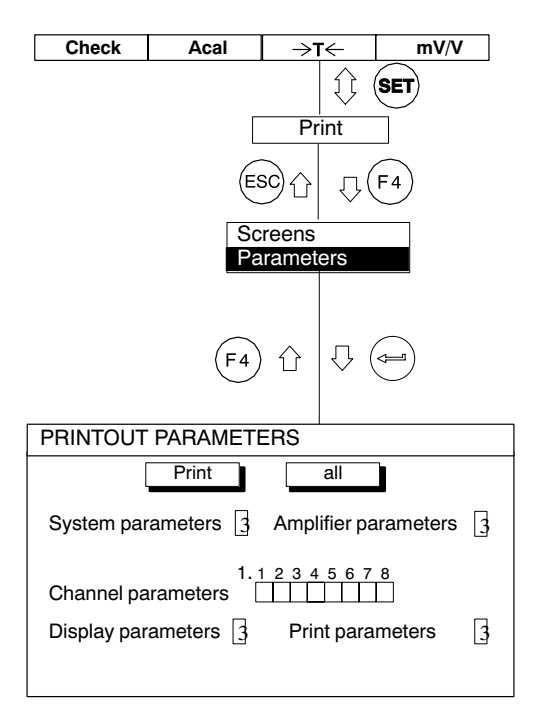

With the "Printout parameters" function you can print out:

- System parameters
- Amplifier parameters
- Channel parameters
- Display parameters
- Print parameters

Select the parameters you require or enable all parameters with the button all .

The button Print activates the print run. You can also assign a function key to the "Printout parameters" function (see "System, F keys"; page E-37).

#### **Example 3:** Printout the parameters

System Parameter: System version : DMP40,P10 Dialog language: English Time : 11:00:59 Date : 23-07-96 User : HBM Password : SESAM Function keys: 1st level One channel F1 = Check (zero/cal/measure signal) F2 = Autocal (autocalibr. on/off) One channel F3 = ->T<- (taring) One channel F4 = mV/V (unscaled/scaled) One channel  $F5 = \dots$  (Next F-level)

E-36

# 2.6 Function keys

### 2.6.1 F-keys in measuring mode

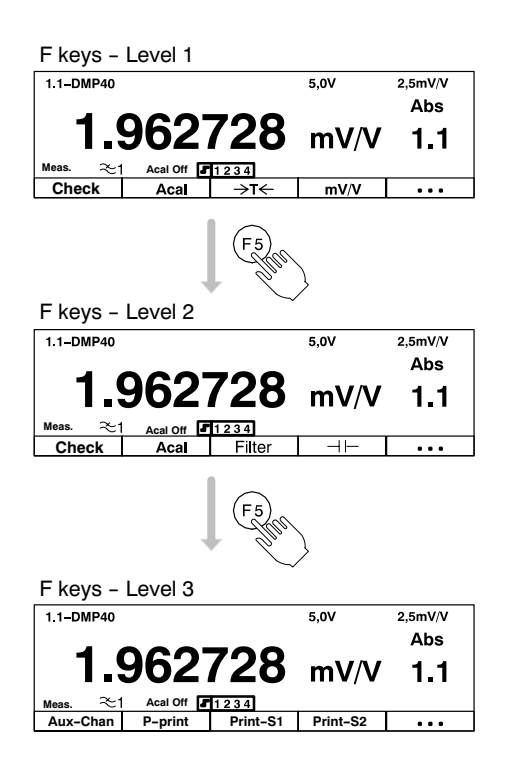

Function keys F1...F5 work in measuring mode and in set-up mode. In measuring mode you can make use of a total of 9 functions on three levels (factory set-up):

- F1 Check
- F2 Autocalibration On/Off
- F3 Taring
- F4 Switch range
- F5 . . . (move to next level)
- F1 Check
- F2 Autocalibration On/Off
- F3 Filter 1/Filter2 Print values
- F4 Clear Store
- F5 . . . (move to next level)
- F1 Auxiliary channels
- F2 Printout parameters
- F3 Print screen 1
- F4 Print screen 2
- F5 ...

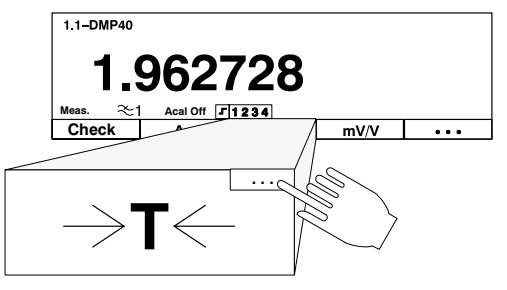

The "Taring" function being defined for all channels

The key assignment can be freely selected; the allocation shown here corresponds to the factory settings. In the factory set-up, key F5 switches switches to the next appropriate level (...F-level).

You can extend the effect of the functions to all channels or restrict it to one (selected) channel.

In measuring mode for all screen types, the bottom line of the display shows the current key assignment. If you have defined the function for all channels, this is shown by the symbol  $\boxed{\hdotset{ ... }}$  in the top right-hand corner of the F-key field.

Check Acal →t← mV/V ... (SET) įļ Channel Amplifier Display Print System <sub>八</sub>(F5 (ESC) 17 -keys assword Language Save/Recall Time Version 「F5) ①  $\mathcal{O}$ F-KEYS Level 1 1↓ l evel One channel  $\downarrow$ F1: Check (zero/cal/measure signal)  $\downarrow$ F2: Autocal (autocalibr. on/off)  $\downarrow$ One channel F3: ->T<-(taring)  $\downarrow$ One channel F4: mV/V (Range 1/2) One channel F5: ...(Next F-level) not used 1 mV/V (unscaled/scaled) 2 Filter 1/2 (filter selection) 3 clr min/max(clear peak values) ->T<- (taring) ->0<- (zero balance) Autocal (autocalibr. on/off) Check (zero/cal/measure signal) Start/Stop (start/stop meas.) aux-chan (special channels) P-print (print instrument settings) Print-S1 (print defined screen) jì Print-S2 (print defined screen) one channel all channels

#### Select setup menu

- 1. Use the shift key (SET) to change to set-up mode.
- 2. Press function key  $(F_5)$
- Make your choice from the "F-keys" pop-up menu and press ( to confirm.

You are now in the "F-KEYS" setup window.

- 4. Choose the required selection box with  $(\overline{\underline{\Theta}})$  and open it with  $(\overline{\underline{\Theta}})$ .
- 5. Make your choice with  $\textcircled{\ominus}$  and press  $\textcircled{\leftarrow}$  to confirm.

When you want to return to measuring mode, press shift key (SET) and confirm the security prompt with (=).

**Revers Sign** 

The resulting function key is labeled "Rev.Sign". If pressed, the display will toggle between normal and reversed values. If reversed, a new "+/-" sign will be shown above the unit and the sign of the measured value will be changed (if not 0).

If the 1st line of the display shows Max-or Min-Values, these are also reversed and the text will change from Max to Min and vice versa. Zero and tare values are also inverted.

On the other hand: limit, linearization and scaling values keep their normal, physical sense. When the polarity is inversed, the effect will also be present at the serial and parallel interfaces.

# 2.6.2 F-keys in set-up mode

(F5)

|         |           |         | F-ke  | /S      |
|---------|-----------|---------|-------|---------|
|         |           |         | Pass  | word    |
|         |           |         | Lang  | uage    |
|         |           |         | Save  | /Recall |
|         |           |         | Time  |         |
|         |           |         | Vers  | on      |
| Channel | Amplifier | Display | Print | System  |

In **set-up mode** use the function keys to call the pop-up menus on the menu bar.

You can protect all the settings with a password. This password protection is switched off in the factory settings. As soon as password protection is enabled, a password must be entered every time the machine is switched on. Only then are changes to the settings possible. It is not necessary to enter a password for measuring mode.

Coupled with the password is access authorisation:

- System (all settings can be modified)
- Operator (only enabled settings can be changed)

You can define a password and access authorisation for a maximum of 9 users.

**Important:** password protection can only be switched on if at least one new user is defined with the "System" access authorisation.

### 2.7.1 Defining new users

mV/V Check Acal →T← ... () (SET) Channel Amplifier Display Print System Γ5 (esc) 11 ,Π, F-keys Password Language Save/Recall Time Version Ω F5 分 `⇔= PASSWORD User: new. delete... Password: modify. set.. Access: √ (◄=) Define user User: Password: Operator Access: OK Cancel Operator System

1. Use the shift key (SET) to change to set-up mode.

- 2. Press function key (F5)
- Make your choice from the "Password" pop-up menu and press
   to confirm.

You are now in the "PASSWORD" setup window.

- 4. Use  $( \stackrel{\odot}{\bullet} )$  to select the "New..." button and press  $( \stackrel{\odot}{\bullet} )$  to confirm.
- 5. Enter user name and press () to confirm.
- 6. Use  $( \stackrel{\odot}{\bullet} )$  to select the "Password" edit field, enter the password and confirm with  $( \stackrel{\frown}{\bullet} )$ .
- Use ( ) to select the "Access" selection field, select the required access authorisation and press ( ) to confirm.
- 8. Use  $( \widehat{\oplus} )$  to select the "OK" button and confirm with  $( \rightleftharpoons )$ .

2.7.2

# Switch on password protection

| PASSWORD                                                                                                    | If you are still in the "Password" setup window, carry on with Point 4.                                                                                                    |
|----------------------------------------------------------------------------------------------------|----------------------------------------------------------------------------------------------------|
| User: new delete                                                                                                    | 1. Use the shift key <b>SET</b> to change to set-up mode.                                                                                                    |
| Password:       modify         Access:       set         Authorities for operator       ↓         Password protection       Off ↓         Channel       Range       Yes         Scal./Linear       No         Zero/Tare       No         Min/Max Store       No         Limit values       No         Copy       No         Amplifier       Excitation voltage         No       Remote contacts         Display       Display         Print       Screens         System       F-keys         Password       No         Save/Recall       No         OK       Cancel | <ol> <li>Press function key (F5).</li> <li>Make your choice from the "Password" pop-up menu and press is to confirm.</li> <li>You are now in the "PASSWORD" setup window.</li> <li>Use (a) to select the "Set" button and confirm with (a).</li> <li>Press (a).</li> <li>Use (a) to select the "Password protection" selection field, select the required setting and press (a) to confirm.</li> <li>Press (c) (jump to OK button) and confirm with (a).</li> <li>If, at this stage, the error message "No user present with system privileges" appears, firstly press the cancel key (ESC), to delete the error message. Select with (a) (D) (D) (D) (D) (D) (D) (D) (D) (D) (D</li></ol> |
|                                                                                                    |                                                                                                    |

### 2.7.3 Set access privileges for operator

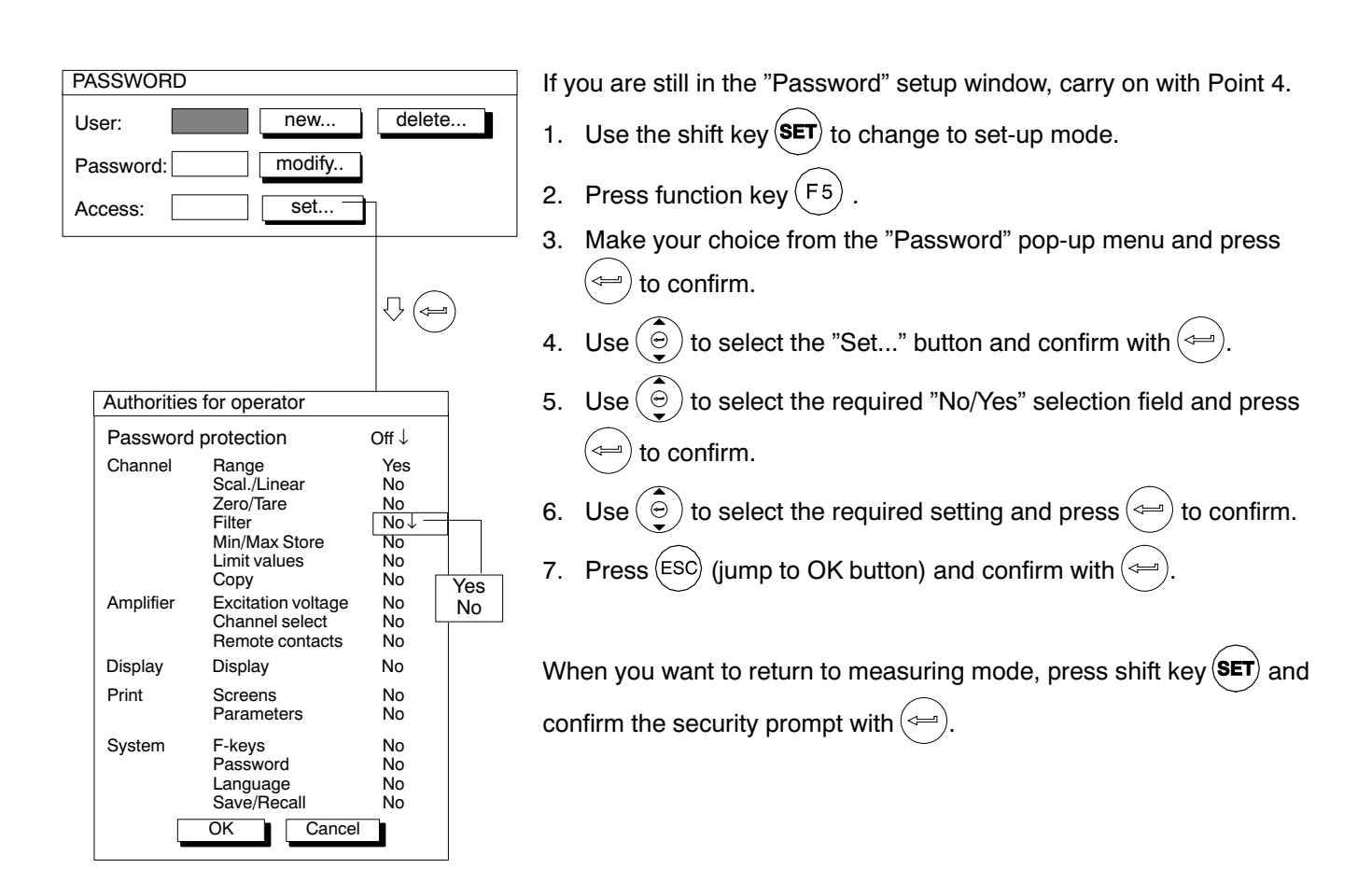

| Check Acal →T← mV/V ····               | If you are still in the "Password" setup window, carry on with Point 4.                |
|----------------------------------------|----------------------------------------------------------------------------------------|
| (SET)                                  | 1. Use the shift key (SET) to change to set-up mode.                                   |
| Channel Amplifier Display Print System | 2. Press function key $(F_5)$ .                                                        |
| ESC ☆ F5                               | 3. Make your choice from the "Password" pop-up menu and press                          |
| F-keys                                 | ( to confirm.                                                                          |
|                                        | You are now in the "Password" setup window.                                            |
| Time<br>Version                        | 4. Use (a) to select the "delete" button and press (a) to confirm.                     |
|                                        | 5. Use $( \widehat{\bigcirc} )$ to select the "delete" button behind the required user |
|                                        | and press $$ to confirm.                                                               |
| PASSWORD                               | 6. Press $\overline{(ESC)}$ (jump to OK button) and confirm with $\overline{(CT)}$ .   |
| User: new delete                       |                                                                                        |
| Password: modify.                      |                                                                                        |
| Access:                                |                                                                                        |
|                                        |                                                                                        |
| Delete user                            |                                                                                        |
| User1: Miller delete                   |                                                                                        |
| User2: Meyer delete                    |                                                                                        |
| User3: delete                          |                                                                                        |
| User9: delete                          |                                                                                        |
| OK                                     |                                                                                        |

# 2.7.5 Change password

| Check         Acal         →T←         mV/V         ····                                                                                                    | If you are still in the "Password" setup window, carry on with Point 4.                                                                                                    |
|----------------------------------------------------------------------------------------------------|----------------------------------------------------------------------------------------------------|
| SET I                                                                                                    | 1. Use the shift key <b>SET</b> to change to set-up mode.                                                                                                    |
| Channel       Amplifier       Display       Print       System         ESC<       □       F5         F-keys       Password         Language       Save/Recall         Time       Version         (F5)       □         (F5)       □ | <ol> <li>Press function key (F5).</li> <li>Make your choice from the "Password" pop-up menu and press is to confirm.</li> <li>You are now in the "Password" setup window.</li> <li>Use (O) to select the "modify" button and press (O) to confirm.</li> <li>In the edit field and press (O) to confirm.</li> </ol> |
| PASSWORD                                                                                                    |                                                                                                    |
| User: new delete                                                                                                    |                                                                                                    |
| Password:  modify    Access:  set                                                                                                    |                                                                                                    |
|                                                                                                    |                                                                                                    |
| Modify password     New password:     OK                                                                                                    |                                                                                                    |

# 2.8 Language

You can use this function to select the language for the display, menus and help texts.

# 2.9 Save/Recall

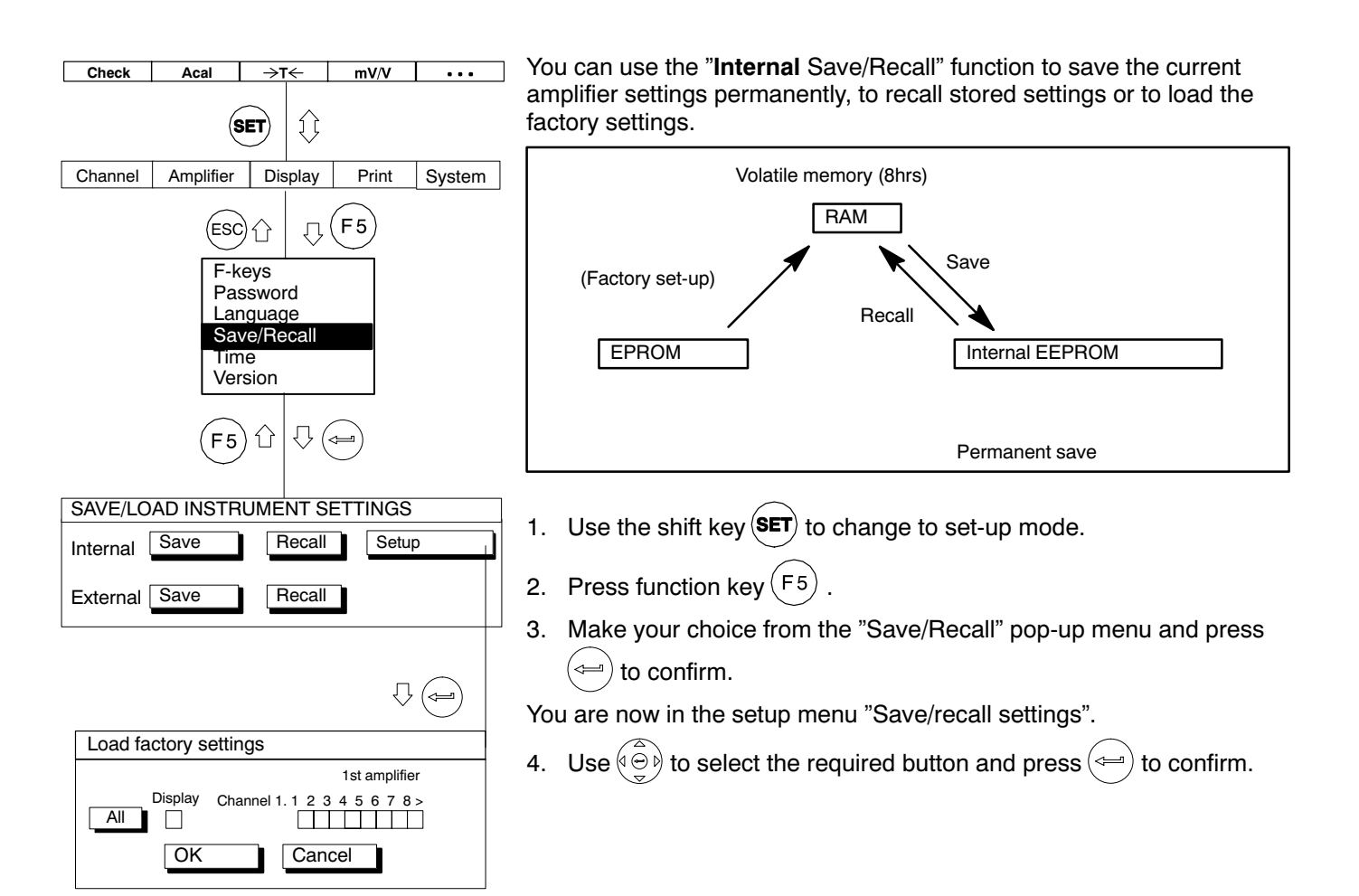

| Load factory settin | gs                        |
|---------------------|---------------------------|
|                     | 1st amplifier             |
| Display Cha         | nnel 1. 1 2 3 4 5 6 7 8 > |
|                     |                           |
| OK                  | Cancel                    |
|                     |                           |

Another setup menu opens under "Factory settings" in which you define whether all channels or only certain of them are to be set to factory status.

Use (⊕) to select from check boxes 1...8 (and display) those channels (𝒴), deren Werkseinstellungen ) whose factory settings are to

be recalled, or select the key symbol "All". Confirm with (=).

6. Use  $(\widehat{\textcircled{O}})$  to select the "OK" button and confirm with ( $\Longrightarrow$ )

When you want to return to measuring mode, press shift key (SET) and confirm the security prompt with (=).

### 2.10 Time

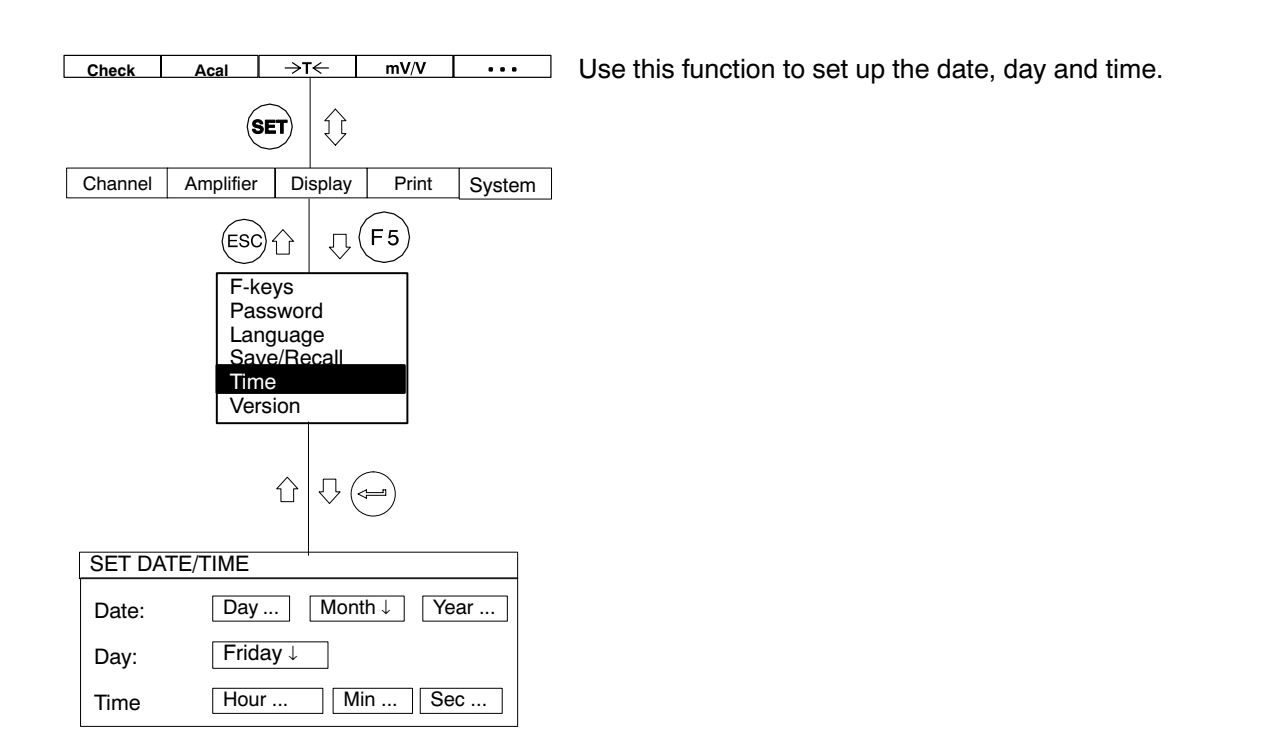

# 2.11 Version

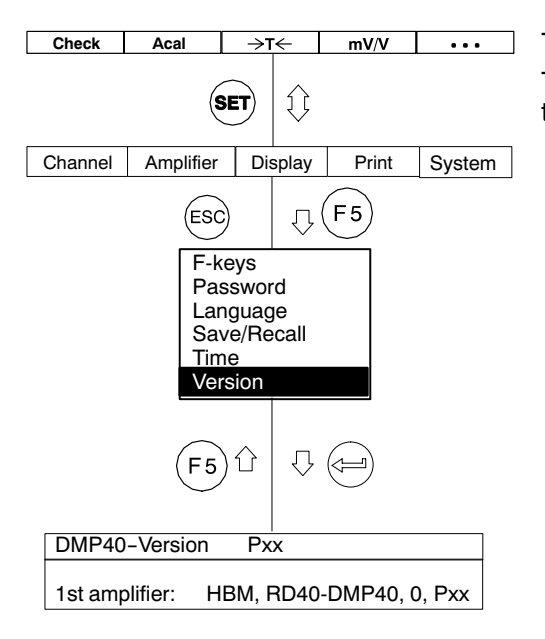

The header in the "Version" setup window shows the system version. The lower line shows the type name and program version of the selected amplifier (e.g. HBM, RD40–DMP40, 0, P00).
The menu structure displayed below will help you find the setup menus you require more quickly. The necessary sequence of keys is shown at the same time.

#### **Structural components**

|                                      |            | F-key assignment in                | measuring mode (output status)                                                                                    |
|--------------------------------------|------------|------------------------------------|----------------------------------------------------------------------------------------------------|
|                                      | tt C Key f | or accessing the first selection m | nenu                                                                                                    |
|                                      |            |                                    | Selection bar                                                                                                    |
| The lines in the<br>pull-up menu are |            |                                    | A                                                                                                    |
| displayed in<br>sequence.            |            |                                    | <i>If the menu does not fit<br/>on one page, it is split.<br/>Circled letters guide<br/>you to the next page.</i> |
|                                      |            | Setup window                       |                                                                                                    |
|                                      |            | )                                  |                                                                                                    |
|                                      | Selec      | ction field                        |                                                                                                    |

#### Symbols

| mV/V↓      | Selection field                              |
|------------|----------------------------------------------|
| 0.000000   | Edit field                                   |
| measure    | Button                                       |
|            | Activation fields                            |
| Curs       | or keys                                      |
| ûû ↔ Arrov | ws show the direction in which the keys work |

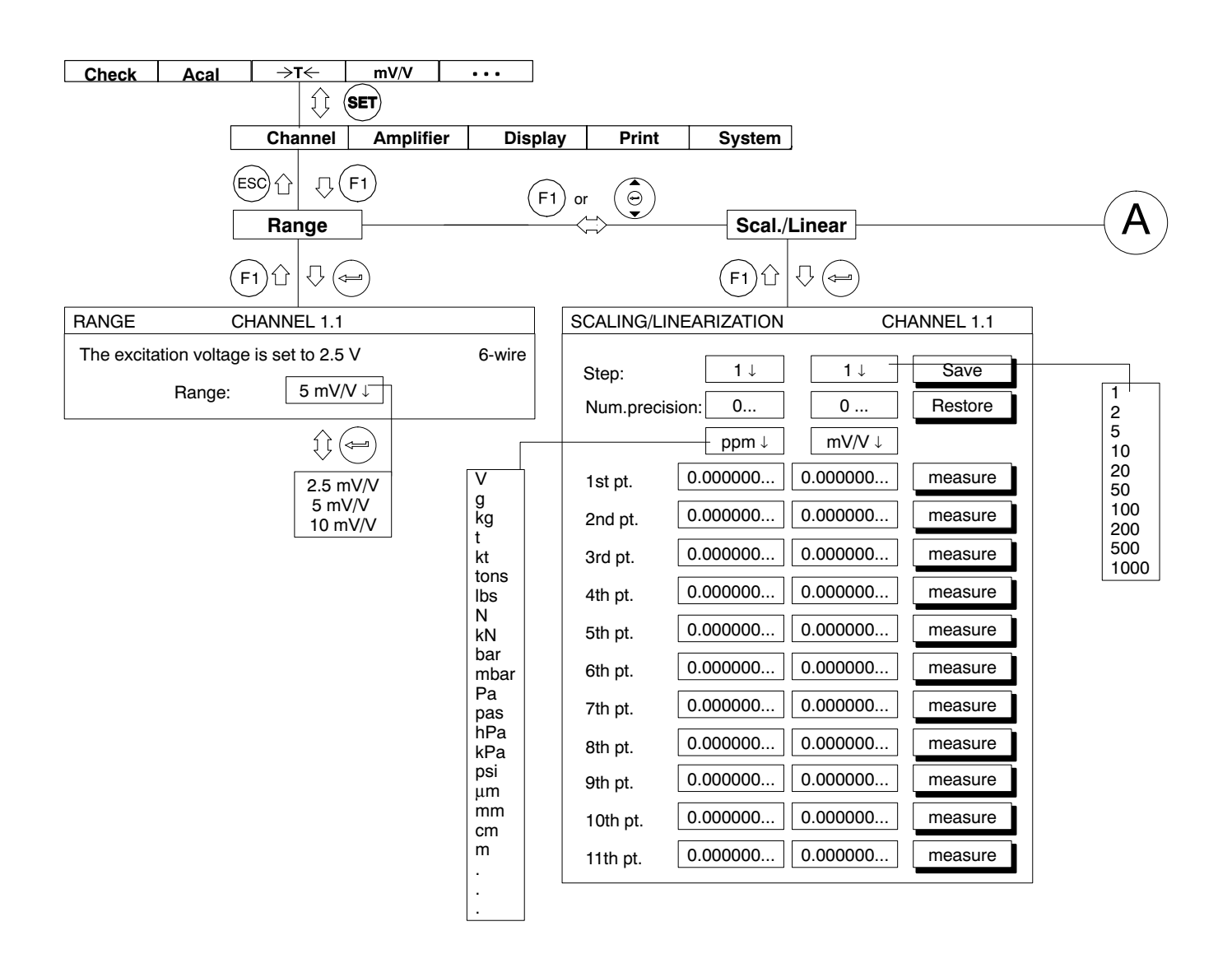

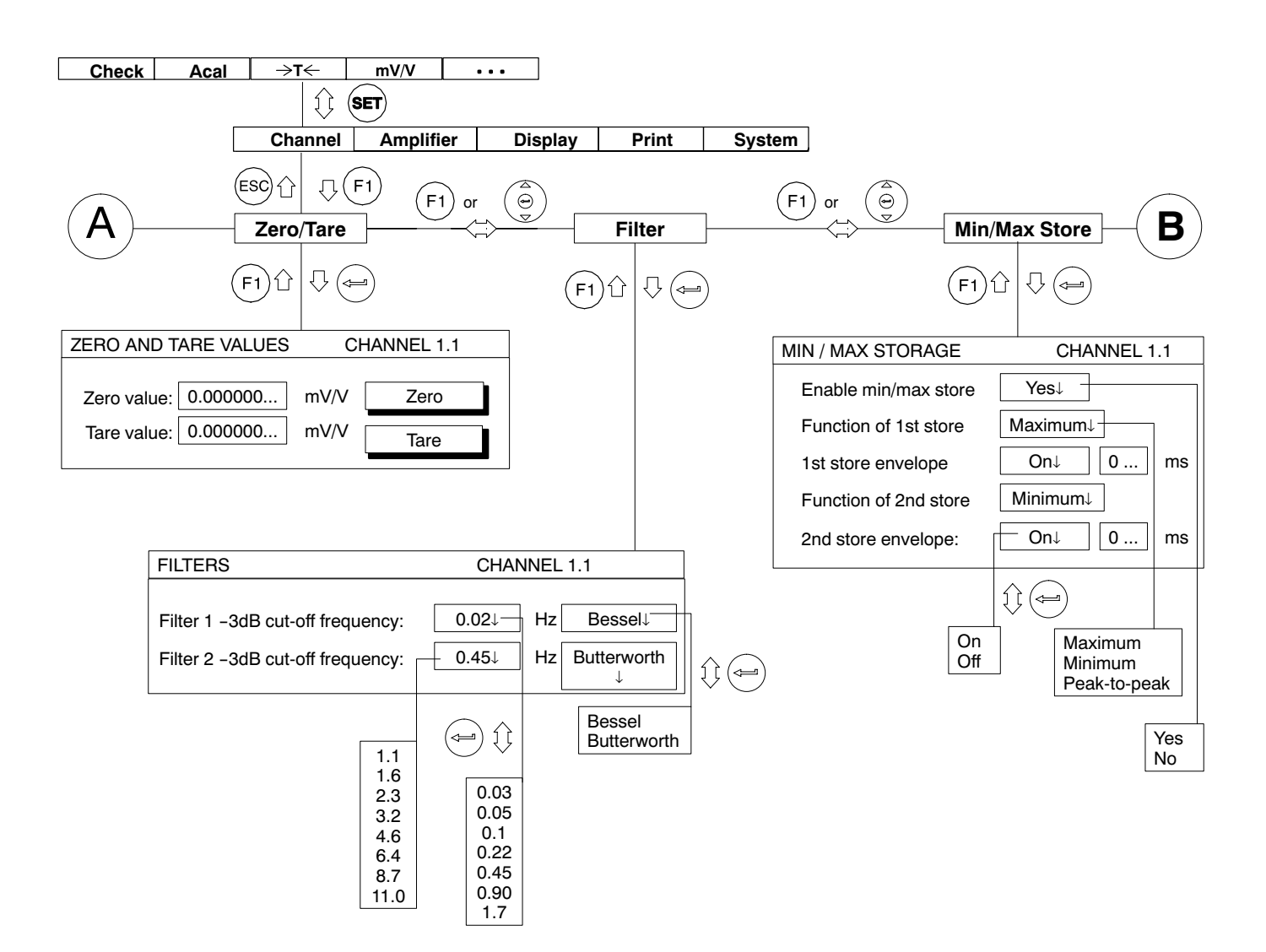

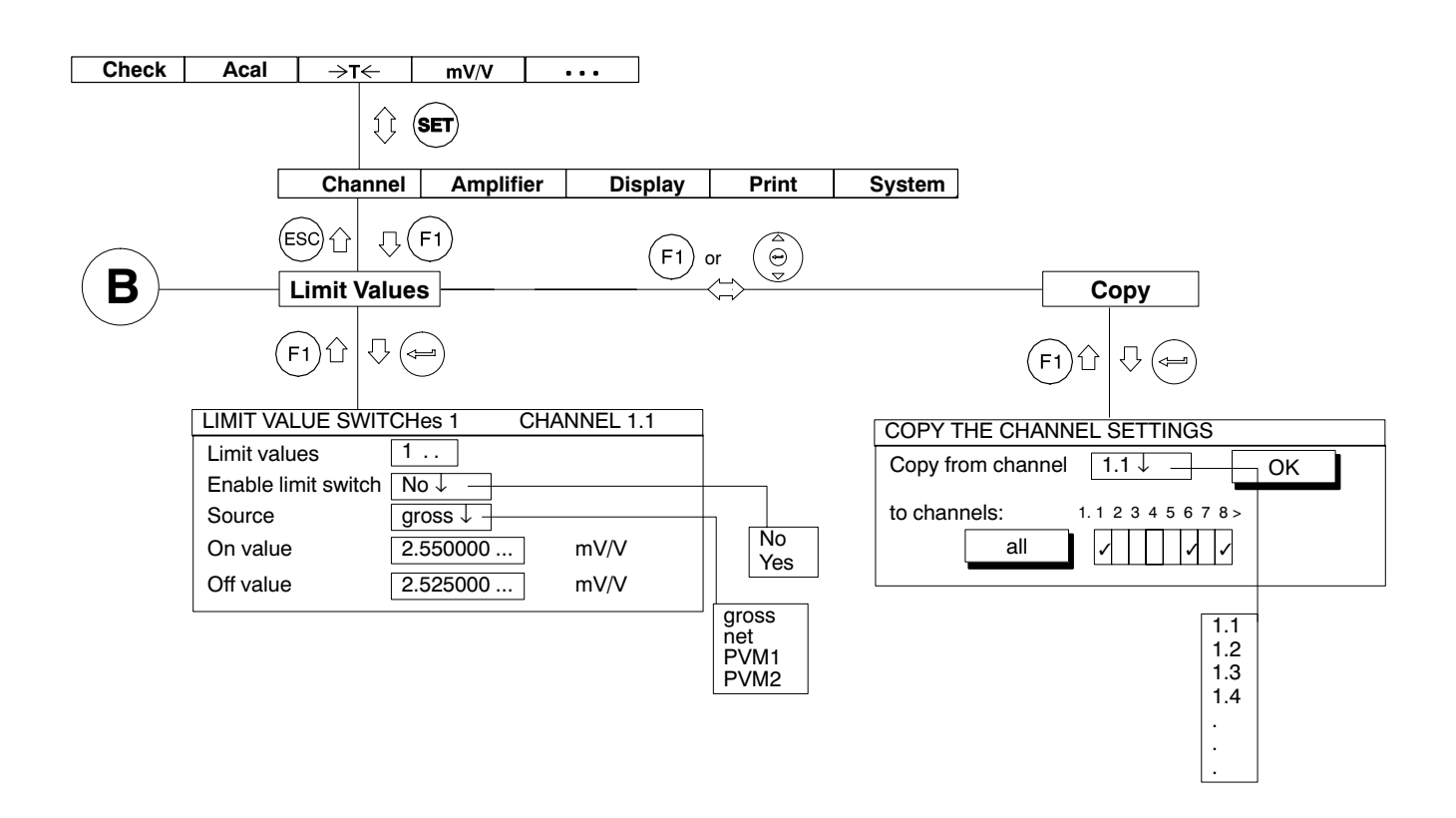

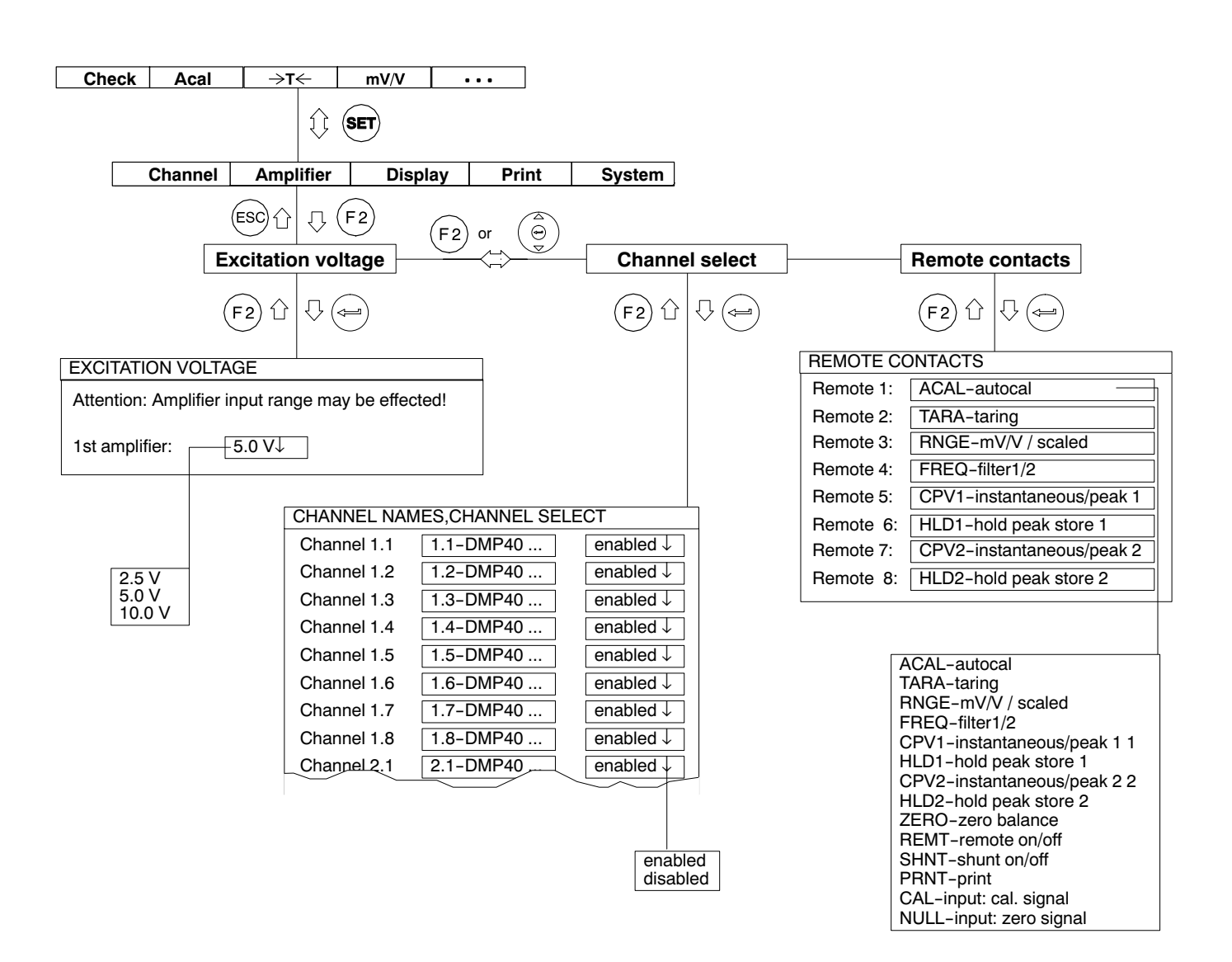

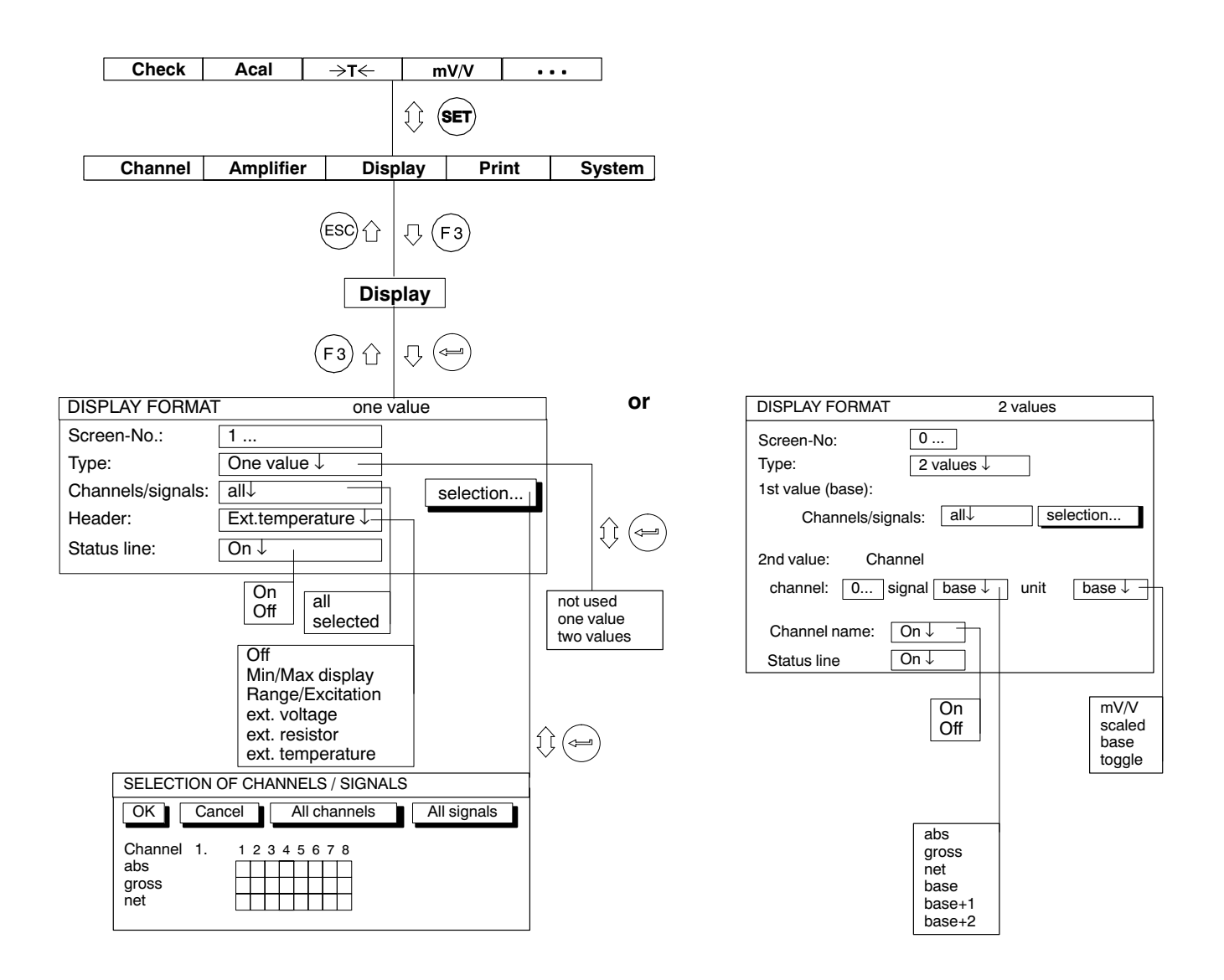

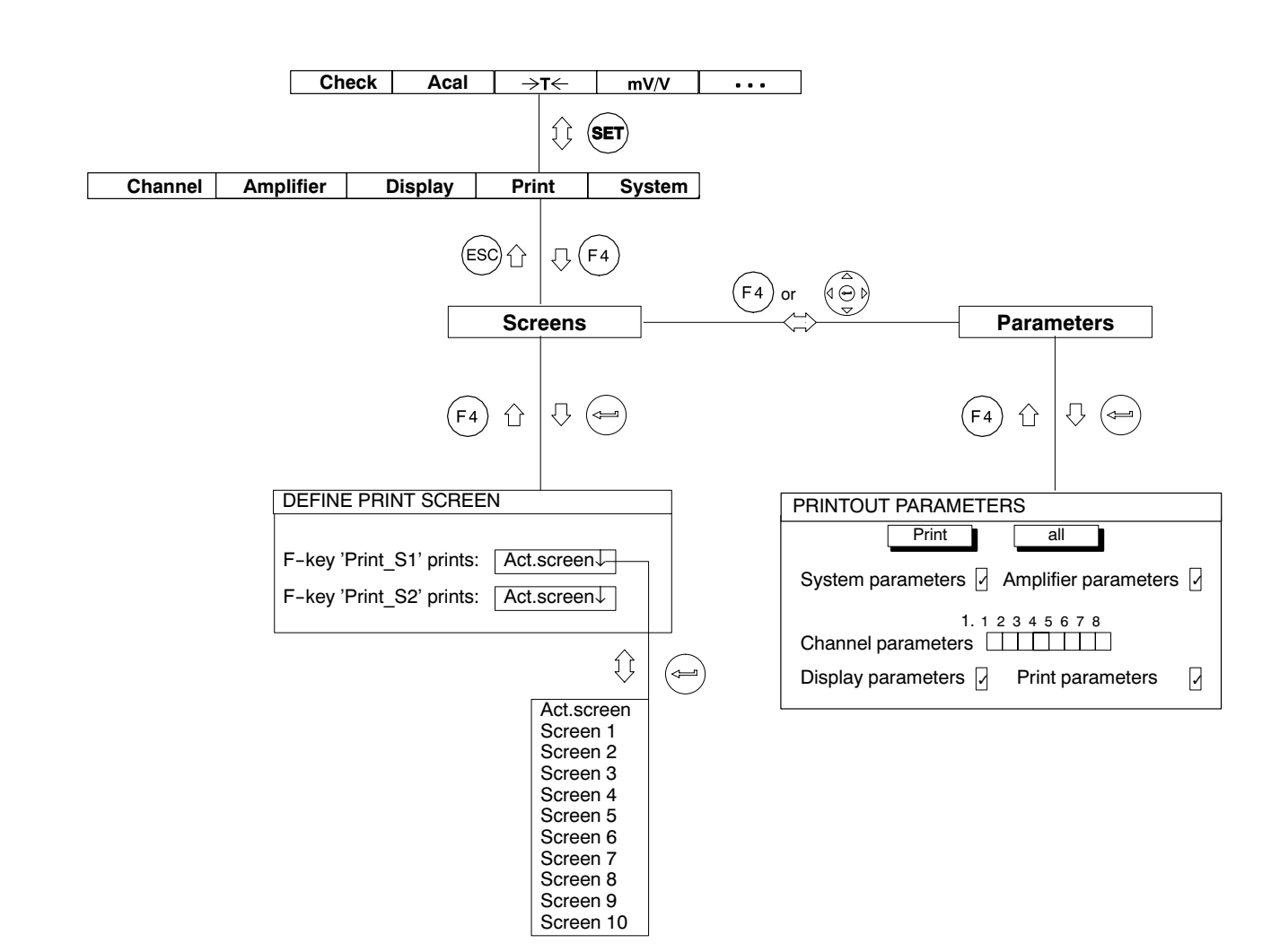

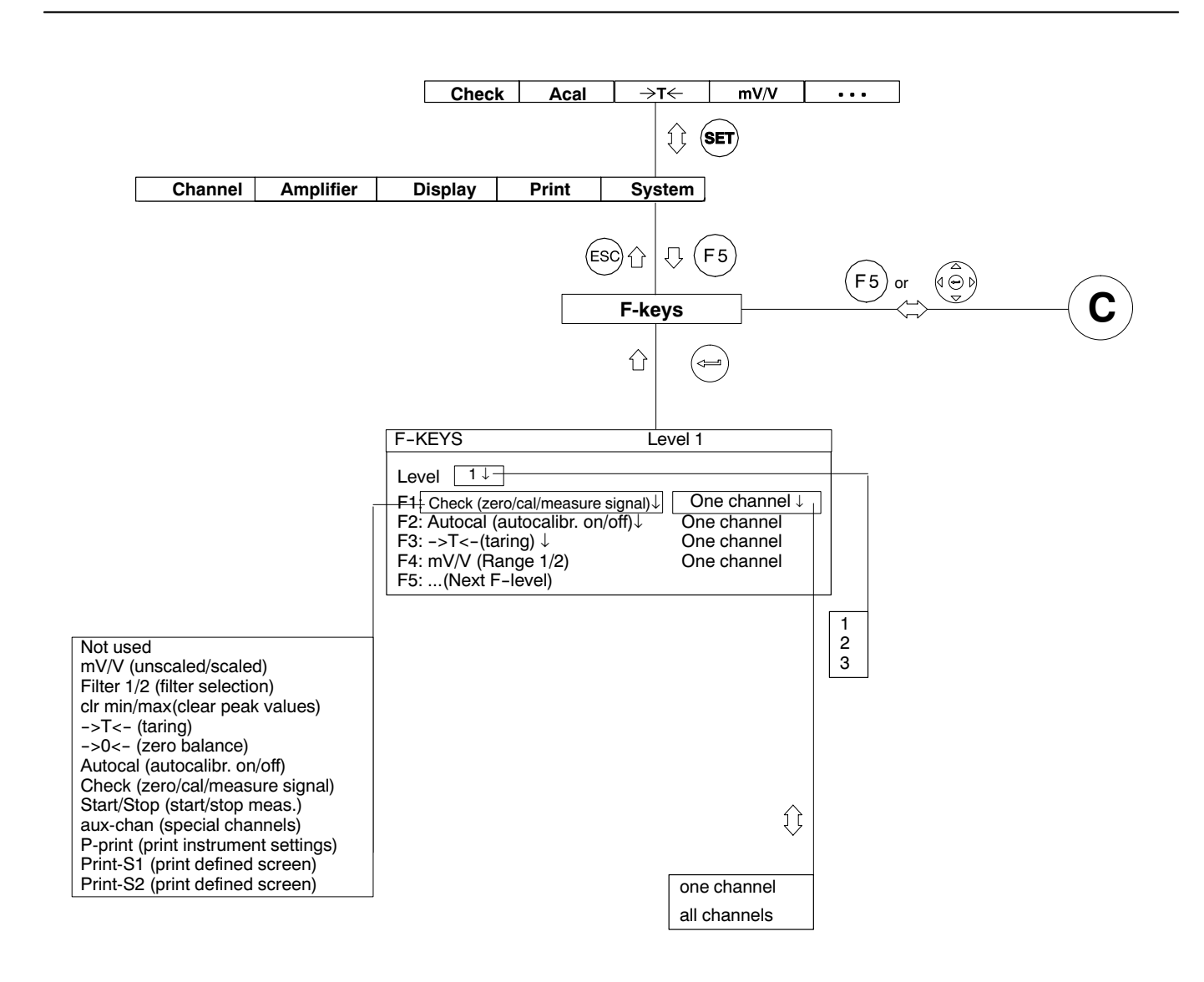

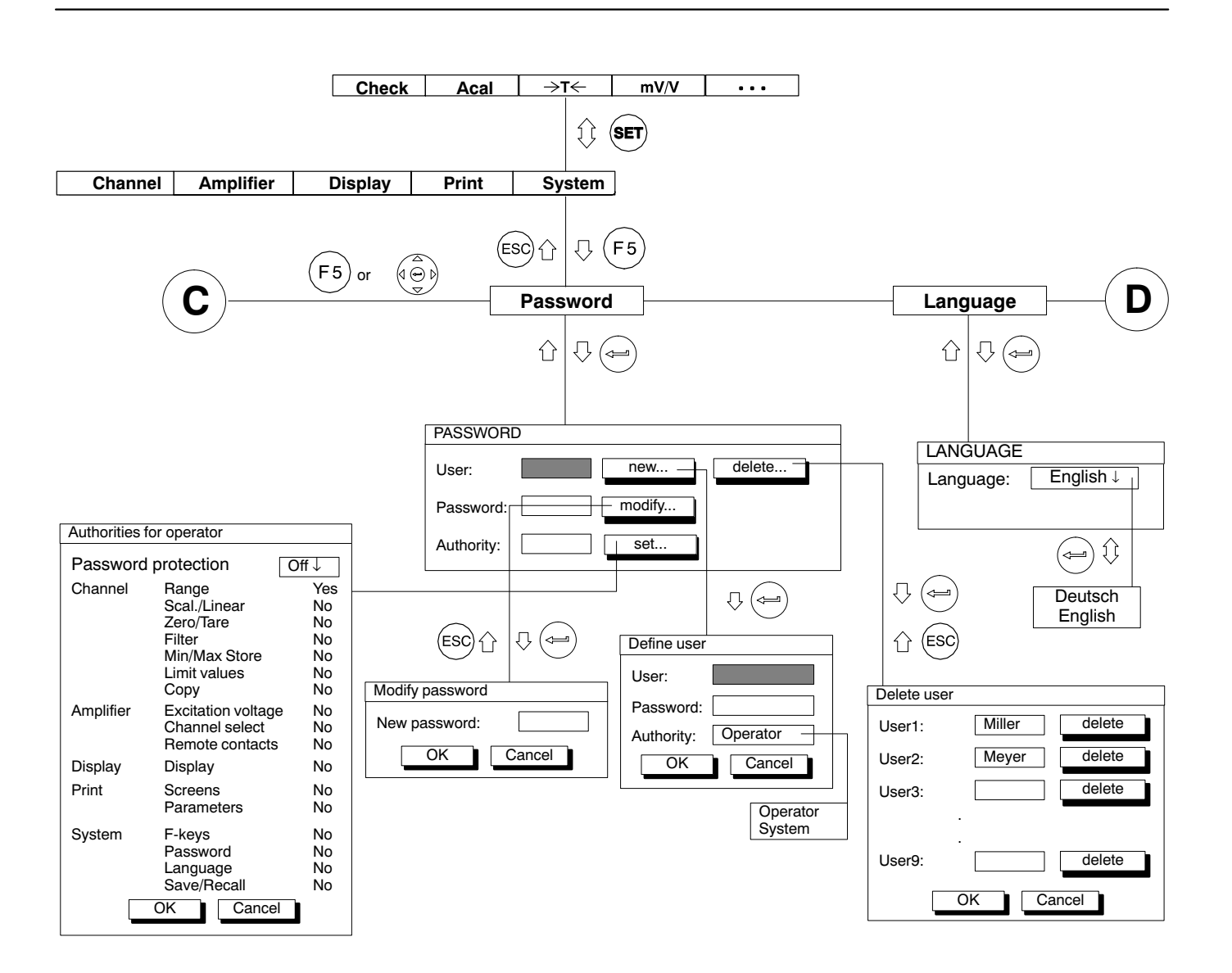

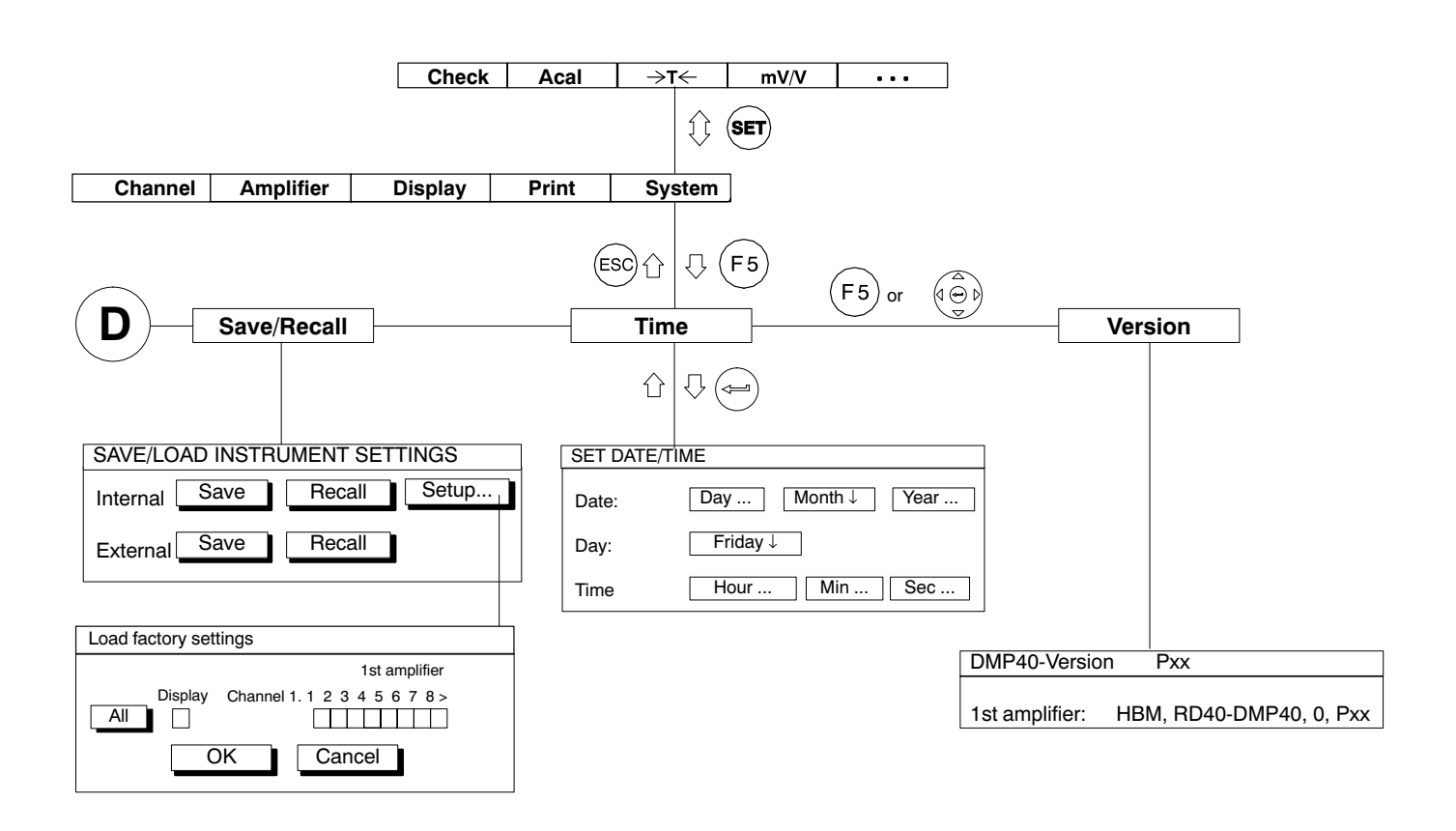

1

# Amplifier plug-in units

| Туре                                                                                               |       | DMP40                                     | DMP40S2               |
|----------------------------------------------------------------------------------------------------|-------|-------------------------------------------|-----------------------|
| Accuracy class                                                                                     |       | 0.0005 <sup>1)</sup> /0.005 <sup>2)</sup> |                       |
| Number of amplifiers                                                                               |       | 1                                         | 2                     |
| Attachable transducers                                                                             |       | 8 SG full bridges                         | 2 x 8 SG full bridges |
| Transducer excitation voltage U <sub>b</sub>                                                       | V     | 2.5;                                      | 5; 10                 |
| Carrier frequency                                                                                  | Hz    | 225 ± 7                                   | 100ppm                |
| Transducer resistance per amplifier                                                                |       |                                           |                       |
| for U <sub>b</sub> = 2.5 V; 5 V                                                                    | Ω     | 30                                        | 2000                  |
| for $U_b = 10 V$                                                                                   | Ω     | 60                                        | 4000                  |
| Transducer cable length                                                                            | m     | <<                                        | 200                   |
| Range                                                                                              | mV/V  | ±2.5; ±                                   | ±5, ±10               |
| Digital filter to 16th order                                                                       | Hz    | 110.03                                    | (15 steps)            |
| Display resolution                                                                                 | digit | > 1.00                                    | 00.000                |
| In-phase rejection                                                                                 | dB    | > 120                                     |                       |
| Input resistance                                                                                   | MΩ    | 10                                        | 00                    |
| Measuring rate, per amplifier                                                                      | 1/s   | 1.2.                                      | 75                    |
| Taring range                                                                                       |       | full r                                    | ange                  |
| Linearisation of transducer characteristic curve                                                   |       | 211                                       | points                |
| Linearity variation                                                                                |       |                                           |                       |
| by reference to final scale value                                                                  | %     | << 0.                                     | 0005                  |
| Influence of temperature per 10 K in rated temperature range                                       |       |                                           |                       |
| <ul> <li>on zero point (by reference to final scale value)</li> </ul>                              | %     | << 0.                                     | 0002                  |
| <ul> <li>on sensitivity (by reference to actual value)</li> </ul>                                  | %     | << 0.                                     | 0005                  |
| Short-term drift over 5 min, from 2 hrs after switching on                                         | ppm   | max. ±2, t                                | ypically ±1           |
| Long-term drift over 24 h, from 2 hrs after switching on                                           | ppm   | max. ±5, t                                | ypically $\pm 2$      |
| Variance due to electromagnetic irradiation in accordance with EN 500082-1                         | %     | << 0                                      | .005                  |
| Rated temperature range                                                                            | °C    | 0                                         | +40                   |
| Service temperature range                                                                          | °C    | 0                                         | +50                   |
| Storage temperature range                                                                          | °C    | -10.                                      | +60                   |
| Permitted relative humidity at 31 °C (non-condensing) with lin-<br>ear reduction to 50 % at 40 °C. | %     | 8                                         | 0                     |

<sup>1)</sup> With excitation voltage 10V; range 2.5mV/V; transducer resistance  $350\Omega$ ; length of cable <10m

<sup>2)</sup> With irradiation in accordance with EN 50082-1

|                                    |    | 1                               | 1              |
|------------------------------------|----|---------------------------------|----------------|
| Operating voltage (mains voltage)  | V  | 230 (115) -15% +10 %, (4565 Hz) |                |
| Power consumption                  | VA | approx. 40                      | approx. 60     |
| Weight                             | kg | approx. 14                      | approx. 15     |
| Dimensions (W x H x D)             | mm | 458 x 171 x 367                 |                |
| Connection for                     |    |                                 |                |
| Transducers                        |    | 8 x DB-15S                      | 2 x 8 x DB-15S |
| Limit value outputs, remote inputs |    | DB-25S                          |                |
| Computer interface RS232           |    | DB-                             | ·9S            |
| Computer interface RS422/485       |    | DB-                             | ·9S            |

## Α

Absolute value, D-9 Activation fields, D-17, F-4 Activation messages, D-10 Adjusting limit values, E-21 Alternative version, A-9 Amplifier settings, E-24 AP40, B-6 AP41, B-5 AP42, B-8 Auxiliary inputs, B-6

## В

Back of the device, A-11 Base value, E-30 Button, D-17 , F-4 Buttons, D-18

# С

Channel name, E-34 Channels/signals, E-30 Choosing dialog language, C-5 Circuit diagram of control outputs, B-10 Circuit diagram of the control inputs, B-10 Clear Min / Max store, E-14 Commissioning, C-1 Connecting transducers, B-4 Connecting up, B-1 Control elements on the DMP40, D-3 Control inputs, B-9 Control keys for measuring mode, D-4 Control keys for set-up mode, D-4 Control outputs, B-9 Controlling Min / Max storage, E-15 Copy, E-23 Cutoff frequency, E-10

## D

Deactivate limit value switches, E-20 Deactivate Min / Max storage, E-14 Define, E-30 Defining new user, E-42 Dialogue fields, D-17 Display, D-5 "2 values" screen type, D-8 Screen type "1 measured value", D-8 Display format, E-27 Display formats, D-6 Display in measuring mode, D-6

## Ε

Earthing switch, B-3 Edit field, D-17 , F-4 Edit fields, D-18 Inputs and outputs, B-8 Einstellfenster, aufrufen, D-13 Envelope operating mode, E-18 Excitation voltage, E-24

# F

Function keys, E-37 measuring mode, E-37 set-up mode, E-40

# G

Gross value, D-9

# Η

Header, E-34 Housing, A-9 , A-12 , A-13 Hysteresis, E-19

# I

Input

DMP40, DMP40S2

absolute, E-30 relative, E-31 Inputting numbers and letters, D-18

## L

Language, E-47 MGC unit, C-5 Limit values, E-19 enable, E-21 On and off values, E-22 source, E-21 Low pass filter, E-10

## Μ

Mains connection, B-3 Measuring range, E-6 Menu structure, F-1 Min / Max store, E-13

# Ν

Net value, D-9 Num.precision, E-7

#### Ρ

Password, E-41 Password protection access privileges, E-44 change password, E-46 delete user, E-45 switch on, E-43 Pin assignment of the AP42, B-8 Port jacks, A-11 Possible connections, B-4 Power pack, B-3 Print, E-35 Print screen, E-35 Print out parameters, E-36 Pull up menu, D-16

# Q

Quit setup window, D-14

# R

Remote control contacts, E-26 Remotes, B-8 Residual dangers, Residual dangers, A-3

## S

Safety instructions, A-3 Save/Recall, E-48 Scaling and linearization, E-7 Screen-No., E-29 Screen number, D-6 Screen types, E-27 Security prompt, D-15 Selecting a channel, E-25 Selection bar, D-16 Selection boxes, D-17 Selection field, D-17, F-4 Selection menus, D-16 Set-up mode, D-11 Setting up the amplifier, E-3 Setting zero/taring, E-9 Setup window, D-17 components, E-29 SG full bridges, B-5 Signal, E-33 Signal type, D-9 Status line, D-10, E-34 Step, E-7

Structure of the DMP device, A-10 Switch on, C-4 Switching filters, E-12 , E-28 Synchronization, B-7 Synchronization cable, B-7 Synchronizing several devices, B-7

# Т

Tare value, E-9 Technical Data, G-1 The first display, D-5 Time, E-50 Type, E-29 Types of connection, B-4

# U

Unit, E-8 , E-33

## V

Version, E-51

## Ζ

Zero value, E-9

7-2001.0308

Modifications reserved. All details describe our products in general form only. They are not to be understood as express warranty and do not constitute any liability whatsoever.

B0396-4.0 en

#### Hottinger Baldwin Messtechnik GmbH

Postfach 10 01 51, D-64201 Darmstadt Im Tiefen See 45, D-64293 Darmstadt Tel.: +49/61 51/8 03-0; Fax: +49/61 51/ 8039100 E-mail: support@hbm.com www.hbm.com

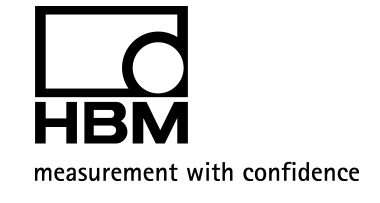

# Digital precision measuring amplifier **DMP40, DMP40S2**

Operation with computer or terminal

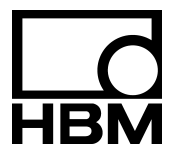

B0396-4.0 en

### Contents

## A Introduction

| 1 | Sum | mary of documentation                    | A-3 |
|---|-----|------------------------------------------|-----|
|   | 1.1 | How to use this manual                   | A-4 |
|   | 1.2 | Operation with computer or terminal      | A-5 |
|   |     | 1.2.1 Summary of chapters and appendices | A-6 |

# B Interfaces compared

# C RS 232/RS 422/485 serial interfaces

| 1 | RS 2 | 232C and RS 42/485 interfaces | C-3 |
|---|------|-------------------------------|-----|
|   | 1.1  | RS 422/485 bus                | C-5 |

# D IEEE 488-78 parallel interface

| 1 | IEEE 488-78 bus                            | D-3 |
|---|--------------------------------------------|-----|
| 2 | Addressing                                 | D-4 |
| 3 | Service Request (SRQ)                      | D-5 |
|   | 3.1 Serial poll (SPOLL)                    | D-6 |
|   | 3.2 Parallel poll (PPOLL)                  | D-7 |
| 4 | Interface commands                         | D-8 |
| 5 | IEEE 488 interface function in HBM devices | D-9 |
|   |                                            |     |

| Ε | Communicating with the DMP                                                                        |                      |
|---|---------------------------------------------------------------------------------------------------|----------------------|
| 1 | HBM Interpreter                                                                                   | E-3                  |
| 2 | Activation of the RS 232C interface2.1 Serial poll (SPOLL)2.2 Setting the interface               | E-4<br>E-5<br>E-6    |
| 3 | Activation of the RS 485 interface3 .1 Serial poll (SPOLL)3 .2 Setting the interface              | E-7<br>E-8<br>E-10   |
| 4 | Activation of the IEEE 488-78 interface4 .1 Interface assignment4 .2 Address setting on the DMP40 | E-12<br>E-14<br>E-15 |
| 5 | Connect the computer to the DMP                                                                   | E-17                 |

# F Program creation

| Ind compatibles                      | F-3             |
|--------------------------------------|-----------------|
| municating via the RS 232C interface | F-4             |
| municating via the RS 485 interface  | F-8             |
| nmunicating via the IEEE interface   | F-9             |
| ſ                                    | Ind compatibles |

#### G HBM Interpreter instruction set 1 Important conventions

| Impo | rtant conventions         |
|------|---------------------------|
| 1.1  | Command syntax            |
| 1.2  | Command structure         |
| 1.3  | Data-output structure     |
| 1.4  | The commands individually |

Operation with computer or terminal

1

| 2 | Comn  | nunication                                   | G-12  |
|---|-------|----------------------------------------------|-------|
|   | 2.1   | Addressing                                   | G-12  |
|   | 2.2   | Communication computer – DMP40               | G-25  |
|   | 2.3   | Error correction, status register            | G-33  |
|   | 2.4   | Identification                               | G-51  |
| 3 | Ampli | fier set-ups                                 | G-52  |
|   | 3.1   | Amplifier input                              | G-52  |
|   | 3.2   | Filter set-up                                | G-59  |
|   | 3.3   | Measuring range                              | G-65  |
|   | 3.4   | Tare                                         | G-73  |
|   | 3.5   | Analog outputs                               | G-75  |
|   | 3.6   | Peak store                                   | G-77  |
|   | 3.7   | Limit-value monitoring                       | G-81  |
|   | 3.8   | Transferring amplifier settings and comments | G-86  |
|   | 3.9   | Remote control                               | G-94  |
| 4 | Ampli | fier functions                               | G-99  |
|   | 4.1   | Calibration                                  | G-99  |
|   | 4.2   | Output format, measurement output            | G-102 |
|   | 4.3   | Display functions                            | G-119 |

# Appendix I: Program versions

# Appendix II: CP12 measured-value transmission rates

| Number of amplifiers          | I-1 |
|-------------------------------|-----|
| Number of value/s per channel | I-1 |

Appendix III: Glossary

Appendix IV: Alphabetical summary of commands

Appendix V: Summary of commands by function

Appendix VI: Index to keywords

# Summary of documentation

The following publications comprise the complete product documentation of the DMP40/DMP40S2 precision measuring amplifier:

The Operating Manual

1

explains to you how to operate the amplifier manually

Operation with computer or terminal

shows you how to program and measure via terminal or computer

# 1.1 How to use this manual

This manual is intended to enable you quickly to operate the DMP amplifier through a computer. It is equally suitable for beginners without experience in the PC world and for users with computing experience. Several **guidelines** are available to you:

- The contents list at the beginning of the manual gives you an initial overview.
- The header tells you which chapter or sub-section you are currently reading.

Example:

HBM Interpreter commands \_\_\_ Data-output structure G11

The manual's title (Operation with computer or terminal, User Manual, ...) appears in the footer.

- The page numbers are linked to capital letters corresponding to the chapter titles. Each chapter begins with page 1.
- If you are looking for individual commands it is best to refer to the command summaries in Appendix IV or Appendix V.
- The keyword index contains an index register which enables you to find your way round the manual quickly.

1.2

Operation with computer or terminal

This manual explains how to operate your HBM amplifier with a terminal or computer.

- With a terminal, dialogue with the DMP amplifier is possible.
- You can effect all device settings by sending an appropriate command sequence from the computer. With a computer and the appropriate programs recurrent measurement sequences can be automated.

For the signals sent by the various devices (computer, plotter, printer, measuring devices etc.) to be adapted to one another the devices must be interconnected through interfaces.

So that devices from different manufacturers can be used, interfaces have been standardised. You can operate the DMP system through the following standardised interfaces:

the RS232C interfaces (V.24) the RS485 and the IEEE 488-78 interface (also IEC bus interface).

#### Note

The IEEE 488-78 interface was built into devices up to Ident-No. 122820045 only. The Ident-No. will be found on the device rear next to the mains connection.

# 1.2.1 Summary of chapters and appendices

#### Chapter A

#### Introduction

General notes on using this manual. The documentation summary lists for you all the documents pertaining to the DMP system.

#### Chapter B

The RS 232C, RS 485 and IEEE 488-78 interfaces compared This tells you which interfaces are incorporated in the DMP amplifier and the essential differences between them.

#### Chapter C

#### RS 232C and RS 485 interfaces

Description of the two interfaces and their assignment.

#### Chapter D

IEEE 488-78 interface

Description of the interface and its address setting.

#### Chapter E

#### Communicating with the DMP amplifier

You are shown how to enable the different interfaces and how the DMP amplifier must be connected to your computer.
#### Chapter F Program creation

Here you will find routines for programming the interfaces of IBM PC's and compatibles for creating your own programs.

### Chapter G

### **HBM** Interpreter commands

Important conventions governing the syntax, structure and notation of commands are highlighted. The complete HBM Interpreter command-set completes this chapter.

Appendix I **Program versions** Alterations in the present CP12 program version P17 relative to older versions are listed here.

Appendix II **Transmission rates** Tables of the CP12 measured-value transmission rates

Appendix III

**Glossary** The Glossary describes in dictionary form the most important technical terms used in this manual.

#### Appendix IV **Alphabetical summary of commands** The alphabetical summary of commands helps yo

The alphabetical summary of commands helps you find your way about more quickly.

#### Appendix V Summary of commands by functions

You can also access a summary of commands arranged by functions.

Appendix VI Keyword index

### Note:

We advise users without computer experience to read Chapters B to D as well. Users with computer experience can skip these chapters and proceed to Chapter E.

В

The DMP40 incorporates three different interfaces:

- an RS232C,
- an RS485 and
- an IEEE 488-78.

At any one time the device can be operated through one

interface only; each has certain advantages but also disadvantages.

The following is intended to simplify the choice of interface for you. For how the interfaces function please see the appropriate chapter.

### General properties of the interfaces:

RS232C interface (Chapter C)

Serial data transfer

- Transmission rate relatively "low".
- In the simplest case a 3-wire cable is required for transmission in both directions (duplex or bidirectional).
- Only one device can be connected.

### RS485 interface (Chapter C)

- Transmission rate is as for the RS232.
- Requires a four-wire bus.
- More than one device can be connected to a serial interface on your computer.

### IEEE 488-78 interface (Chapter D)

Parallel data transfer

- Transmission rate relativly "high".
- Several devices can operate in a link-up.
   Data transfer is faster than when using a serial interface. The maximum transmission rate for measured values is no higher than when communication is serial (at least 9600 baud). The parallel interface is however advantageous when communicating with more than one device, since in this case a serial bus rapidly reaches the limits of its capacity.

| Link                |                                     | Max.<br>distance | Interface                                                                                            |  |
|---------------------|-------------------------------------|------------------|----------------------------------------------------------------------------------------------------|--|
| from                | to                                  |                  |                                                                                                    |  |
| terminal / computer | measuring<br>device                 | 20 m             | RS232C <sup>1)</sup>                                                                                 |  |
| computer / terminal | measuring<br>device                 | infinite         | RS-232-C/modem                                                                                       |  |
| computer            | one or more<br>measuring<br>devices | 1200 m           | RS485                                                                                                |  |
| computer            | one or more<br>measuring<br>devices | 220 m            | IEEE 488-78 <sup>2)</sup><br>(Distance between individual<br>measuring devices not more<br>than 2m.) |  |

 Tab. 1:Length of transmission distance with different interfaces

In the two following chapters the interfaces are described in detail.

- <sup>1)</sup> By inserting modems the distance can be increased as required.
- <sup>2)</sup> Greater distances are possible using extenders.

С

1

### RS 232C and RS 42/485 interfaces

Both interfaces are designated serial interfaces since data is transferred in sequence, bit by bit. They differ in the voltage level used and in construction; the RS 232C interface is suitable for point-to-point connections, the RS 422/485 for bus operation.

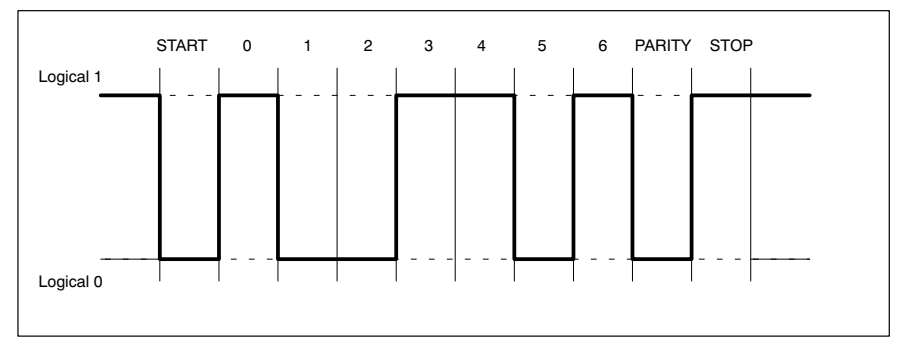

Fig. : Line level of the character Y with negative logic

A START-bit is placed in front of each character (data byte). Then follow the data bits and a STOP-bit. Since data is transferred sequentially, the speed of the transmitter must match that of the receiver.

The number of bits per second is termed the baud rate. A receiver's exact baud rate is synchronized for each byte transmitted by means of the START-bit. Then follow the data bits, all of equal length. Once the STOP-bit has been reached, the receiver enters its waiting state until reactivated by the next START-bit.

Data transfer is controlled by means of the software handshake X-ON (DC1) and X-OFF (DC3). If the computer is ready to receive data, it sends the control character X-ON (DC1) down the data line. If it cannot accept data, e.g. if its memory is full, the control character X-OFF (DC3) is sent.

### **Characteristics of serial interfaces**

| Word length        | 8 bits                                                                                                    |
|--------------------|----------------------------------------------------------------------------------------------------|
| Stop bits          | 1                                                                                                    |
| Parity             | Even                                                                                                    |
| Baud rate          | 300 <sup>2)</sup> , 600 <sup>3)</sup> , 1200 <sup>2)</sup> , 2400 <sup>3)</sup> , 4800 <sup>3)</sup> , 9600* <sup>2)</sup> ,<br>19 200 <sup>2</sup> |
| Software handshake | X-ON, X-OFF                                                                                                    |

\*

2)

factory set-up to be set with DIP switch to be set only with command BDR 3)

The bus shown here is an extension of the RS 422 interface permitting – unlike the latter – more than one transmitter. Each DMP40 has a receiver and a transmitter; the transmitter can be switched on or off with the SELECT commands.

You can connect up to 32 devices to this four-wire bus. In contrast to the RS232C interface only **one** computer interface is needed to connect several devices. You need the serial converter only if the computer has no RS422 interface (see Chapter E).

CP12 connection board

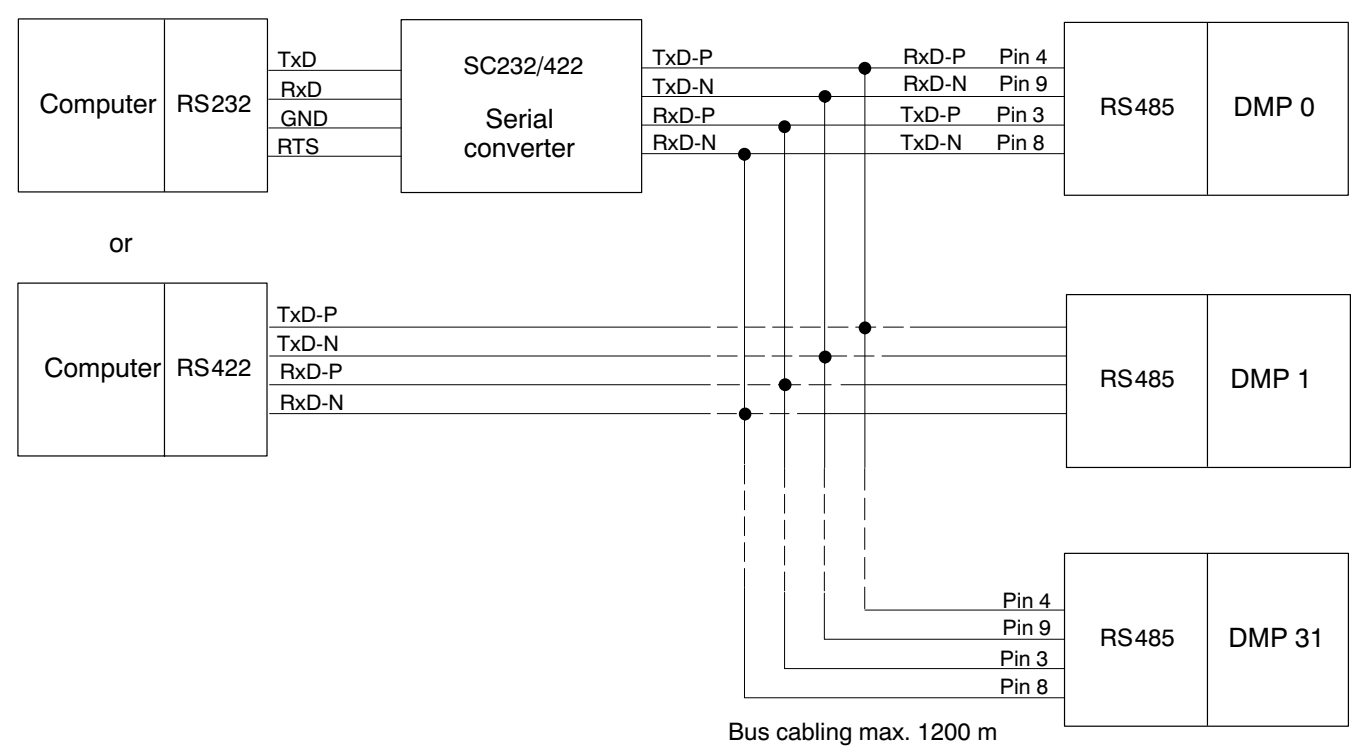

Fig. : The RS422/485 bus with and without serial converter

# IEEE 488-78 parallel interface

1

### IEEE 488-78 bus<sup>\*)</sup>

The IEEE 488-78 interface was developed as a bus system for connecting computers and measuring amplifiers. It has been standardised and its properties are adhered to by many manufacturers.

In practice two types of connector have become standard:

the 24-pin Amphenol connector conforming to the US Standard and the 25-pin subminiature D-connector conforming to the international IEC 625 Standard.

Electrically the two connectors are equivalent; on the PI12 connection board HBM use the 24-pin Amphenol connector.

This bus enables a maximum of 15 devices to be connected to a system in parallel. Data is transferred in parallel and asynchronously using the handshake procedure.

\*) Not all devices have this interface (see also page A-5).

# 2 Addressing

Each of the devices functioning together in a link-up must have its own address so that they can be correctly distinguished by the controller.

These addresses are generally set with a switch and numbered consecutively from 0 to 30. Each device can be addressed at its individual address.

### Service Request (SRQ)

Each of the devices functioning together in a link-up must have its own address so that they can be correctly distinguished by the controller.

In a link-up of several measuring amplifiers a measurement run can occupy a considerable time-span. The controller waits for this task to finish. All other devices connected are however blocked during this period. To give other important tasks a signalling opportunity despite this there is the Service Request.

#### Mode of operation:

3

The device requiring immediate processing (e.g. in the case of measured-value overshoot) requests an SRQ. On receiving this request the controller interrupts the action currently in progress and identifies by means of a serial or parallel poll the device which has requested the SRQ. This device is then requested to deliver its data or give the reason for the Service Request.

In an IEEE bus system a theoretical maximum of 14 devices can request a Service Request at the same time. The controller must then identify the requesting device by sequential (serial) poll.

In a parallel poll eight devices can be polled simultaneously. In contrast to a parallel poll, in a serial poll the reason for the SRQ can also be transmitted.

# 3.1 Serial poll (SPOLL)

If a Service Request occurs during a measurement, by initiating a serial poll the computer can identify the device which has caused the interrupt. The computer must address all devices and query the status value. By this means the computer can also determine the cause of the interrupt. A serial poll takes longer than a parallel poll. For a device to be able to respond in a serial poll the SR interface function must have been provided for in it. It must also be able to function as talker and decoding of the two interface commands SPE and SPD must be possible.

If the controller has identified an SRQ, it must initiate a serial-poll routine. For this purpose the devices are put into the serial-poll state with the command SPE. The devices are then addressed in turn as talker so that the status byte can be set.

If the device addressed as talker has set the SRQ line, it must set the data line DI07 and enable the SRQ line. The other circuits DIO1 to DIO6 and DIO8 can be used to transfer status bits. After polling of the device(s) the controller sends the command SPD to restore the normal state.

The status bits transmitted during a serial poll have the following meaning:

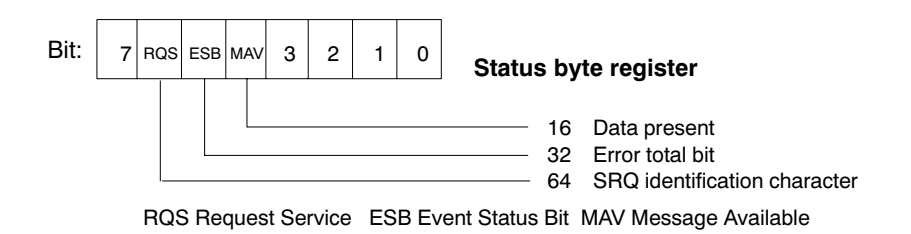

### 3.2 Parallel poll (PPOLL)

In a parallel poll too the computer can identify the device which has caused the interrupt. The cause for it is however not identified.

The PPOLL interface function has been implemented in the DMP40. For this purpose one of the eight DI0 lines must be allocated to the connected devices. The controller is thus in a position to poll eight devices simultaneously.

In a parallel poll the controller receives no indication as to the reason for the SRQ. If the controller transmits the identification command (EOI + ATN = IDY = True), the devices must set the data line assigned to them. HBM devices are activated with the interface command PPM.

4 Interface commands

These commands are not among the device commands described later. They apply to the IEEE interface only. The table below lists the most important of these commands.

The commands are to be output via the interface as ASCII code. If this does not happen automatically in the computer an appropriate translation routine is required.

| Univers          | al commands              | These affect all connected devices if the ATN circuit is active.                                  |
|------------------|--------------------------|---------------------------------------------------------------------------------------------------|
| DCL -            | Device Clear             | Puts all devices into the precisely-defined switched-on state.                                    |
| SPE -            | Serial Poll<br>Enable    | Initiates a serial poll; the device addressed as talker transmits its status-byte.                |
|                  |                          | Deactivates the serial-poll state.                                                                |
| SPD -            | Serial Poll<br>Disable   |                                                                                                   |
| Address<br>comma | sed<br>nds:              | These affect only the devices currently<br>addressed by the controller.                           |
| GTL -            | GoTo Local               | Returns the device addressed to the manual-operation state.<br>Disables remote-control operation. |
| SDC -            | Selected<br>Device Clear | Puts one or more devices into the defined initial state.                                          |

| Addressing commands: |                           |                                                         |
|----------------------|---------------------------|---------------------------------------------------------|
| TAG -                | Talker<br>Address Group   | Addresses the device as talker.                         |
| LAG -                | Listener<br>Address Group | Addresses the device as listener.                       |
| Signing              | off commands:             |                                                         |
| UNL -                | Unlisten                  | Deletes all listener addresses.                         |
| UNT -                | Untalker                  | Deletes the address of the most recently active talker. |

### IEEE 488 interface function in HBM devices

Your device's HBM Interpreter is equipped with the following interface functions:

| Interface function    | Abbreviation | Meaning                                                                                |
|-----------------------|--------------|----------------------------------------------------------------------------------------|
| Source Handshake      | SH1          | All functions are included.                                                            |
| Acceptor Handshake    | AH1          | All functions are included.                                                            |
| Talker                | T1           | All functions are included.                                                            |
| Listener              | L1           | All functions are included.                                                            |
| Service Request (SRQ) | SR1          | All functions are included.                                                            |
| Remote/Local          | RL2          | All functions except the setting "Re-<br>mote control with locking" are inclu-<br>ded. |

#### Connector:

5

| Parallel poli  | PP2 | The parallel-poll response must be configured<br>with the HBM command PPM. Afterwards a stan-<br>dard parallel poll can be performed. Configuration<br>by means of the interface commands PPC and<br>PPU etc. is not possible. |
|----------------|-----|----------------------------------------------------------------------------------------------------|
| Device Clear   | DC1 | All functions are included.                                                                                                    |
| Device Trigger | DT1 | All functions are included.                                                                                                    |
| Controller     | СО  | No function provided for.                                                                                                    |

24-pin Cannon connector (IEEE 488-78 Standard) on the connection board of the PI12.

Е

The HBM Interpreter "translates" the command received from an interface and the associated character strings into a code understood by the DMP40.

You can call the Interpreter via the

1

RS 232C, RS 422/485 and IEEE 488-78 interfaces.

As soon as it has been called from an interface, access through the other interfaces is blocked. The commands and generated data are identical for all interfaces.

All HBM Interpreter commands are listed in Chapter G "HBM Interpreter commands".

### 2

### Activation of the RS 232C interface

The HBM Interpreter is activated with the following control characters:

- CTRL B (STX) computer operation without echo
- CTRL R (DC2) computer operation without echo

Inputting one of these control characters puts the device into the remote-control operation state "Computer Control"; except for the screen's display functions the device cannot now be operated via the front panel.

Computer operation without echo means:

The generated data but no command characters are returned to the computer by the DMP40.

With the RS 232C interface each information-item generated is output as soon as it is complete in the output buffer.

You can deactivate remote-control operation with the following commands:

DCL **or** CTRL A (SOH) or with the commands RES and RST

### 2.1 Serial poll (SPOLL)

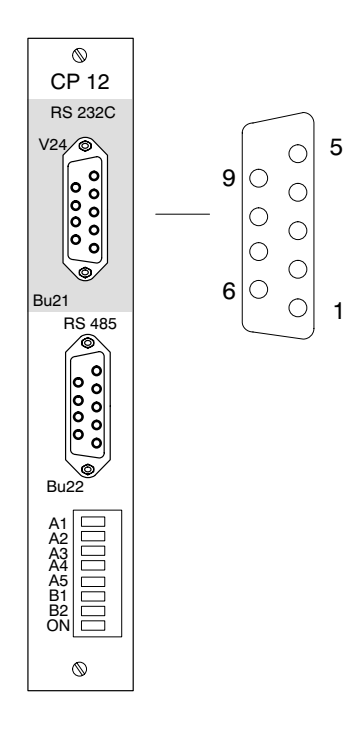

The RS 232C (V.24) and RS 485 interface jacks are located on the CP12 connection board. Only one of these interfaces may be used at a time.

The RS 485 interface is intended for bus operation.

### Assignment RS 232C (V.24) interface

| Remotes | Assignment                                                       |
|---------|------------------------------------------------------------------|
| 1       | Free                                                             |
| 2       | RD (input)                                                       |
| 3       | TD (output)                                                      |
| 4       | Free                                                             |
| 5       | RTS (internal 3kOhm to +10V) <sup>1)</sup>                       |
| 6       | DTR (internal 3kOhm to +10V) <sup>1)</sup>                       |
| 7       | Ground                                                           |
| 8       | External print enabling<br>(enabled low, internal 10kOhm to +5V) |
| 9       | +5V                                                              |
| Shield  | Container connection via bolt-secured plug.                      |

1) No function in the DMP40 amplifier

**Note:** This assignment differs from that of a PC. For this reason we recommend that you use the connection cable supplied.

## 2.2 Setting the interface

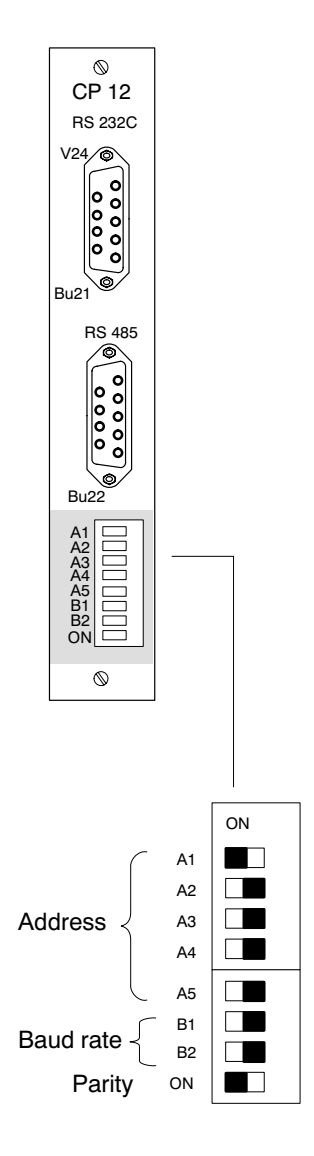

With the eightfold DIP switch on the CP12's connection board you can set the

baud rate and parity.

### Baud rate

| Baud rate | B1  | B2                |
|-----------|-----|-------------------|
| 300       | ON  | ON                |
| 1200      | OFF | ON                |
| 9600      | OFF | OFF <sup>1)</sup> |
| 19200     | ON  | OFF               |

Parity

| Parity | Switch position |
|--------|-----------------|
| even   | ON <sup>1</sup> |
| none   | OFF             |

1) Factory set-up

With this interface the device address is not significant (only one device is connected).

3

### Activation of the RS 485 interface

The HBM Interpreter is activated/deactivated with the same control characters as for the RS 232C interface. The requested informationitems are likewise output as soon as they are present in the output buffer.

The HBM devices have been factory-set to address "1". If several devices are being operated on this bus, they must be set to different addresses.

Individual devices are activated with the Select command (Sxx).

### 3.1 Serial poll (SPOLL)

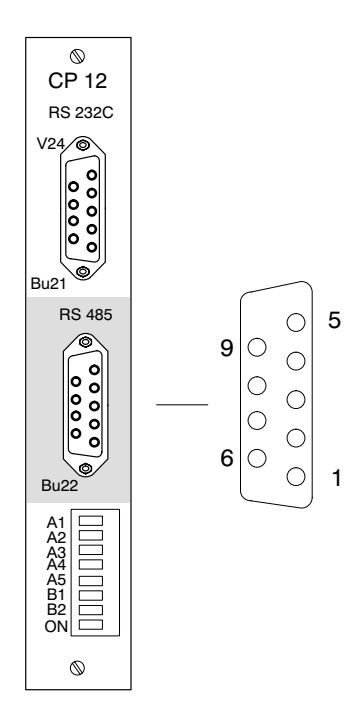

#### RS 485 interface assignment

| Remotes | Assignment                                   |
|---------|----------------------------------------------|
| 1       | +5V                                          |
| 2       | Ground                                       |
| 3       | TxD-P(B) Transmitted data (+)                |
| 4       | RxD-P(B') Received data (+)                  |
| 5       | Ground                                       |
| 6       | Not used                                     |
| 7       | Ground                                       |
| 8       | TxD-N (A) Transmitted data (-)               |
| 9       | RxD-N (A') Received data (-)                 |
| Shield  | Container connection through bolted-in plug. |

Through the RS 485 interface (Bu22) you can connect the DMP40 to a computer and so address up to 32 devices. Use a cable with a 9-pin connector and unattached ends to do this. The unterminated cables are connected to the screw terminals of the SC232/422 serial converter. The converter is needed only if the computer has no RS 485 interface.

• Computer with 25-pin RS 232 jack:

Connect converter to the computer direct.

• Computer with 9-pin RS 232 jack:

Fit the Kab 413 adapter to the converter and connect it to the computer.

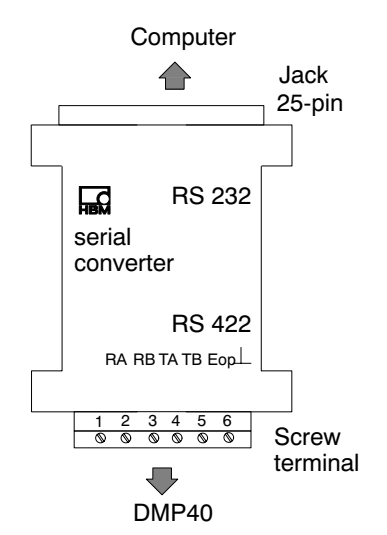

### Converter assignment

| Screw terminal (conver-<br>ter) | Wire colour<br>(Unterminated) | <b>Bu22</b><br>(CP12) |
|---------------------------------|-------------------------------|-----------------------|
| 1                               | wh                            | 8                     |
| 2                               | bk                            | 3                     |
| 3                               | bu                            | 9                     |
| 4                               | re                            | 4                     |
| 5                               | + 1)                          |                       |
| 6                               | _1)                           |                       |

 Supply voltage (9V DC) for the serial converter. A plug-in power-supply unit is supplied with the converter.

# 3.2 Setting the interface

### CP 12 RS 232C V24ک 00000 O, Bu21 RS 485 00000 0000 Bu22 A1 A2 A3 A4 A5 B1 B2 ON $\bigcirc$ ON A1 A2 A3 Address A4 A5 B1 Baud rate B2 Parity ON

### An eightfold DIP switch on the connection board enables you to

set the device address, baud rate and parity.

#### Device address

|    | A1  | A2  | A3  | A4  | A5               |
|----|-----|-----|-----|-----|------------------|
| 0  | OFF | OFF | OFF | OFF | OFF              |
| 1  | ON  | OFF | OFF | OFF | OFF <sup>1</sup> |
| 2  | OFF | ON  | OFF | OFF | OFF              |
| 3  | ON  | ON  | OFF | OFF | OFF              |
|    |     |     |     |     |                  |
| 31 | ON  | ON  | ON  | ON  | ON               |

#### Baud rate

| Baud rate | B1  | B2               |
|-----------|-----|------------------|
| 300       | ON  | ON               |
| 1200      | OFF | ON               |
| 9600      | OFF | OFF <sup>1</sup> |
| 19200     | ON  | OFF              |

#### Parity

| Parity | Switch position |
|--------|-----------------|
| even   | ON <sup>1</sup> |
| none   | OFF             |

<sup>1</sup> Factory setting

Operation with computer or terminal

 $\bigcirc$ 

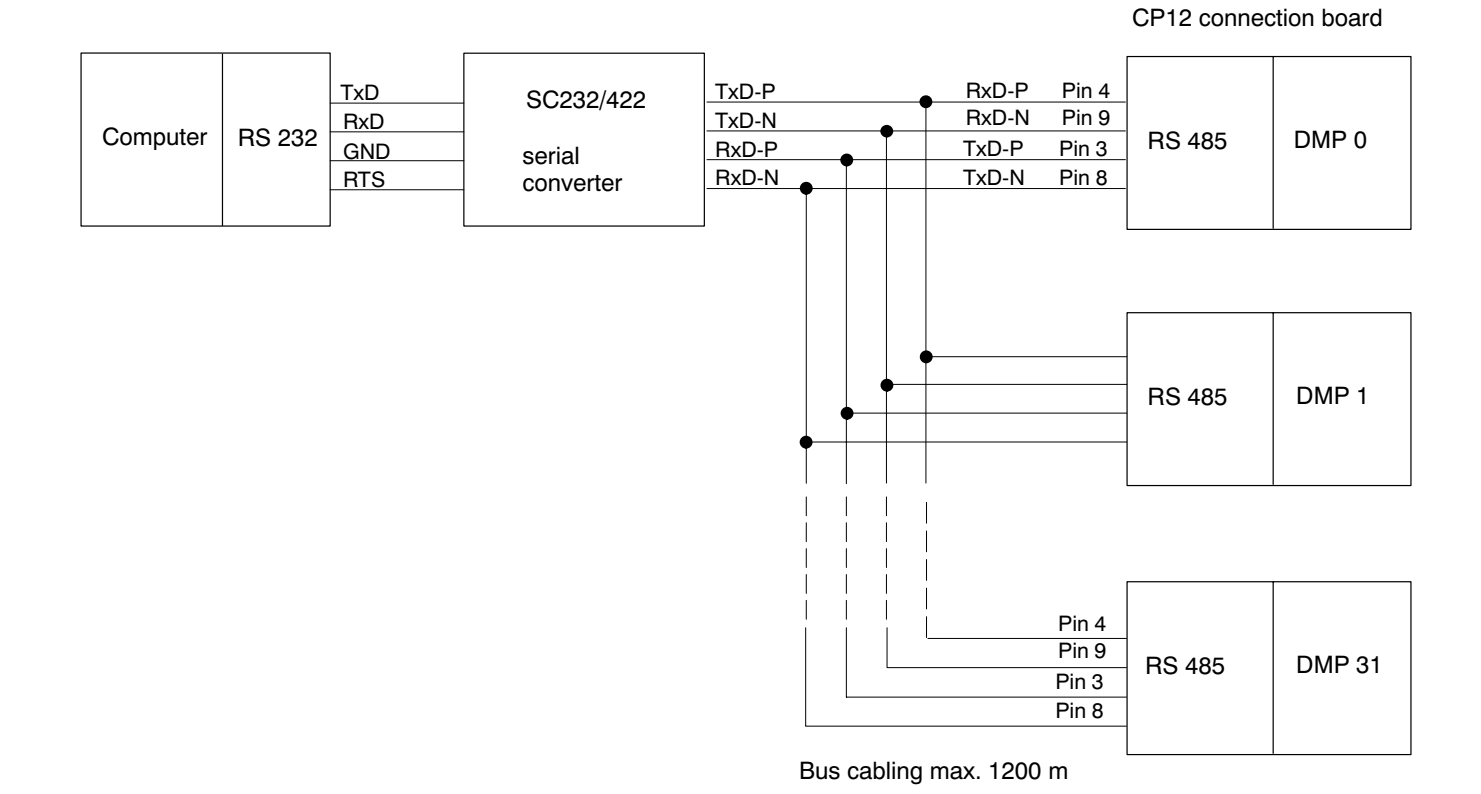

Fig. 1: RS 422/485 bus with RS 232C interface in the computer and SC232/422 serial converter

### Activation of the IEEE 488-78 interface

The interface message Remote Enable (REN, usually set automatically by the computer when the IEEE 488-78 interface is initialised) activates the HBM Interpreter together with the first command.

The DMP40 is thus in remote-control mode and, except for the screen's display functions, cannot now be operated through the control panel on the front panel.

You can re-enable the control panel with one of the following commands. You then quit the HBM Interpreter.

- HBM command DCL
- Interface message DCL (Device Clear)
- Interface message GTL (Go To Local)
- Disabling of the REN circuit

This returns the device to the Local state. You can operate the DMP40 through the keys on the front panel again.

The factory-set address of HBM devices is 4 (see page E-15). If several devices are being operated on this bus you must set them to different addresses.

Operation with computer or terminal

4

The computer must respond to the message **Data present** with an **INPUT** or **ENTER** and accept the data. Only when all data-items pertaining to a command have been output can the HBM device interpret the next command.

Errors are recorded in the Standard Event Status Register and can be queried with the HBM command \*ESR?.

Errors are also totalled in the Status Byte Register into an error-total bit (ESB). When the Standard Event Status Register is read the individual error bits and total bit are cleared.

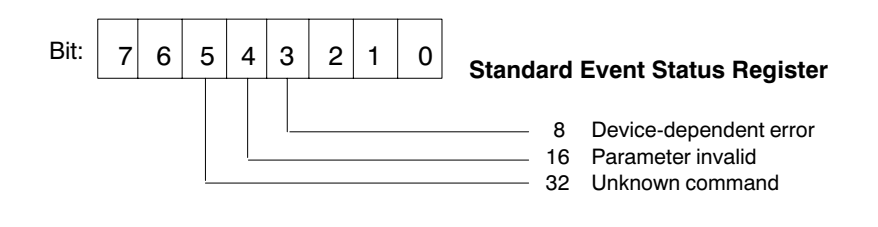

# 4.1 Interface assignment

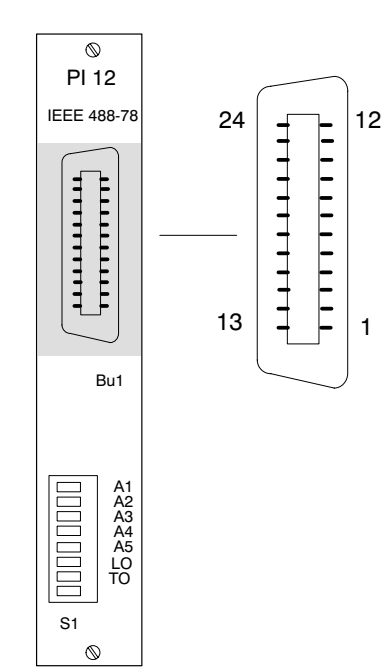

| Remotes | Assignment |  |
|---------|------------|--|
| 1       | DIO1       |  |
| 2       | DIO2       |  |
| 3       | DIO3       |  |
| 4       | DIO4       |  |
| 5       | EOI        |  |
| 6       | DAV        |  |
| 7       | NRFD       |  |
| 8       | NDAC       |  |
| 9       | IFC        |  |
| 10      | SRQ        |  |
| 11      | ATN        |  |
| 12      | Shield     |  |
| 13      | DIO5       |  |
| 14      | DIO6       |  |
| 15      | DIO7       |  |
| 16      | DIO8       |  |
| 17      | REN        |  |
| 18      | Ground 6   |  |
| 19      | Ground 7   |  |
| 20      | Ground 8   |  |
| 21      | Ground 9   |  |
| 22      | Ground 10  |  |
| 23      | Ground 11  |  |
| 24      | Ground     |  |

### IEEE 488 interface assignment
4.2 Address setting on the DMP40

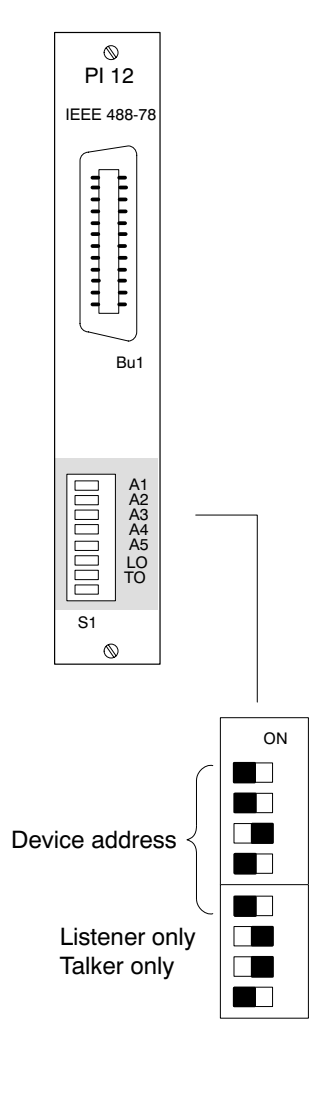

A1

A2

AЗ

A4

A5

LO

то

## An eightfold DIP switch on the PI12's connection board enables you to

set the device address and interface configuration.

|    | A1  | A2  | A3  | A4  | A5                |
|----|-----|-----|-----|-----|-------------------|
| 0  | OFF | OFF | OFF | OFF | OFF               |
| 1  | ON  | OFF | OFF | OFF | OFF               |
| 2  | OFF | ON  | OFF | OFF | OFF               |
| 3  | ON  | ON  | OFF | OFF | OFF               |
| 4  | OFF | OFF | ON  | OFF | OFF <sup>1)</sup> |
| 5  | ON  | OFF | ON  | OFF | OFF               |
| 6  | OFF | ON  | ON  | OFF | OFF               |
| 7  | ON  | ON  | ON  | OFF | OFF               |
| 8  | OFF | OFF | OFF | ON  | OFF               |
| 9  | ON  | OFF | OFF | ON  | OFF               |
| 10 | OFF | ON  | OFF | ON  | OFF               |
| 11 | ON  | ON  | OFF | ON  | OFF               |
| 12 | OFF | OFF | ON  | ON  | OFF               |
| 13 | ON  | OFF | ON  | ON  | OFF               |
| 14 | OFF | ON  | ON  | ON  | OFF               |
| 15 | ON  | ON  | ON  | ON  | OFF               |
| 16 | OFF | OFF | OFF | OFF | ON                |
| 17 | ON  | OFF | OFF | OFF | ON                |
| 18 | OFF | ON  | OFF | OFF | ON                |
| 19 | ON  | ON  | OFF | OFF | ON                |
| 20 | OFF | OFF | ON  | OFF | ON                |
| 21 | ON  | OFF | ON  | OFF | ON                |
| 22 | OFF | ON  | ON  | OFF | ON                |
| 23 | ON  | ON  | ON  | OFF | ON                |
| 24 | OFF | OFF | OFF | ON  | ON                |
| 25 | ON  | OFF | OFF | ON  | ON                |
| 26 | OFF | ON  | OFF | ON  | ON                |
| 27 | ON  | ON  | OFF | ON  | ON                |
| 28 | OFF | OFF | ON  | ON  | ON                |
| 29 | ON  | OFF | ON  | ON  | ON                |
| 30 | OFF | ON  | ON  | ON  | ON                |
| 31 | -   | -   | -   | -   | -                 |

1) Factory setting

## Setting Talker/Listener:

| Switch | not<br>allowed | only<br>Listener | only<br>Talker | Addressable <sup>1)</sup> |
|--------|----------------|------------------|----------------|---------------------------|
| LO     | OFF            | ON               | OFF            | ON                        |
| то     | OFF            | OFF              | ON             | ON                        |

1) Factory setting

5

# Connect the computer to the DMP

#### Connect the DMP40 and computer to the mains supply

## Leave DMP40 and computer switched off for the present

#### **RS 232C interface:**

- connect the DMP40 (Bu21, CP12) to the computer with the Kab 255–3 cable (supplied with the unit)
- Set baud rate (9600\*)
- Set parity (ON\*)
- Switch on the DMP40 and the computer

## **RS 485 interface:**

- attach a cable with a 9-pin connector and unterminated ends to the DMP40 (Bu22, CP12) and connect it to the SC232/422 serial converter; connect the latter direct or with the fitted Kab 255-3 adapterplug to the computer (the unterminated cable and serial converter are not supplied with device)
- Set baud rate (9600\*)
- Set parity (ON\*)
- Set address

| 1.DMP40: | Bus address 1      |
|----------|--------------------|
| 2.DMP40: | Bus address 2 etc. |

 Switch on the DMP40, the computer and the converter's powerpack

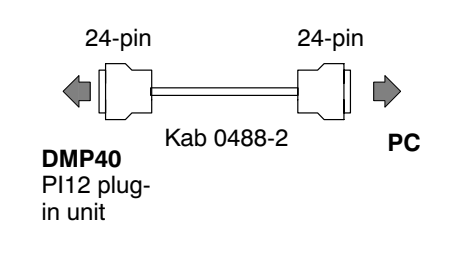

## IEEE 488 interface:

- connect the DMP40 (Bu1, PI12) to the computer with the Kab 0488-2 cable (not supplied with the unit)
- Set address:

| 1.DMP40: | Bus address 4      |
|----------|--------------------|
| 2.DMP40: | Bus address 5 etc. |

• Switch on the DMP40 and the computer

Computer and DMP40 are now ready to measure. (Follow 'Connection' chapter in the User Manual)

1

# IBM PCs and compatibles

To make embarking on program creation a little easier for you, you will find here the routines for programming the interfaces of IBM PCs and compatibles.

## Caution:

- First attach all cable connections.
- Switch on the devices concerned only after you have done this.

# 1.1

# Communicating via the RS 232C interface

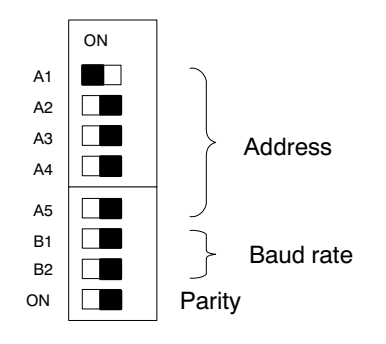

Connect the PC and the DMP40 using the Kab 255-3 cable and set the DIP switches as shown in the adjacent diagram. The interface has now been set to 9600 baud and no parity.

Test program (Quick-BASIC 4.5)

| 1.<br>fac | 'Program "DEMO232"                   | 'Demo program for the RS 232 inter-    |
|-----------|--------------------------------------|----------------------------------------|
| 2.        | 5                                    | 'Q-Basic                               |
| 3.<br>res | DECLARE SUB dmpcmd (cmd\$)<br>ponse  | 'Transmit command to DMP40, read       |
| 4.        | DECLARE SUB delay (seconds!) 'Delay  | ý.                                     |
| 5.        | init:                                |                                        |
| ю.<br>¬   | qs = OHRs(34)                        | "Quotation marks: for text-string      |
| 7.<br>o   | OPEN com1.9600,11,8,1,cS,uS,cd,rb256 | 'Open interface with                   |
| о.<br>О   |                                      | 'baud rate 9600, no parity 8 data-bits |
| 9.<br>10  |                                      | 'ignore control signals                |
| 11        |                                      | 'input-store 256 bytes                 |
| 12        | PRINT #1 CHR\$(18)                   | 'Activate HBM Interpreter              |
| 13.       | CALL delay(2)                        | 'wait two seconds                      |
| 14.       | CALL dmpcmd("SRB1")                  | 'Command acknowledgment on             |
| 15.       | CALL dmpcmd("CHS1")                  | 'Select amplifier 1                    |
| 16.       | CALL dmpcmd("CHM1")                  | 'Select transducer 1                   |
| 17.       | CALL dmpcmd("ASA2,1")                | 'Set excitation voltage, range         |
| 18.       | CALL dmpcmd("ASS2")                  | 'Transducer signal = measure           |
| 19.       | CALL dmpcmd("AFS1")                  | 'Select filter 1                       |
| 20.       | CALL dmpcmd("ASF1,6,0")              | 'Set filter cutoff frequency           |
| 21.       | CALL dmpcmd("CMR2")                  | 'Select scaled signal                  |
| 22.       | CALL dmpcmd("ENU2," + q\$ + "KG " +  | q\$) 'Set unit of measurement          |
| 23.       | CALL dmpcmd("IAD2,,3,1")             | 'decimal places and step               |
| 24.       |                                      | 'for scaling                           |
| 25.       | CALL dmpcmd("LTB2,0,0,2,500") 'Set n | neasured-value scaling                 |

| 26.<br>27.                             | CALL dmpcmd("COF0")<br>CALL dmpcmd("CAL")                                                                                         | 'Define measured-value output format<br>'Start calibration                                                                                  |
|----------------------------------------|----------------------------------------------------------------------------------------------------|----------------------------------------------------------------------------------------------------|
| 28.<br>29.<br>30.<br>31.<br>32.<br>33. | measure:<br>DO<br>PRINT #1, "XST?;";<br>INPUT #1, a<br>dummy\$ = INPUT\$(1, #1)<br>LOOP WHILE a <> 0                              | 'Query measured-value status<br>'Transmit command to device<br>'Accept response<br>'Read end marker LF                                      |
| 34.<br>35.<br>36.<br>37.               | PRINT #1, "MSV?2,1; ";<br>LINE INPUT #1, rd\$<br>dummy\$ = INPUT\$(1, #1)<br>PRINT "Value,Channel,Status: "; rd\$                 | 'Measurement command, net"<br>'Read measured value<br>'Read end marker LF<br>'Display measured value on screen                              |
| 38.<br>39.<br>40.<br>41.               | end:<br>PRINT<br>PRINT #1, "DCL;";<br>END                                                                                         | 'Switch off HBM Interpreter<br>'End of program                                                                                              |
| 42.<br>43.                             | SUB delay (seconds!) STATIC<br>begin! = TIMER                                                                                     |                                                                                                    |
| 44.<br>45.                             | DO UNTIL (TIMER - begin! > seconds!)<br>LOOP                                                                                      | OR (TIMER - begin! < 0)                                                                                                    |
| 46.                                    | END SUB                                                                                                    |                                                                                                    |
| 47.                                    | SUB dmpcmd (wrt\$)                                                                                                    |                                                                                                    |
| 48.<br>49.<br>50.<br>51.<br>52.        | PRINT "Command: "; wrt\$,<br>PRINT #1, wrt\$; ";"<br>LINE INPUT #1, rd\$<br>dummy\$ = INPUT\$(1, #1)<br>PRINT " Response: "; rd\$ | 'Display command on screen<br>'Transmit command to DMP40<br>'Read response from DMP40<br>'Read end marker LF<br>'Display response on screen |
| 53.                                    | END SUB                                                                                                    |                                                                                                    |

#### NOTES:

12. The control character CTRL-R switches on the command interpreter in the measuring amplifier. At the end of the print-command a terminating sequence comprising the control characters CR (Carriage Return) and LF (Line Feed) is transmitted automatically. These characters are ignored by the measuring amplifier but cause the next command to be correctly detected even if the command interpreter was already switched on beforehand.

14. "SRB1" causes each command to output a response acknowledging receipt.

16.-26. These commands initialise Channel 1 of Amplifier 1.

27. "CAL" causes the amplifier to calibrate itself with the new settings, so that the subsequent measurement command's values are output with the greatest possible accuracy.

29.–33. After the CAL command the amplifier must settle again. The amplifier waits until the settling time is over before measuring.

34.-37. A value is requested; the value is read in and displayed on the screen.

38.–41. The command interpreter is switched off and manual operation of the measuring amplifier is enabled again.

42.-46. With critical commands, e.g. after the command interpreter has been switched on, a delay routine can be used in order to wait until the measuring amplifier is ready again.

47.–53. In this sub-program the command is transmitted to the measuring amplifier, the response read in and both displayed on the screen.

The command is transmitted here with ";" as end marker, suppressing the PRINT# command's standard terminating sequence.

If the program has run correctly, the following is displayed on the screen:

Value, channel, status: 0.000,1,0

# 1.2 Communicating via the RS 485 interface

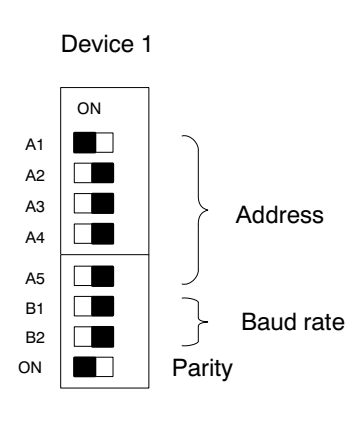

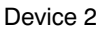

ON A1 A2 A3 Address A4 A5 B1 Baud rate B2 ON Parity

Connect the PC to the DMP40.

Set the DIP switches on the CP12 connection board as shown in the adjacent diagram. The interface has now been set to 9600 baud and even parity.

#### Address allocation:

Device 1: Address 1 (DIP switch A1 to the left, A2–A5 to the right)

Device 2: Address 2 (DIP switch A2 to the left, A1, A3-A5 to the right)

1.3 Communicating via the IEEE interface

Setting of the GPIB board (IF488/PC2A) with National Instruments GPIB PC software to:

#### **GPIB0**

Primary GPIB address 0 (other addresses also possible) Secondary GPIB address none Timeout setting T 10 μs EOS byte 00H (different byte also possible) Terminate read on EOS no Set EOI with EOS on write no Type of compare on EOS 7-bit Set EOI w/last byte of write no GPIB PC model PC2A (or as appropriate) Board is system controller yes no (yes also possible) Local lockout on all devices Disable auto serial polling yes Disable device unaddressing yes High-speed timing yes (no also possible) Interrupt jumper setting none Base I/O address 02E1H (or as appropriate) DMA channel none Internal clock freq. (in MHz) 8

For the HBM device the following settings should be made:

## DEV4

Primary GPIB address:04HSecondary GPIB address:noneTimeout setting:T10sEOS byte:00HTerminate read on EOS noSet EOI with EOS on writeSet EOI with EOS on writenoType of compare on EOS7-bitSet EOI w/last byte writeno

Additional devices may be defined as required, provided they are given a different primary address. After these settings have been saved on quitting IBCONF\* the computer must be warm-started in order to activate them.

## Note:

Other versions of the GPIB PC software may order the parameters to be input differently or have differently-defined questions. In this case the settings should be effected analogously.

\* Configuration program for the GPIB IF488/PC2A board

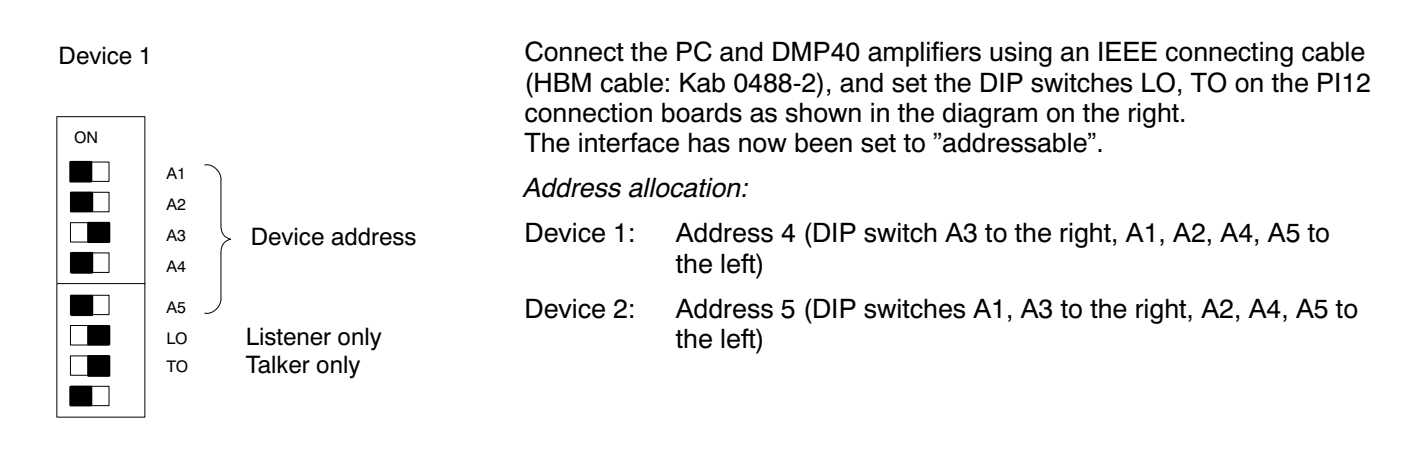

#### Device 2

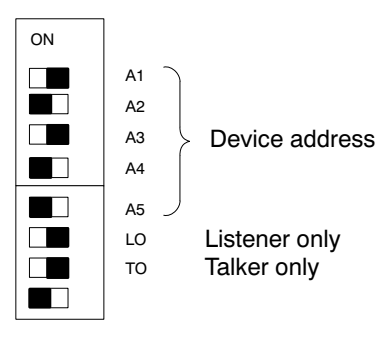

G

1

## Important conventions

These conventions and general notes make working with the HBM Interpreter commands easier for you.

#### Notation

• All commands can be input in lower or upper case.

#### Short commands

 Short commands consist of 3 to 5 characters and, depending on the command, a list of parameters separated by commas.
e.g. CHS255(x)

#### Blanks

• Prefixed and following blanks in parameters are suppressed.

#### IEEE commands

 IEEE Standard commands start with an asterisk (\*). e.g. \*ESE

Command types: - Set-up commands - Query commands

- Set-up and query commands affect all selected (active) channels (see in this connection the CHS command).
- Query commands used for reading out information are distinguished by an appended question-mark (?).
  e.g. ADR?

#### Responses

• The device's responses shown in the examples are printed in italics.

The responses are shown for one channel only.

#### Character strings

 For input purposes character strings must be enclosed in quotation marks. Quotation marks are also used in output.
e.g. UCC"TEST"(x)

## Command terminator

in input commands:

 The command terminator is marked with an (x).
Permitted command terminators are: ';', LF, LFCR, CRLF, <EOI>

in output commands:

 The command terminator is marked with a (y). The command terminator is always CRLF and for the IEEE interface <EOI> also.

## I/O with numbers

• Handling of numbers:

under the IEEE488.2 Standard all numeric parameters can be input in floating-point format even if they are integers or fixed-point numbers.

The numbers input are converted to the numeric format of the parameter concerned and – if necessary – rounded.

• Numbers are always output in fixed-point format.

#### Interfaces: serial

• With the RS 232C interface communication via computer begins with the permitted control characters.

'CTRL R' or 'CTRL B' and ends with 'CTRL A' or the command DCL.

 The software handshake 'CTRL Q' (X-ON) ad 'CTRL S' (X-OFF) is supported.

#### Acknowledgement

You can choose whether or not the DMP40's response to set-up commands is output.
Output commands, identified by a ? – always give rise to output data (see SRB command).

Output in response to set-up commands: a '0' for satisfactory execution or

a '?' if an error has occurred.

This also applies to unknown commands.

Activate Interpreter

 When the HBM Interpreter is activated, manual operation via the front panel is disabled with few exceptions (displayed: 'Remote').

Change parameter

 If parameters affecting the actual measurement are changed, then after the input a calibration is performed which can last about 3s.

Norms and standards

 The IEEE 488.2 Standard, which defines the codes and format and also some general commands, has been followed as far as possible.

## 1.1 Command syntax

All the commands used are based on a specific structure. There are essentially two types of command:

## • Set-up commands:

The DMP40 is set up via the computer.

Example: BDR4800(x) *0(y)* The interface has been set to 4800 baud.

#### • Query commands:

Measured values or device settings are read from the DMP40 and appear on the screen.

Example: BDR?(x) 4800,2,1,1(y) The RS 232 interface has been set to 4800 baud, even parity and 1 stop-bit.

# 1.2 Command structure

| Short command Parameters <b>*TTT?</b> | End marker<br><b>p1, p2,pn (x)</b>                                                                                                    |
|---------------------------------------|----------------------------------------------------------------------------------------------------|
| Example:<br>*PRE?(x)                  |                                                                                                    |
| *                                     | only in IEEE Standard commands                                                                                                    |
| ТТТ                                   | Short command in alphabetical characters (a z)                                                                                                    |
| ?                                     | only in query commands                                                                                                    |
| p1, p2pn                              | Parameter value, consisting of opera-<br>ting sign (+/-) and digits (09) or<br>character strings (always in quotation<br>marks ""). A positive sign may be<br>omitted.                                                                                        |
| ,                                     | Separator                                                                                                    |
| (X)                                   | Command terminator:<br>Line Feed (LF), semicolon (;),<br>Carrige Return/Line Feed (CRLF) or<br>Line Feed/Carrige Return (LFCR).<br>When operating via the IEEE 488 in-<br>terface also the setting of the EOI line<br>when the last character is transmitted. |

| CR                                                                            | ASCII character<br>Carriage Return = decimal 13                                        |
|-------------------------------------------------------------------------------|----------------------------------------------------------------------------------------|
| LF<br>;                                                                       | ASCII character<br>Line Feed = decimal 10<br>ASCII character<br>semicolon = decimal 59 |
| If an additional parameter – e<br>separator must be input.<br>e.g. ASA1,,0(x) | .g. parameter 2 - is omitted, at least the                                             |

If from a particular point all additional parameters are omitted, input can be concluded with the command terminator.

The commands always affect all selected active channels (see CHS command).

#### Data-output structure 1.3

## q1, q2...qn(y)

Example 1:

\*IDN?(x) HBM,CP12,0,P17(y)

Example 2:

CHS?0(x) 3(y)

The responses sent by the DMP40 are printed in *italics* in this documentation (second line in the examples).

Values output:

,

q1,q2...qn Numerical values with sign, character strings (always in " ") or '?' as error-signal Separator End of sequence (CRLF). (y) With the IEEE interface also EOI.

1.4

# The commands individually

On the following pages each command is listed, its structure analysed and explained with an example.

## Command

The character string which you must enter in order to operate the DMP40.

e.g.

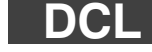

Syntax Command notation to be adhered to: e.g. ASA p1,p2,p3(x)

## Parameters

The meaning of any parameters is explained:

- e.g. if with the command ASA parameter p1=1, this signifies:
- 2.5 V bridge excitation voltage

## Effect

e.g. Explanation of how to set the DMP40.

## Response

The DMP40 responds to your input. If you are operating through a terminal you will see this response on the screen (always with output commands, with input commands if required).

## Example

The example shows you the command input and the DMP40's response. The response is always shown in italics .

Appended you will find an alphabetical list of the individual commands sorted by function.

# 2 Communication

# 2.1 Addressing

## Control characters (for RS 232C / RS 485 only):

| CTRL R: | Start of communication via computer (ASCII code 18 decimal) |
|---------|-------------------------------------------------------------|
| CTRL B: | Start of communication via computer (ASCII code 2 decimal)  |

After entering one of these control characters, the DMP40 can (with a few exceptions) no longer be operated via the front panel ('Remote' display).

CTRL A: End of communication via computer (ASCII code 01 decimal)

After entering this control character, the DMP40 can be operated via the front panel again.

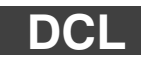

## Device Clear

Terminate communication

| DCL (x) or with RS 232C / RS 485 control character CTRL A (ASCII code 01 decimal).            |
|-----------------------------------------------------------------------------------------------|
| none<br>Remote-control operation is terminated.                                               |
| none                                                                                          |
| DCL(x)                                                                                        |
| Interpreter is no longer active, the device can be operated via the AB12 control panel again. |
| After this command, you can only enter a new command after approx. 3 s.                       |
|                                                                                               |

Address Query

Output the device address

| Syntax: | ADR?(x) |
|---------|---------|
|---------|---------|

Parameters: none

Effect:

Depending on the interface selected, the relevant DMP40 address is output. The address is set with switches (A1-A5) on the CP12 connection board for the RS 485 interface and on the PI12 connection board for the IEEE interface. Both address settings are necessary for bus control.

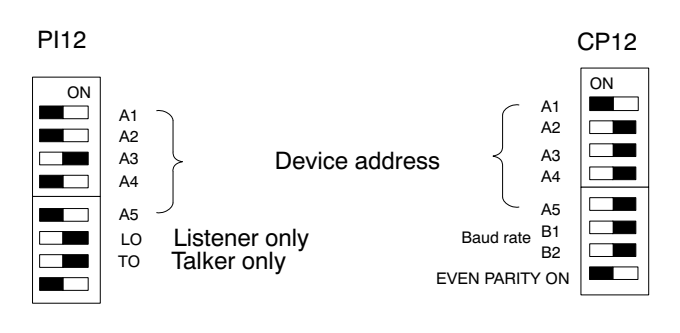

Response:

| q1(y) |                |
|-------|----------------|
| q1    | Device address |
|       | 0 - 31         |

| Example 1: | Input of commands via RS 232C/RS 485 interface.                                          |  |
|------------|------------------------------------------------------------------------------------------|--|
|            | ADR?(x)<br>1(y)                                                                          |  |
|            | Address 1 is set on the CP12 connection board (factory set-up) for the RS 485 interface. |  |
| Example 2: | Input of command via IEEE488 interface                                                   |  |
|            | ADR?(x)<br>4(y)                                                                          |  |
|            | Address 4 is set on the PI12 connection board (factory set-up) for the IEEE interface.   |  |

## Sxx

Select Selects the DMP40 with the address xx

Syntax: S00(x) to S99(x)

Parameters: none

Effect:

With the Select command, you can individually address a maximum of 32 DMP40 units connected to a RS 422/485 bus. There are 32 usable addresses 0...31 (switches A1-A5 on the CP12 connection board, rear panel). With the Select command these addresses are mapped again on to addresses 32...63 and 64...95, i.e. the commands S00, S32, S64 actuate the DMP40 amplifiers with the address 00, but have a different effect on them Addresses 96...99 are provided for special functions.

| Address<br>Sxx   | Device with the specified<br>address Sxx |                   | All other devices               |                   |
|------------------|------------------------------------------|-------------------|---------------------------------|-------------------|
|                  | Execute command                          | Responses         | Execute command                 | Responses         |
| 0031             | Yes                                      | Yes <sup>2)</sup> | No                              | No                |
| 3263             | Yes                                      | Yes <sup>2)</sup> | Yes                             | No <sup>1)</sup>  |
| 6495             | Yes                                      | No <sup>1)</sup>  | as for last<br>address selected |                   |
| 96               | No                                       | No                | No                              | No                |
| 97,98            | Yes                                      | No <sup>1)</sup>  | Yes                             | No <sup>1)</sup>  |
| 99 <sup>3)</sup> | Yes                                      | Yes <sup>2)</sup> | Yes                             | Yes <sup>2)</sup> |

<sup>1)</sup> The response to the previous command is stored internally.

<sup>2)</sup> The stored response to the previous command is output subsequently.

<sup>3)</sup> Factory set-up

#### **Explanation:**

S00...S31(x)

Only the instrument with the specified address receives commands, executes them and responds.

S32...S63(x)

All instruments receive all commands and execute them. Only the instrument with the specified address (S32 = device 0) responds on behalf of all instruments.

#### S64...S95(x)

The instrument with the specified address is accepted as a supplementary station which receives and executes all commands but sends no responses.

#### S96(x)

All instruments wait for Select and send no responses.

#### S97 (x) or S98(x)

All instruments receive all commands and execute them, but send no responses.

#### S99(x)

All instruments on the bus are active, receive all commands and send responses (where there are multiple stations this leads to collisions on the bus). Presetting of the devices after switching-on (default).

| Response: | none                                                                                                    |
|-----------|----------------------------------------------------------------------------------------------------|
| Example:  | S03(x)                                                                                                    |
|           | Device with the address 03 executes all commands and responds.                                                                              |
|           | S35(x)                                                                                                    |
|           | All devices at the bus receive all commands and execute them. Instrument with the address 03 (35-32) responds on behalf of all instruments. |
| Note:     | The command is ignored at the IEEE and RS 232C interfaces.                                                                                  |

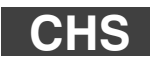

## Channel Select Select amplifier channels

The DMP40S2 has two amplifier channels, the DMP40 has one. CHS p1(x)

Parameters: p1

Syntax:

| p1 | Channel coding value |
|----|----------------------|
|    | 1 - 3                |
|    |                      |

Channel combinations are set up using the total of the relevant channel coding values.

| Channel coding value p1 | Channel number |
|-------------------------|----------------|
| 1                       | 1              |
| 2                       | 2              |
| 3                       | Both channels  |

| Effect:               | The amplifier channels are selected according to the binary value of parameter p1. It is established in this way which amplifier channels are addressed by the following command. |                           |  |  |
|-----------------------|----------------------------------------------------------------------------------------------------|---------------------------|--|--|
| Response:             |                                                                                                    |                           |  |  |
|                       | Acknowledgment                                                                                                    | Meaning                   |  |  |
|                       | 0                                                                                                    | Command has been executed |  |  |
|                       | ?                                                                                                    | Error                     |  |  |
| Example 1:            | CHS3(x)<br><i>0(y)</i><br>Channels 1 and 2 are selected<br>(Coding value 1+2=3)                                                                                                   |                           |  |  |
| Example 2:            | mple 2: Only Channel 2 is to be selected:                                                                                                    |                           |  |  |
|                       | CHS2(x)<br><i>0(y)</i>                                                                                                    |                           |  |  |
| Channel 2 is selected |                                                                                                    |                           |  |  |
| Note:                 | The commands for amplifier set-ups and amplifier functions only affect the channels selected.<br>After switching on, all channels are always selected (active).                   |                           |  |  |
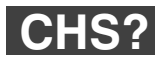

#### **Channel Select Query** Output of amplifier channels

Syntax: CHS? p1(x)

Parameters:

| p1 | present / selected channel numbers |
|----|------------------------------------|
| 0  | The channels present               |
| 1  | The channels selected              |

Effect:

The channels present and selected come from the total of the channel coding values.

Response: q1(y)

| Channel coding value q1 | Channel number |
|-------------------------|----------------|
| 1                       | 1              |
| 2                       | 2              |
| 3                       | Both channels  |

| Example 1: | Query: what channels are present in the device? |
|------------|-------------------------------------------------|
|            | CHS?0(x)<br><i>3(y)</i>                         |
|            | DMP40S2 is equipped with Channels 1 and 2.      |
| Example 2: | Query: Which channels are selected?             |
|            | CHS?1(x)<br><i>1(y)</i>                         |
|            | Channel 1 is selected.                          |

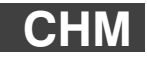

#### **Channel Multiplexer**

Select input

Syntax: CHM p1(x)

Parameters:

Channel number p1 1 – 8 1 – 8

Note:

All measurement parameters can change, as a new channel is selected with the command (filter setting, calibration, etc.)

CHM?

#### **Channel Multiplexer Query**

Output number of current input channel

| Parameters: | none                             |
|-------------|----------------------------------|
| Effect:     | output of current channel number |

Response: q1(y)

| Response | Channel number |
|----------|----------------|
| 1 – 8    | 1 - 8          |

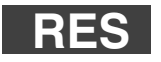

### Reset

Carry out warmstart

| Syntax:     | RES (x)                                                     |
|-------------|-------------------------------------------------------------|
| Parameters: | none                                                        |
| Effect:     | The device carries out a warmstart. Communication is ended. |
| Response:   | none                                                        |
| Example:    | RES(x)                                                      |
| Note:       | The RES command is an HBM command.                          |

## \*RST

Reset Carry out warmstart

| Syntax:                | *RST (x)                                                                                      |
|------------------------|-----------------------------------------------------------------------------------------------|
| Parameters:<br>Effect: | none<br>The device carries out a warmstart. Communication is ended (same<br>function as RES). |
| Response:              | none                                                                                          |
| Example:               | *RST(x)                                                                                       |
| Note:                  | The *RST command is a standard IEEE command.                                                  |

# Communication computer – DMP40

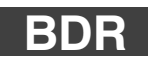

2.2

## Baud Rate

Set baud rate of serial interface

Syntax: BDR p1,p2,p3,p4(x)

Parameters:

| p1 Baud rate       | p2 | Parity             |
|--------------------|----|--------------------|
| 300                | 0  | No                 |
| 600                | 1  | Odd                |
| 1200               | 2  | Even <sup>1)</sup> |
| 2400               |    |                    |
| 4800               |    |                    |
| 9600 <sup>1)</sup> |    |                    |
| 19 200             |    |                    |

| р3 | Stop bits                | p4 | The settings apply to the following interfaces: |
|----|--------------------------|----|-------------------------------------------------|
| 1  | 1 Stop bit <sup>1)</sup> | 0  | The interface, via which the DMP40 is operated  |
| 2  | 2 stop bits              | 1  | RS 232C                                         |
|    |                          | 2  | RS 485                                          |

1) Factory set-up

Transmission is always carried out with a character length of 8 bits.

| Effect:                          | baud rate, parity bit an re-set.                                        | d number of stop bits of the serial interfaces a                   |  |  |  |
|----------------------------------|-------------------------------------------------------------------------|--------------------------------------------------------------------|--|--|--|
| Response:                        |                                                                         |                                                                    |  |  |  |
|                                  | Acknowledgment                                                          | Meaning                                                            |  |  |  |
|                                  | 0                                                                       | Command has been executed                                          |  |  |  |
|                                  | ?                                                                       | Error                                                              |  |  |  |
| Example 1:                       | The DMP40 is operate                                                    | d via the RS 232C interface:                                       |  |  |  |
| BDR19200,2,1,1(x)<br><i>0(y)</i> |                                                                         |                                                                    |  |  |  |
|                                  | The RS 232C interface                                                   | e is set to 19200 Baud, Even Parity, 1 stop bit.                   |  |  |  |
| Example 2:                       | The DMP40 is operate                                                    | d via the RS 485 interface:                                        |  |  |  |
|                                  | BDR4800,0,2(x)<br><i>0(y)</i>                                           |                                                                    |  |  |  |
|                                  | The RS 485 interface h<br>2 stop bits.                                  | nas been set to 4800 Baud, No Parity,                              |  |  |  |
| Note:                            | The response after a BDR command is always output with modified set-up. |                                                                    |  |  |  |
|                                  | After switching on, the setting on the CP12 co                          | device is always set up according to the switcl<br>nnection board. |  |  |  |

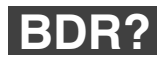

# Baud Rate Query

Output baud rate of serial interfaces

Syntax: BDR? p1(x)

Parameters:

|            | p1                                                                                                | Interface, the baud rate of which is                                                 | s being queried |  |  |  |  |  |
|------------|---------------------------------------------------------------------------------------------------|--------------------------------------------------------------------------------------|-----------------|--|--|--|--|--|
|            | 0                                                                                                 | The interface, via which the DMP40 is operated                                       |                 |  |  |  |  |  |
|            | 1                                                                                                 | RS 232C interface                                                                    |                 |  |  |  |  |  |
|            | 2                                                                                                 | RS 485 interface                                                                     |                 |  |  |  |  |  |
| Effect:    | The s<br>are o                                                                                    | The serial interface's set baud rate, parity bit and number of stop bits are output. |                 |  |  |  |  |  |
| Response:  | q1,q2                                                                                             | 2,q3,q4(y)                                                                           |                 |  |  |  |  |  |
|            | q1                                                                                                | Baud rate *                                                                          |                 |  |  |  |  |  |
|            | q2                                                                                                | Parity                                                                               |                 |  |  |  |  |  |
|            | q3                                                                                                | Stop bits                                                                            |                 |  |  |  |  |  |
|            | q4                                                                                                | Interface ID                                                                         |                 |  |  |  |  |  |
| Example 1: | The D                                                                                             | OMP40 is operated via the RS 232C inte                                               | rface:          |  |  |  |  |  |
|            | BDR?(x)<br>4800,0,2,1(y)<br>The RS 232C interface is set to 4800 Baud,<br>No Parity, 2 stop bits. |                                                                                      |                 |  |  |  |  |  |
| Example 2: | BDR?2(x)<br>4800,0,2,2(x)<br>The RS 485 interface is set to 4800 Baud,<br>No Parity, 2 stop bits. |                                                                                      |                 |  |  |  |  |  |
|            | * see tables p1 - p4 on BDR command                                                               |                                                                                      |                 |  |  |  |  |  |
|            |                                                                                                   |                                                                                      |                 |  |  |  |  |  |

## IBY?

Internal Byte Query Baud rates/address switch query

Syntax: IBY? p1(x)

Parameters:

| DIP switch settings<br>step width |
|-----------------------------------|
| Carry out RAM test in CP12        |
|                                   |

Effect:

On the CP12 or PI12 connection boards, there is an 8-way DIP switch for setting the address and interface configuration. The "IBY?" command outputs the ON/OFF setting of the switch as a decimal figure. q1, q2(y) On querying the switch setting

Response:

 $q_1, q_2(y)$  On  $q_1$ p1=1

| q1 | DIP switch on the<br>CP12 connection board |
|----|--------------------------------------------|
| q2 | DIP switch on the<br>PI12 connection board |

q1,(y) On RAM test

p1=2

| q1            |                                  |
|---------------|----------------------------------|
| 0             | No error in RAM                  |
| miscellaneous | address of faulty<br>memory cell |

Note:

# Example 1: The positions of the DIP switches on the CP12 connection board correspond with the factory set-up

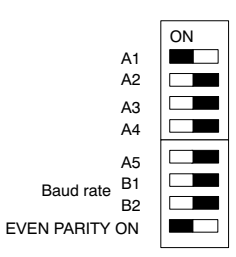

The positions of the DIP switches on the PI12 connection board correspond to the factory set-up

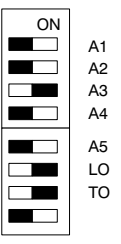

| IBY?1(x)<br>129,100(y)                                                                          |
|-------------------------------------------------------------------------------------------------|
| 129 = 1 + 128 (Address 1, 9600 Baud, Even Parity)<br>100 = 4 + 32 + 64 (Address 4, addressable) |

| Example 2: | IBY?2(x)<br><i>0 (y)</i><br>RAM test completed without errors. |
|------------|----------------------------------------------------------------|
| Example 3: | IBY?2(x)<br>8192(v)                                            |

RAM cell 8192 (corresponds to 2000 Hex) is faulty.

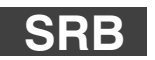

#### Select Response Behavior

Selection of behavior on acknowledgment of interface

SRB p1(x)

Syntax:

Parameters:

| p1 | Switch acknowledgment output on/off |
|----|-------------------------------------|
| 0  | Switch acknowledgment output off    |
| 1  | Switch acknowledgment output on     |

Effect:

There are two command types:

a.

Output commands (e.g. MSV?), which are flagged with a question mark, give rise to output data irrespective of the behavior on acknowledgement of the interface selected. The output of this data cannot be suppressed with this command.

b.

Set-up commands (e.g. SRB) give rise to acknowledgment data (0 or ?). The output of this data can be switched on or off with this command.

After switching the DMP40 on, the following default settings apply:

| Interface | p1 | Note |
|-----------|----|------|
| IEEE      | 0  | Off  |
| RS 232C   | 1  | On   |
| RS 485    | 1  | On   |

The IEEE interface gives no acknowledgments to set-up commands. If there should be a response, this must be switched on with this command (SRB).

#### Response:

| Acknowledgment | Meaning                                                                |
|----------------|------------------------------------------------------------------------|
| 0              | Command is executed if SRB 1(x)<br>has been entered                    |
| ?              | Error, if SRB 1(x) has been entered                                    |
| none           | Command has been executed<br>or<br>Error, if SRB 0(x) has been entered |

Example: The DMP40 is driven from the IEEE interface.

SRB1(x)

0(y)

The command is acknowledged.

The set-up commands now output the acknowledgment 0 or ?.

# SRB?

### Select Response Behavior Query

Output of behavior on acknowledgement of interface

| Syntax:                | SRB?(x)                                                                                                 |                                     |  |  |
|------------------------|----------------------------------------------------------------------------------------------------|-------------------------------------|--|--|
| Parameters:<br>Effect: | none<br>The output behavior (acknowledgment on or off) of the interface is<br>output (see SRB command). |                                     |  |  |
| Response:              | q1(y)                                                                                                   |                                     |  |  |
|                        | q1                                                                                                    | Switch acknowledgment output on/off |  |  |
|                        | 0                                                                                                    | Acknowledgment Off                  |  |  |
|                        | 1                                                                                                    | Acknowledgment On                   |  |  |
| Example:               | The DMP40 is driven from the IEEE interface.                                                            |                                     |  |  |
|                        | SRB?(x)<br><i>0(y)</i>                                                                                  |                                     |  |  |
|                        | Set-up commands do not output a response.                                                               |                                     |  |  |

## Error correction, status register

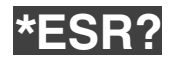

2.3

### Standard Event Status Register

Output of the event-status register

| Syntax: | *ESR? (x) |
|---------|-----------|
|---------|-----------|

Parameters: none

Output of contents of standard Event Status Register (ESR) as decimal equivalent.

The standard event-status register (ESR) is set if errors occur in communication. Different causes of error set different bits, so that errors can be specified precisely.

Response:

Effect:

q1*(*y) q1 8, 16 or 32

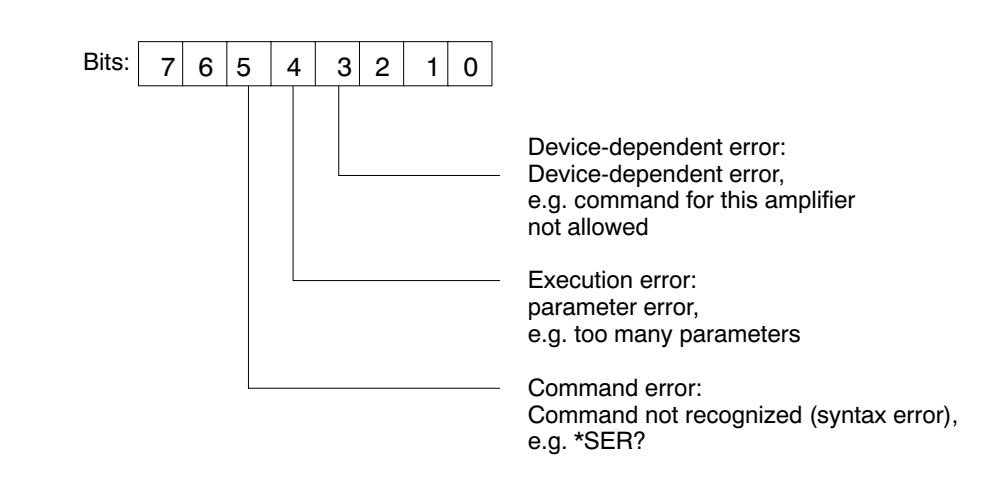

All other bits are undefined.

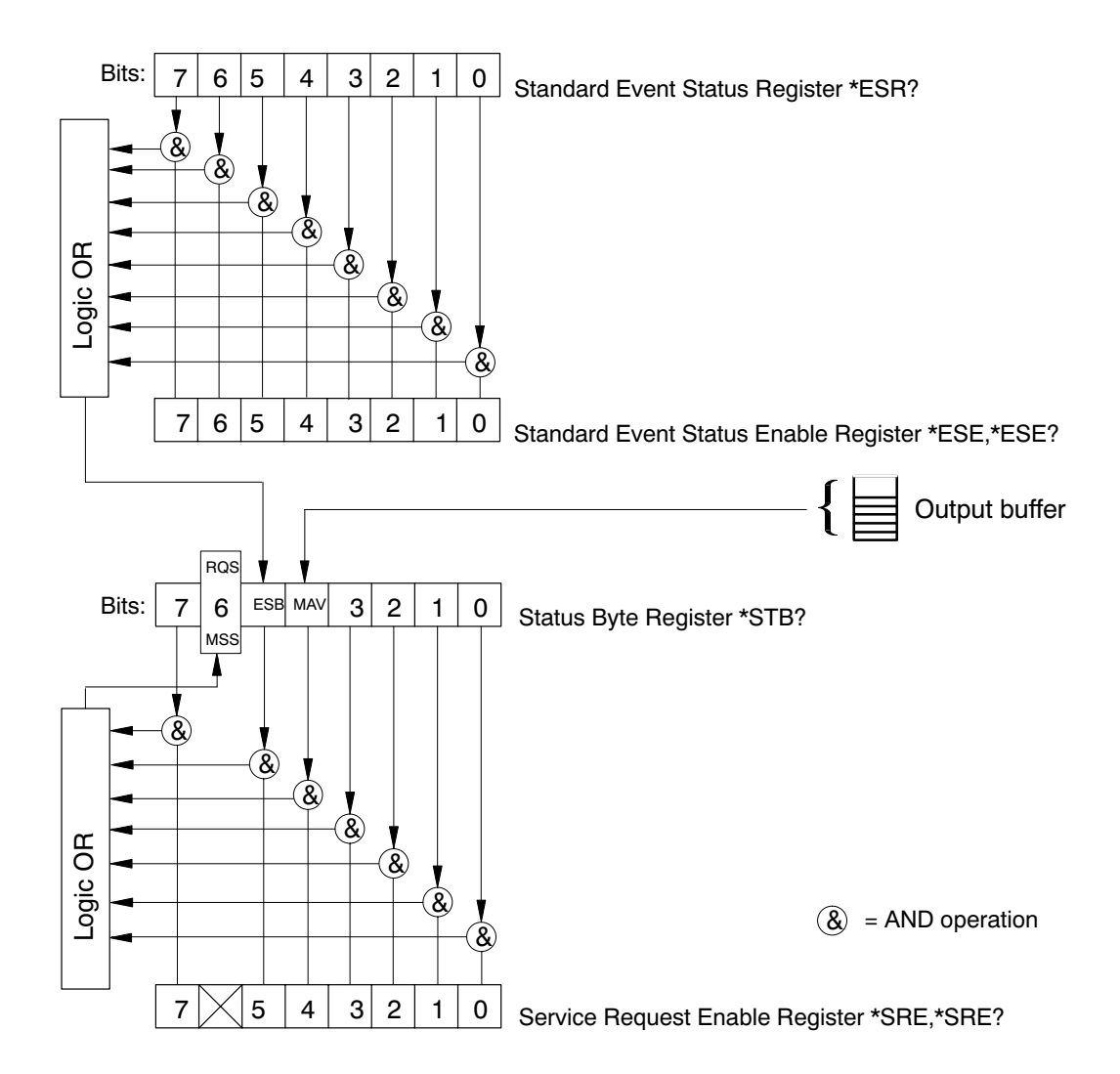

You will find an explanation of the various registers under the commands SRE, STB, ESR, ESE, as well as in the glossary.

| RQS      | Request Status:                                                                                                    |
|----------|----------------------------------------------------------------------------------------------------|
| RQS      | Request status:                                                                                                    |
|          | Service request has been made.                                                                                      |
| ESB      | Event Summary Bit:                                                                                                  |
|          | Summary of all the bits of the Standard Event Status Register enabled in the Standard Event Status Enable Register. |
| MAV      | Message available:                                                                                                  |
|          | There is a message ready to be retrieved from the output buffer.                                                    |
| MSS      | Master Summary Status                                                                                               |
|          | Summary of all Status Byte Register bits enabled in the Service Request Enable Register.                            |
| Example: | *ESR?(x)<br><i>32(y)</i>                                                                                            |
|          | Command error, e.g. command not recognized (syntax error).                                                          |

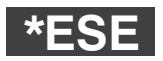

#### Standard Event Status Enable Register Input of ESR enable bit mask Syntax: \*ESE p1(x)

Parameters:

| p1 | Decimal equivalents of 8-Bit ESE register |
|----|-------------------------------------------|
|    | 0 – 255                                   |

Effect:

This command sets the ESE masks. It makes it possible to suppress error messages. An error bit is set in the Standard Event Status Register. This only results in the Event Summary Bits (ESB) being set in the Status Byte Register if the associated bit is set in the Standard Event Status Enable Register (see also \*ESR? command). In this way it can be established which error causes lead to a Service Request. Initial status:

255(free), i.e. all errors occurring in the ESR give rise to an Event Summary Bit (ESB) in the Status Byte Register (STB).

Response:

| Acknowledgment | Meaning                   |
|----------------|---------------------------|
| 0              | Command has been executed |
| ?              | Error                     |

Example:

\*ESE 32(x)

0(y)

Bit 5 is set by the ESE register, i.e. only command errors generate an ESB bit.

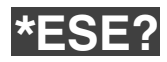

#### Standard Event Status Enable Query

Output of ESR enable bit mask

|             | <b>a1</b>              | Contents of ESE register           | ]                    |
|-------------|------------------------|------------------------------------|----------------------|
| Response:   | q1(y)                  |                                    |                      |
| Effect:     | Current con<br>output. | itents of Standard Event Status Ei | nable (ESE) register |
| Parameters: | none                   |                                    |                      |
| Syntax:     | *ESE?(x)               |                                    |                      |
|             |                        |                                    |                      |

| q1 | Contents of ESE register |
|----|--------------------------|
|    | 0 – 255                  |
|    |                          |

Example:

\*ESE?(x) *32(y)* 

Bit 5 from the ESE register is masked, i.e. only command errors generate an ESB bit.

## PPM

#### **Parallel Poll Mode**

Inputting the parallel poll response (IEEE-488 only)

| Syntax: | PPM p1(x) |
|---------|-----------|
|---------|-----------|

Parameters:

| p1     |                                       |
|--------|---------------------------------------|
| 0      | No parallel poll response (Sense = 1) |
| 1 – 8  | Parallel poll response (Sense = 1)    |
| 9 - 16 | Parallel poll response (Sense = 0)    |
| 17     | No parallel poll response (Sense = 0) |

Effect:

Indicates on which data line and at what level the device answers in the event of parallel polling. This command must be used instead of the IEEE interface commands PPE and PPD.

Response:

| Acknowledgment | Meaning                   |  |
|----------------|---------------------------|--|
| 0              | Command has been executed |  |
| ?              | Error                     |  |

| Example 1: | PPM1(x)<br><i>0(y)</i>                                                                                                    |
|------------|----------------------------------------------------------------------------------------------------|
|            | The device answers with with 1 on data line 1, if one bit of the status byte registers and the associated bit of the parallel poll enable register are set (see also command *IST?, *PRE).                                 |
| Example 2: | PPM9(x)<br><i>O(y)</i><br>The device answers with with 0 on data line 1, if one bit of the status<br>byte registers and the associated bit of the parallel poll enable register<br>are set (see also Command *IST?, *PRE). |

| PPM? | Parallel Poll Mode Query Output of parallel poll response (IEEE-488 only) |                                                       |                                                                                                    |                              |
|------|---------------------------------------------------------------------------|-------------------------------------------------------|----------------------------------------------------------------------------------------------------|------------------------------|
|      | Syntax:                                                                   | PPM?(x)                                               |                                                                                                    |                              |
|      | Parameters:                                                               | none                                                  |                                                                                                    |                              |
|      | Effect:                                                                   | The parallel po                                       | oll response setting is output.                                                                                                    |                              |
|      | Response :                                                                |                                                       |                                                                                                    |                              |
|      |                                                                           | q1                                                    |                                                                                                    |                              |
|      |                                                                           | 0                                                     | No parallel poll response (Sense = 1)                                                                                                    |                              |
|      |                                                                           | 1 – 8                                                 | Parallel poll response (Sense = 1)                                                                                                    |                              |
|      |                                                                           | 9 –16                                                 | Parallel poll response (Sense = 0)                                                                                                    |                              |
|      |                                                                           | 17                                                    | No parallel poll response (Sense = 0)                                                                                                    |                              |
|      | Effect:                                                                   | Indicates on w<br>event of parall                     | hich data line and at what level the device answers<br>el polling.                                                                                                   | s in the                     |
|      | Example 1:                                                                | PPM?(x)<br>1 <i>(y)</i>                               |                                                                                                    |                              |
|      |                                                                           | The device an<br>if one bit of the<br>poll enable reg | swers with 1 on data line 1 in the event of parallel p<br>e status byte register and the associated bit of the p<br>gister have been set (see also *IST?, *PRE comma | oolling<br>oarallel<br>Ind). |
|      | Example 2:                                                                | PPM?(x)<br><i>10(y)</i>                               |                                                                                                    |                              |
|      |                                                                           | The device an<br>byte registers<br>are set (see al    | swers with with 0 on data line 2, if one bit of the sta<br>and the associated bit of the parallel poll enable re<br>so command *IST?, *PRE).                         | atus<br>gister               |

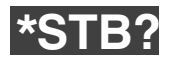

## Status byte register query

Output of STB register

Syntax: \*STB?(x)

Parameters: none

Effect: Output of status byte register. The status byte register receives information on whether there is a message in the output buffer, an error has occurred or a service request has been made (see also \*ESR? command). With a serial poll via the IEEE interface, the status byte register of the device addressed is output.

Response: q1(y)

| q1 |     |                                   |
|----|-----|-----------------------------------|
| 16 | MAV | Message present in output buffer. |
| 32 | ESB | Error summary bit set.            |
| 64 | RQS | Service request made.             |

Example:

\*STB?(x) *32(y)* 

Event summary bit set, error has occurred.

\*ESR?(x)

32(y)

Command error, e.g. command not recognized (syntax error).

## \*SRE

### Service Request Enable Register

Input of TB enable bit mask

Syntax: \*SRE p1(x)

Parameters:

| p1 | Decimal equivalents of 8-Bit SRE register |
|----|-------------------------------------------|
|    | 0 - 63, 128 - 191                         |

Effect:

This command sets the SRE register bits. It makes it possible to allow or suppress service requests to the IEEE interface.

If one bit of the status byte register is set and the associated bit of the service request enable register is masked, this has the following effects:

- The master summary status byte (MSS) of the status byte register (STB) is set.
- A service request (RQS) is executed (see also \*ESR? command).

Initial status:

191 (free), i.e. all available status changes in the STB register give rise to an MSS bit (master summary status bit) in the STB register. This leads to a service request.

Response:

| Acknowledgment | Meaning                   |  |
|----------------|---------------------------|--|
| 0              | Command has been executed |  |
| ?              | Error                     |  |

Example:

\*SRE32(x) *0(y)* 

5 from the SRE register is set, i.e. so that the MSS bit is set and a service request made if the ESB bit has been set in the STB register.

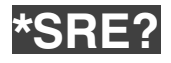

## Service request enable query

Output of STB enable bit mask

STB register.

| Syntax:                | *SRE?(x)                                                                                                    |                          |  |  |
|------------------------|----------------------------------------------------------------------------------------------------|--------------------------|--|--|
| Parameters:<br>Effect: | none<br>Current contents of service request enable (SRE) registers is output.                                                                   |                          |  |  |
| Response:              | q1(x)                                                                                                    |                          |  |  |
|                        | q1                                                                                                    | Contents of SRE register |  |  |
|                        |                                                                                                    | 0 - 63, 128 - 191        |  |  |
| Example:               | *SRE?(x)<br><i>32(y)</i>                                                                                                    |                          |  |  |
|                        | Bit 5 from the SRE register is masked, i.e. so that the MSS bit is set<br>and a service request is generated if the ESB bit has been set in the |                          |  |  |

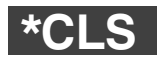

#### **Clear status**

Delete all queues and event registers

| Syntax:                | *CLS(x)                                                                                                    |
|------------------------|----------------------------------------------------------------------------------------------------|
| Parameters:<br>Effect: | none<br>All event status registers, which are represented by a summary bit in<br>the status byte register, as well as the output buffer, are deleted. |
| Response:              | none                                                                                                    |
| Example:               | *CLS(x)                                                                                                    |
|                        | ESR register, ESB bit and output buffer are all deleted.                                                                                              |

| *IST?          | Individual stat<br>Output of reading | <b>us query</b><br>ness to respond in event of parallel poll                                                                                                    |
|----------------|--------------------------------------|----------------------------------------------------------------------------------------------------|
|                | Syntax:                              | *IST?(x)                                                                                                    |
|                | Parameters:<br>Effect:               | none<br>Output of readiness to respond in event of parallel poll (summary bit<br>from the status byte register and parallel poll enable register<br>interconnection). |
|                | Response:                            | q1(y)                                                                                                    |
|                |                                      | q1       0     The DMP40 gives no<br>response in the event of a parallel poll query       1     In the event of a parallel poll query, the DMP40 answers              |
|                | Example:                             | *IST?(x)<br><i>1(y)</i><br>The DMP40 answers on a parallel poll query.                                                                                                |
| Bits: 15 14 13 | 3 12 11 10 9                         | 8 7 MSS ESB MAV 3 2 1 0 Status byte<br>*STB? register<br>Parallel Poll Enable<br>Begister                                                                             |
| *IST? 15 14 13 | 3 12 11 10 9                         | 8 7 6 5 4 3 2 1 0 *PRE *PRE?                                                                                                    |

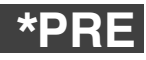

### Parallel Poll Enable Register

Input of PRE bit mask

Syntax: \*PRE p1(x)

| Parameters:     |                                                                                                    |                                              |                                                                           |                |
|-----------------|----------------------------------------------------------------------------------------------------|----------------------------------------------|---------------------------------------------------------------------------|----------------|
|                 | p1                                                                                                    | Decimal eq                                   | uivalents of 16-Bit PRE register                                          |                |
|                 |                                                                                                    |                                              | 0 - 65 535                                                                |                |
| Effect:         | This command sets the PRE register bits. Each bit in this register is assigned to a bit in the status byte register. If a bit from the status byte register and the associated bit from the parallel poll enable register are set, in the event of a parallel poll query, the parallel poll response set with the command PPM is output (see also *IST? command). |                                              |                                                                           |                |
| Initial status: | 65 53<br>abou                                                                                                    | 35 (free), i.e. all av<br>t a response in th | vailable status changes in the STB i<br>e event of a parallel poll query. | register bring |
| Response:       |                                                                                                    |                                              |                                                                           |                |
|                 | Α                                                                                                    | cknowledgment                                | Meaning                                                                   |                |
|                 |                                                                                                    | 0                                            | Command has been executed                                                 |                |
|                 |                                                                                                    | ?                                            | Error                                                                     |                |

| Example 1: | *PRE0(x)<br><i>0(y)</i><br>No response in event of parallel poll query |
|------------|------------------------------------------------------------------------|
| Example 2: | *PRE64(x)<br><i>0(y)</i>                                               |

The DMP40 should answer in the event of a parallel poll query, if the MSS bit (master summary status) is set.

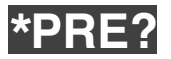

### Parallel Poll Enable Register Query Output of PRE bit mask

| Syntax:     | *PRE?(x)                                                                                                    |  |  |
|-------------|----------------------------------------------------------------------------------------------------|--|--|
| Parameters: | none                                                                                                    |  |  |
| Effect:     | Current contents of PRE register output.                                                                                                  |  |  |
| Response:   | q1(y)                                                                                                    |  |  |
|             | q1 Decimal equivalents of 16-Bit PRE register                                                                                             |  |  |
|             | 0 - 65 535                                                                                                    |  |  |
| Example:    | *PRE?(x)<br>64(y)                                                                                                    |  |  |
|             | Bit 6 from PRE register is set.                                                                                                    |  |  |
|             | The DMP40 answers in the event of a parallel poll query, if the MSS bit (master summary status) has been set in the status byte register. |  |  |

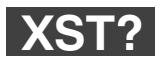

### **Extended Status Query**

Syntax: XST?(x)

none

Parameters:

Effect:

The DMP40 answers with one decimal number, which is bit-coded.

| Bit | Hex  | Decimal |
|-----|------|---------|
| 0   | 0001 | 1       |
| 1   | 0002 | 2       |
| 2   | 0004 | 4       |
| 3   | 0008 | 8       |
| 4   | 0010 | 16      |
| 5   | 0020 | 32      |
| 6   | 0040 | 64      |
| 7   | 0080 | 128     |
| 8   | 0100 | 256     |
| 9   | 0200 | 512     |
| 10  | 0400 | 1024    |

- Bit0: not used
- Bit1: Calibration error
- Bit2: Sensor-Current limit
- Bit3: Sensor short cut to GND
- Bit4: Input signal clipped = overflow, open
- Bit5: no transducer, sensor lines open
- Bit6: not used
- Bit7: not used
- Bit8: Calibration in progress
- Bit9: Settling time of filter (after calibration or filter change)
- Bit10: maesurement value is inverted (with SGN 1)

XST? returns the sum of all relevant bits, so XST?  $\rightarrow$  258 is 256 (Calibration in progress) and 2 (Calibration error). This is the typical situation after change of channel and before the 1<sup>st</sup> calibration is executed.

# 2.4 Identification

# AID?

## Amplifier identification query

Output of amplifier identification

| Syntax:     | AID?(x)                                                     |
|-------------|-------------------------------------------------------------|
| Parameters: | none                                                        |
| Effect:     | Output of amplifier identification.                         |
| Response:   | Character string (20 characters per active amplifier)(y)    |
| Example:    | AID?(x)<br>HBM,RD001-MC30,0,P13(y)                          |
|             | Company, device designation, serial number, version number. |

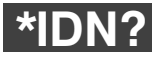

### Identification query

Output of device identification

| Syntax:     | *IDN?(x)                                                    |
|-------------|-------------------------------------------------------------|
| Parameters: | none                                                        |
| Effect:     | Output of device identification.                            |
| Response:   | Character string (14 characters)(y)                         |
| Example:    | *IDN?(x)<br><i>HBM,CP12,0,P13(y)</i>                        |
|             | Company, device designation, serial number, version number. |

# 3 Amplifier set-ups

# 3.1 Amplifier input

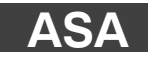

#### **Amplifier Sensor Adaptation**

Entering excitation voltage and transducer type

Syntax: ASA p1,p2,p3(x)

Parameters: p1

Code number of required bridge excitation voltage

| p1 | Bridge excitation voltage |
|----|---------------------------|
| 1  | 2.5 V                     |
| 2  | 5 V                       |
| 3  | 10 V                      |

Parameters:

Code number of required input sensitivity

p2

| p2 | Input sensitivity                |
|----|----------------------------------|
| 1  | 2.5mV/V                          |
| 2  | 5 mV/V (Excitation 2.5 V or 5 V) |
| 3  | 10mV/V (Excitation 2.5 V)        |

### Parameters:

p3 Shunt status

| р3 | Shunt |
|----|-------|
| 0  | Off   |
| 1  | On    |

Amplifier sets itself to the selected transducer configuration.

Response:

Effect:

| Acknowledgment | Meaning                   |
|----------------|---------------------------|
| 0              | Command has been executed |
| ?              | Error                     |

| Example: | ASA3,1,0(x)<br><i>0(y)</i>                                                             |
|----------|----------------------------------------------------------------------------------------|
|          | The amplifier is set to 10 V excitation voltage, 2.5 mV/V sensitivity and shunt 'OFF'. |
| Note:    | This command initiates a calibration procedure at the amplifier.                       |

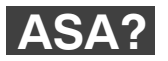

## Amplifier sensor adaptation query

Output excitation voltage and transducer type

ASA? p1(x)

Syntax:

Parameters:

| p1 |                                                                                |
|----|--------------------------------------------------------------------------------|
| 0  | Output excitation voltage and input sensitivity set-up                         |
| 1  | Output table of available set-ups for excitation voltage and input sensitivity |

Effect:

The amplifier outputs the excitation voltage, input sensitivity and shunt statuses. ASA?0(x)

Response: ASA?0(x) q1,q2,q3(y)

| q1 | Bridge excitation voltage |
|----|---------------------------|
| q2 | Input sensitivity         |
| q3 | Shunt status              |

#### G-55

#### Response:

ASA?1(x) q1,q2,q3(y)

#### Table of available settings

| q1 | Available excitation voltage |
|----|------------------------------|
| q2 | Available sensitivity        |
| q3 | Shunt status                 |

#### Excitation voltage

| p1   | Excitation voltage (V) |
|------|------------------------|
| 02.5 | 2.5                    |
| 05.0 | 5.0                    |
| 10.0 | 10.0                   |

The index corresponds to the excitation voltage to be set up (each element in the table is 4 characters long).

#### Sensitivity

| p2  | Sensitivity                                   |
|-----|-----------------------------------------------|
| 1   | only 2.5 mV/V possible (10 V excitation)      |
| 12  | 2.5 mV/V or 5 mV/V possible (5 V excitation)  |
| 123 | 2.5 mV/V, 10 mV/V possible (2.5 V excitation) |

Each element corresponds to the transducer type to be set up (see assignment of code numbers to transducer types. Each element in the table is 1 characters long).

#### Shunt:

| р3 | Shunt status          |
|----|-----------------------|
| 0  | Shunt is switched off |

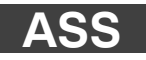

#### Amplifier Signal Select Select amplifier input signal

Syntax: ASS p1(x)

Parameters:

| р1 | Input source |                             |  |
|----|--------------|-----------------------------|--|
| 0  | ZERO         | Internal zero signal        |  |
| 1  | CAL          | Internal calibration signal |  |
| 2  | MEAS         | Measuring signal            |  |

Effect:

Definition of amplifier input signal.

Response:

| Acknowledgment | Meaning                   |
|----------------|---------------------------|
| 0              | Command has been executed |
| ?              | Error                     |

Example:

ASS0(x) *0(y)* 

Amplifier input is switched to ZERO (internal zero signal).
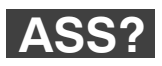

### Amplifier Signal Select Query Output of source type

| Syntax:     | ASS?(x) |
|-------------|---------|
| Parameters: | none    |

The type of amplifier input signal is output.

Response: q1(y)

| q1 | Amplifier's input signal source      |
|----|--------------------------------------|
| 0  | Amplifier input is switched to ZERO. |
| 1  | Aplifier input is switched to CAL.   |
| 2  | Amplifier input is switched to MEAS. |

Example:

Effect:

ASS?(x) 2(y)

Amplifier input is switched to MEAS (measuring signal).

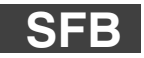

Select Feedback Select type of transducer connection

Syntax: SFB p1(x)

Parameters:

| p1 | Circuit type   |
|----|----------------|
| 0  | 6-wire circuit |
| 1  | 4-wire circuit |

*Note:* Accurate measurement results can only be obtained with 6-wire circuit (factory set-up)! In special cases you can switch to 4 wires.

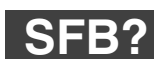

Select Feedback Query

Output transducer connection type

| Parameters: | q1                                     |
|-------------|----------------------------------------|
| Effect:     | Output of types of connection selected |
| Response:   | q1(y)                                  |

| Response | Circuit type   |
|----------|----------------|
| 0        | 6-wire circuit |
| 1        | 4-wire circuit |

#### G-59

## 3.2 Filter set-up

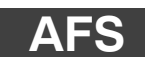

### **Amplifier Filtering Select**

Filter switching (fc 1/2)

Syntax: AFS p1(x)

Parameters:

| p1 | Filter code number |
|----|--------------------|
| 1  | fc1                |
| 2  | fc2                |

Effect:

Switching between two filters (see also ASF).

Response:

| Acknowledgment | Meaning                   |
|----------------|---------------------------|
| 0              | Command has been executed |
| ?              | Error                     |

Example:

AFS 2 (x) *0(y)* 

Filter fc2 is switched on.

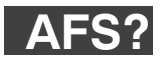

### Amplifier Filtering Select Query Output of filter setting

| Syntax:     | AFS?(x)        |                         |  |
|-------------|----------------|-------------------------|--|
| Parameters: | none           |                         |  |
| Effect:     | Output of f    | Output of filter set up |  |
| Response:   | q1(y)          |                         |  |
|             | q1             | Filter code number      |  |
|             | 1              | fc1                     |  |
|             | 2              | fc2                     |  |
| Example:    | AFS?(x)        |                         |  |
|             | 1 ( <i>y</i> ) |                         |  |
|             | Filter fc1 is  | switched on             |  |

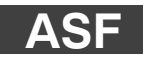

#### **Amplifier Signal Filtering**

Input of cutoff frequency and filter characteristics

Syntax: ASF p1,p2,p3(x)

Parameters:

| p1 | Filter code number |
|----|--------------------|
| 1  | fc1                |
| 2  | fc2                |

| p2    | Filter frequency                                                                                                    |
|-------|----------------------------------------------------------------------------------------------------|
| 1 – n | Code number for frequency value<br>(corresponds to the index from the frequency table, which<br>can be output with the command ASF?0). |

| р3 | Filter characteristics |
|----|------------------------|
| 0  | Bessel                 |
| 1  | Butterworth            |

Effect:

A frequency value and filter characteristics are assigned to the low pass filter fc1 or fc2.

(see frequency table for ASF? command).

Response:

| Acknowledgment | Meaning                   |
|----------------|---------------------------|
| 0              | Command has been executed |
| ?              | Error                     |

Example: Input of cutoff frequency and filter characteristics for filter fc2 e.g. for MC30.

ASF 2,10,0 (x) O(y)Filter fc2 is set to a cutoff frequency of 0.22Hz and Bessel characteristic.

(see tables for ASF? command)

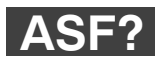

### Amplifier Signal Filtering Query

Output of cutoff frequency and filter characteristics

| Syntax:     | ASF? p1(x) |
|-------------|------------|
| Parameters: |            |

| p1 | Filter code number                       |
|----|------------------------------------------|
| 0  | Frequency table (Bessel und Butterworth) |
| 1  | Filter fc1                               |
| 2  | Filter fc2                               |

Effect:

Response:

| lf p1=0   |  |  |
|-----------|--|--|
| q1, q2(y) |  |  |

Output of cutoff frequency and filter characteristics set in low pass filter.

| q1 | Table of Bessel frequencies      |
|----|----------------------------------|
| q2 | Table of Butterworth frequencies |

lf p1≠0

### q1, q2, q3(y)

| q1 | Filter number fc1 / fc2                           |
|----|---------------------------------------------------|
| q2 | Cutoff frequency of filter fc1/fc2                |
| q3 | Filter characteristics (0=Bessel, 1= Butterworth) |

Example 1: Table of available filter frequencies, e.g. for MC30.

### ASF?0(x)

"0.0300.0500.1000.2200.04500.9001.700",

"1.1001.6002.3003.2004.6006.4008.70011.000"(y)

In the following tables you will find the available cutoff frequencies with Bessel or Butterworth characteristics with the maximum possible measuring rate (speed) (see also ISR command).

The index corresponds to the frequency to be set up (each element in the table is 5 characters long).

| Index | Bessel frequency (Hz) |                        | Butterwo | orth (Hz)              |
|-------|-----------------------|------------------------|----------|------------------------|
|       |                       | Measuring rate<br>(Hz) |          | Measuring rate<br>(Hz) |
| 1     | 0.030                 | 1.2                    | 1.100    |                        |
| 2     | 0.050                 | 2.3                    | 1.600    |                        |
| 3     | 0.100                 | 4.7                    | 2.300    |                        |
| 4     | 0.220                 | 9.4                    | 3.200    | 75                     |
| 5     | 0.450                 | 18.8                   | 4.600    | 75                     |
| 6     | 0.900                 | 37.5                   | 6.400    |                        |
| 7     | 1.700                 | 75                     | 8.700    |                        |
| 8     | -                     | _                      | 11.00    |                        |

## Measuring range

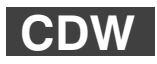

3.3

### Calibration Dead Weight

Start zeroing/enter zero value (balance)

| Syntax:<br>Parameters: | CDW                          | CDW(x) or CDW p1(x)                                       |                                                                          |                            |
|------------------------|------------------------------|-----------------------------------------------------------|--------------------------------------------------------------------------|----------------------------|
|                        | q1                           |                                                           | Zero value in ADU units                                                  |                            |
|                        |                              | 7 680 000 ADU units currently set at 2.5m                 | s correspond to the final value of the measur<br>N/V, 5mV/V or 10mV/V.   | ing range                  |
| Effect:                | The                          | The value entered is saved to the amplifier's zero store. |                                                                          |                            |
| Response:              |                              |                                                           |                                                                          |                            |
|                        | Α                            | cknowledgment                                             | Meaning                                                                  | I                          |
|                        |                              | 0                                                         | Command has been executed                                                | Ī                          |
|                        |                              | ?                                                         | Error                                                                    | 1                          |
| Example 1:             | Start<br>CDW<br>0 <i>(y)</i> | zeroing<br>/(x)                                           |                                                                          | •                          |
| Example 2:             | CDW<br><i>0(y</i> )          | /10000(x)                                                 |                                                                          |                            |
| Note:                  | For p<br>ured                | o1, if the value rea<br>value) is sent, the               | d off with CDW?1 (zero value plus<br>e current gross measured value is s | gross meas-<br>et to zero. |

*Note:* There also exists the possibility of setting the basic unbalance to zero, with the zero value to be calculated according to the following equation:

Zero value (ADU units) =

7 680 000 x basic unbalance (mV/V)

Final value of the measuring range (mV/V)

CDW: The output value is reversed, if programmed so CDW?: The input value is reversed, if programmed so

See also SGN.

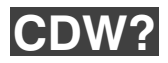

### Calibration Dead Weight Query

Output of zero value

Syntax: CDW? p1(x)

Parameters:

| p1 | Code number of zero value                    |
|----|----------------------------------------------|
| 0  | Zero value                                   |
| 1  | Zero value plus current gross measured value |

Effect:

With this command, the zero value is output from the memory or the sum of the zero value and gross measured value.

Response:

| q1 | Zero value in ADU units                                                                                                |  |
|----|----------------------------------------------------------------------------------------------------|--|
|    | 7 680 000 ADU units correspond to the final value of the measuring range currently set at 2.5 mV/V, 5 mV/V or 10 mV/V. |  |

Example 1:

CDW?1(x) 10000(y)

q1(y)

Zero value and gross measured value are output. With CDW 10 000(x) this signal would now be set to zero.

### **Change Measuring Range**

Switch measuring range (Range 1/2)

Parameters:

| р1 | Measuring range code number |
|----|-----------------------------|
| 1  | Measuring range (Range) 1   |
| 2  | Measuring range 2           |

Effect:

Whichever of the two measuring ranges you require is switched on.

Response:

| Acknowledgment | Meaning                   |
|----------------|---------------------------|
| 0              | Command has been executed |
| ?              | Error                     |

Example:

CMR2(x) *0(y)* 

Measuring range 2 is set.

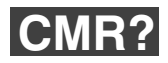

### Change Measuring Range Query Output of measuring range

Syntax: CMR?(x)

Parameters: none

Effect:

none The measuring range selected is output.

Response: q1(y)

| q1 | Measuring range code number |
|----|-----------------------------|
| 1  | Measuring range (Range) 1   |
| 2  | Measuring range 2           |

Example:

CMR?(x)

2(y) Measuring range 2 is set.

| MR | Input Measur<br>Input of the fir | <b>ing Range</b><br>al value of the measurin                            | g range                                                                                        |                                |
|----|----------------------------------|-------------------------------------------------------------------------|------------------------------------------------------------------------------------------------|--------------------------------|
|    | Syntax:                          | IMR p1,p2(x)                                                            |                                                                                                |                                |
|    | Parameters:                      |                                                                         |                                                                                                |                                |
|    |                                  | p1 Meas                                                                 | suring range code number                                                                       | ]                              |
|    |                                  | 1 M                                                                     | easuring range (Range) 1                                                                       | ]                              |
|    |                                  | 2                                                                       | Measuring range 2                                                                              |                                |
|    | Response:                        | Acknowledgment                                                          | Meaning                                                                                        | 7                              |
|    |                                  | 0                                                                       | Command has been executed                                                                      | -                              |
|    |                                  | ?                                                                       | Error                                                                                          | _                              |
|    | Example:                         | IMR2,2.5(x)<br><i>0(y)</i>                                              |                                                                                                |                                |
|    |                                  | Measuring range 2 is s                                                  | set to 2.5 mV/V                                                                                |                                |
|    | Note:                            | This command is imple<br>for reasons of compati<br>the ASA selected mea | emented into the existing software i<br>bility only; permitted input value is<br>suring range. | in the DMP40<br>only that with |

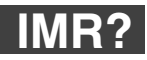

### Input Measuring Range Query

Output of final value of the measuring range

Syntax: IMR? p1(x)

Parameters:

| p1 | Measuring range code number                                       |
|----|-------------------------------------------------------------------|
| 0  | The signal S1 in ADU units without zero and tare                  |
| 1  | Measuring range (Range) 1                                         |
| 2  | Measuring range 2                                                 |
| 3  | maximum and minimum adjustable final value of the measuring range |

Effect:

Output of the set measuring range.

Response: q1,q2(y)

| p1=0 | q1=0, q2 | Signal S1 in ADU units                                                                  |
|------|----------|-----------------------------------------------------------------------------------------|
| p1=1 | q1       | 1 = Measuring range code number,                                                        |
|      | q2       | final value set up for measuring range 1                                                |
| p1=2 | q1       | 2 = Measuring range code number,                                                        |
|      | q2       | final value set up for measuring range 1                                                |
| p1=3 | q1       | maximum adjustable final value of the measuring range (depending on the amplifier)      |
|      | q2       | minimum adjustable final value of the measuring range (de-<br>pending on the amplifier) |

See also note on IMR, page G-69.

 Example 1:
 IMR?2(x)

 2,2.5(y)
 Measuring range 2 is set to 2.5 mV/V.

 Note:
 If no measuring range code number (p1) is input, the device sends the code number for the measuring range that is currently set and the final value of the measuring range.

## 3.4 Tare

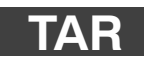

### Tare instruction Start taring /Enter tare value

| Syntax:     | TAR p1(x)                                                                                              |                                                 |  |
|-------------|----------------------------------------------------------------------------------------------------|-------------------------------------------------|--|
| Parameters: | p1 (optional)<br>Tare value in ADU unit                                                                | S                                               |  |
| Effect:     | The signal S2 is tared (set to zero).<br>If p1 is not sent, the current measured value is tared by S2. |                                                 |  |
| Response:   |                                                                                                    |                                                 |  |
| -           | Acknowledgment                                                                                         | Meaning                                         |  |
|             | 0                                                                                                    | Command has been executed                       |  |
|             | ?                                                                                                    | Error                                           |  |
| Example 1:  | Start taring                                                                                           |                                                 |  |
|             | TAR(x)<br><i>0(y)</i>                                                                                  |                                                 |  |
| Note:       | Taring is done compute                                                                                 | ationally, not by balancing of the input signal |  |
| Example 2:  | TAR3840000(x)<br><i>0(y)</i>                                                                           |                                                 |  |
|             | Input value is written to                                                                              | o the tare memory.                              |  |
| Example 3:  | TAR0(x)<br><i>0(y)</i><br>The tare memory is de                                                        | eleted (S2=S1).                                 |  |

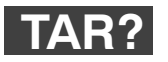

Tare Value Query

Output tare value

| Syntax:     | TAR?(x)                     |                                                                                           |  |
|-------------|-----------------------------|-------------------------------------------------------------------------------------------|--|
| Parameters: | none                        |                                                                                           |  |
| Effect:     | The tare v                  | alue is output in ADU units.                                                              |  |
| Response:   | q1(y)<br>Tare value         | in ADU units                                                                              |  |
| Example:    | TAR?(x)<br><i>3840000(y</i> | )                                                                                         |  |
| Note:       | Using the correpond         | Using the following equation, you can convert the tare value into the correponding units: |  |
| Tare        | value (unit) =              | Final value of the measuring range (unit) x Tare value (ADU units)<br>7 680 000           |  |

TAR: The output value is reversed, if programmed so TAR?: The input value is reversed, if programmed so

See also SGN.

## Analog outputs

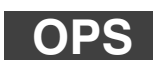

3.5

### Output Path Select<sup>1)</sup>

Assign analog outputs

Syntax: OPS p1,p2(x)

Parameters

| рі | Output                   |  |
|----|--------------------------|--|
| 1  | Vo1                      |  |
| 2  | Vo2                      |  |
| p2 | Signal                   |  |
| 0  | No link                  |  |
| 1  | S1 (Gross)               |  |
| 2  | S2 (Net)                 |  |
| 3  | S3 (min / max storage 1) |  |
| 4  | S4 (min / max storage 2) |  |
| -  | S16 (absolute)           |  |

Response:

Effect:

| Acknowledgment | Meaning                   |
|----------------|---------------------------|
| 0              | Command has been executed |
| ?              | Error                     |
| OPS1,1(x)      |                           |

Example:

0(y)

Output Vo1 is switched to signal S1.

<sup>1)</sup> From Hardware Rev. 1.05, this command is no longer supported.

| ODC2 |  |
|------|--|
|      |  |

Output Path Select Query<sup>1)</sup>

Query allocation of analog outputs

| Syntax:     | OPS? p1(x)                                                                                            |
|-------------|----------------------------------------------------------------------------------------------------|
| Parameters: | p1<br>Code number of required output (see OPS command).                                               |
| Effect:     | With this the allocation between the analogue output p1 to one of the signals S1 – S4, S16 is output. |
| Response:   | q1(y)<br>Code number of allocated signal (see OPS command).                                           |
| Example:    | OPS?2(x)<br>2(y)                                                                                      |
|             | The signal S2 is present at output Vo2.                                                               |

<sup>1)</sup> From Hardware Rev. 1.05, this command is no longer supported.

## 3.6 Peak store

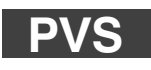

### Peak Value Select

Input of peak-value store settings

Syntax: PVS p1,p2,p3,p4(x)

Parameters:

| p1 | Min / Max storage |
|----|-------------------|
| 1  | S3                |
| 2  | S4                |

| p2 | Peak value determination<br>(always applies to both Min / Max storage) |
|----|------------------------------------------------------------------------|
| 0  | Off                                                                    |
| 1  | On                                                                     |

| р3 | Signal          |
|----|-----------------|
| -1 | -S1             |
| -2 | -S2             |
| +1 | +S1             |
| +2 | +S2             |
| +3 | Peak-to-peak S1 |
| +4 | Peak-to-peak S2 |

| p4         | Envelopes                                       |             |
|------------|-------------------------------------------------|-------------|
| 0          | Envelope function is off                        |             |
| 160000     | Timing constant in ms                           |             |
| This comma | nd is used to set the function of the peak-valu | e store p1. |

Effect:

Response:

| Acknowledgment | Meaning                   |
|----------------|---------------------------|
| 0              | Command has been executed |
| ?              | Error                     |

Example:

### PVS1,1,+1,0(x)

0(y)

Min / Max storage 1 (S3) is switched on, allocated to signal +S1; the envelope function is switched off.

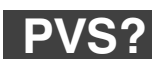

### Peak Value Select Query

Output of peak-value store settings

| Syntax:     | PVS?p1(x)                                                            |
|-------------|----------------------------------------------------------------------|
| Parameters: | p1<br>Code number of Min / Max storage (see PVS command).            |
| Effect:     | This command causes the setting of peak-value store p1 to be output. |
| Response:   | q1,q2,q3,q4(y)<br>Format: see PVS command                            |

| q1 | Code number for the peak-value store        |
|----|---------------------------------------------|
| q2 | Peak-value determination On/Off             |
| q3 | Code number of signal with polarity         |
| q4 | Timing constant for envelope function in ms |

Example:

PVS?2(x) *2,0,2,0(y)* 

Min / Max storage 2 (S4) is off and allocated to signal +S2. The envelope function is off.

### Clear Peak Value Clear peak-value store

| Syntax:     | CPV(x)                                                                                                |                           |  |
|-------------|----------------------------------------------------------------------------------------------------|---------------------------|--|
| Parameters: | none                                                                                                  |                           |  |
| Effect:     | This command clears t                                                                                 | the peak-value stores     |  |
| Response:   |                                                                                                    |                           |  |
|             | Acknowledgment                                                                                        | Meaning                   |  |
|             | 0                                                                                                    | Command has been executed |  |
|             | ?                                                                                                    | Error                     |  |
| Example:    | CPV(x)<br><i>0(y)</i><br>Min / Max storage 1 and 2 (S3,S4) are deleted.                               |                           |  |
| Note:       | After clearing of the peak-value store the output signal of the store is the adjacent measured value. |                           |  |

# 3.7 Limit-value monitoring

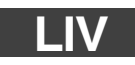

#### Limit Value

Input of limit value switching thresholds

Syntax: LI

LIV p1,p2,p3,p4,p5(x)

Parameters:

| p1 | Limit monitors |
|----|----------------|
| 1  | 1              |
| 2  | 2              |
| 3  | 3              |
| 4  | 4              |

| p2 | Limit-value monitoring |
|----|------------------------|
| 0  | Off                    |
| 1  | On                     |

| р3 | Source |
|----|--------|
| 1  | S1     |
| 2  | S2     |
| 3  | S3     |
| 4  | S4     |
| 5  | S16    |

#### p4, p5 Switching points

Input in ADU units, 7680000 at final value of the measuring range.

Effect: With the aid of this command, limit value switch p1 is set to limit-value monitoring, to source p3, to switching point p4 (closer) and switching point p5 (opener).

Response:

| Acknowledgment | Meaning                   |
|----------------|---------------------------|
| 0              | Command has been executed |
| ?              | Error                     |

| Example 1:                                                                            | LIV1,1,2,384<br><i>0(y)</i>   | 40000,-3840000(x)                                                                                  |  |  |
|---------------------------------------------------------------------------------------|-------------------------------|----------------------------------------------------------------------------------------------------|--|--|
|                                                                                       | Limit value s<br>ching points | witch 1 is set to limit-value monitoring, source S2 and swit-<br>+50 % (closer) or -50 % (opener). |  |  |
| <i>Note:</i> With the following equations, you can convert the switching po ADU units |                               | owing equations, you can convert the switching points into                                         |  |  |
| Switching point (ADU units) =                                                         |                               | 7 680 000 x switching point (unit)                                                                 |  |  |
|                                                                                       |                               | Final value of measuring range (unit)                                                              |  |  |

### Limit Value Query Output of limit value switching thresholds

Syntax:

LIV? p1,p2(x)

Parameters:

| p1 | Limit monitors                                 |
|----|------------------------------------------------|
| 0  | Query signal value of p2 (output in ADU units) |
| 1  | 1                                              |
| 2  | 2                                              |
| 3  | 3                                              |
| 4  | 4                                              |
|    |                                                |

| p2 | Signal code-number, if p1=0 |
|----|-----------------------------|
| 1  | S1                          |
| 2  | S2                          |
| 3  | S3                          |
| 4  | S4                          |
| 5  | S16                         |

Effect:

This command causes the setting of limit value switch p1 to be output.

| nesponse.  | q1,q2,q3,q4,q3(y) 01 q0(y)                                                                                          |   |
|------------|----------------------------------------------------------------------------------------------------|---|
|            | q1 Limit monitors                                                                                                   |   |
|            | q2 Limit-value monitoring On/Off                                                                                    |   |
|            | q3 source of the limit monitor                                                                                      |   |
|            | q4 Switching point 1 (closer) in ADU units                                                                          |   |
|            | q5 Switching point 2 (opener) in ADU units                                                                          |   |
|            | q6 Level of signal p2 in ADU units                                                                                  |   |
| Example 1: | Query settings of limit value 2<br>LIV?2(x)<br><i>2,1,3,3840000,1920000 (y)</i>                                     |   |
| Example 2: | Query level of signal S1 (Range 1).<br>LIV?0,1(x)<br><i>7680000(y)</i>                                              |   |
| Note:      | With the following equations, you can convert the switching points or levels inot the selected unit of measurement. |   |
| Sw<br>poi  | ching<br>t (Unit) =<br>Final value of measuring range (unit) x switching point (ADU units)<br>7 680 000             | ) |
|            | evel (ADU units) = Final value of measuring range (unit) x level (ADU units) 7 680 000                              |   |

Response: q1,q2,q3,q4,q5(y) or q6(y)

# 3.8 Transferring amplifier settings and comments

| MDD | Memory Devic<br>Input of amplific | r <b>ice Data</b><br>ifier set-up data                                                                                         |                                                                                                    |                                                     |
|-----|-----------------------------------|----------------------------------------------------------------------------------------------------|----------------------------------------------------------------------------------------------------|-----------------------------------------------------|
|     | Syntax:                           | MDD p1(x)                                                                                                    |                                                                                                    |                                                     |
|     | Parameters:                       | p1<br>Amplifier set-up data, r<br>MDD? (as hexadecima                                                                          | etrieved from the amplifier with the o<br>I string "", 123 Bytes = 246 char                                                                                                    | command<br>acters.                                  |
|     | Effect:                           | The command is used<br>to change individual pa<br>Amplifier set-up param<br>then a warmstart is exe<br>number, for which the s | to save and recall complete set-ups<br>trameters, please use the relevant c<br>eters are reloaded into the amplifier<br>ecuted. In the set-up data, the ampli-<br>set-up data is specified, is coded. | . If you want<br>ommand<br>channel,<br>fier channel |
|     | Response:                         |                                                                                                    |                                                                                                    |                                                     |
|     |                                   | Acknowledgment                                                                                                    | Meaning                                                                                                    |                                                     |
|     |                                   | 0                                                                                                    | Command has been executed                                                                                                    |                                                     |
|     |                                   | ?                                                                                                    | Error                                                                                                    |                                                     |
|     | Example:                          | MDD " (Hexa<br><i>0(y)</i><br>Amplifier is set up.                                                                             | adecimal string)"(x)                                                                                                    |                                                     |

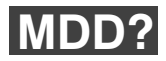

### Memory Device Data Query Output of amplifier set-up data

| Syntax:     | MDD? p1(x)                                          |  |  |
|-------------|-----------------------------------------------------|--|--|
| Parameters: | p1<br>Channel number of amplifier (1-2)             |  |  |
| Effect:     | Set-up parameters of amplifier are output           |  |  |
| Response:   | "hexadecimal string"(y) (123 Bytes= 246 characters) |  |  |
| Example:    | MDD? 1(x)<br>"0a00ff"(y)                            |  |  |
|             | Output amplifier set-ups of Channel 1.              |  |  |

### TDD

### Transmit Device Data Save amplifier set-ups and comments

Syntax:

TDD p1(x)

Parameters:

| p1 | Amplifier set-ups |    |                                   |
|----|-------------------|----|-----------------------------------|
| 0  | ROM               | -> | RAM (Setup Factory Data)          |
| 1  | EEPROM            | -  | RAM (Recall Data)                 |
| 2  | RAM               | -  | EEPROM (Save Data)                |
| 3  | External EEPROM   | -  | RAM (Recall Data)                 |
| 4  | RAM               | -> | External EEPROM (Save Data)       |
|    |                   |    |                                   |
| р1 | Comments          |    |                                   |
| 5  | EEPROM            | -> | RAM (Recall Comment)              |
| 6  | RAM               | -  | EEPROM (Save Comment)             |
| 7  | External EEPROM   | -  | RAM (Recall Comment)              |
| 8  | RAM               | -  | External EEPROM<br>(Save Comment) |

Effect:

Cold/Warm start and data security to EEPROM

Response:

| Acknowledgment Meaning |                           |
|------------------------|---------------------------|
| 0                      | Command has been executed |
| ?                      | Error                     |

Example: TDD2(x) *O(y)* Store amplifier set-ups in internal EEPROM. Saving to an external EEPROM takes about 3 secs.

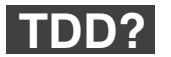

### Transmit Device Data Query

Query, where amplifier set-up originates from

Syntax:

TDD? p1(x)

q2(y)

Parameters:

| p1 |                                              |  |
|----|----------------------------------------------|--|
| 0  | Source of amplifier set-up                   |  |
| 3  | Queries whether external EEPROM is connected |  |

Effect:

Queries the source of the currently active amplifier setting.

Response:

| q2 | when p1=0                           |
|----|-------------------------------------|
| 0  | Setup                               |
| 1  | Internal EEPROM                     |
| 2  | User entry                          |
| 3  | External EEPROM (transducer EEPROM) |
| ?  | Error                               |

| q2 | when p1 = 3                  |
|----|------------------------------|
| -1 | External EEPROM not present. |
| 0  | External EEPROM present.     |

| Example 1: | TDD?0(x)<br>1(y)<br>Amplifier set-up comes from internal EEPROM |
|------------|-----------------------------------------------------------------|
| Example 2: | TDD?3(x)<br>- <i>1(y)</i><br>External EEPROM not present.       |

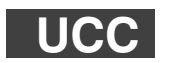

User Channel Comment

Input comment

| Syntax:     | UCC p1(x)           |                            |                        |
|-------------|---------------------|----------------------------|------------------------|
| Parameters: | p1                  |                            |                        |
|             | any string "        | ", (45 characters)         |                        |
| Effect:     | With this comma     | and any comments can be st | ored in the amplifier. |
| Response:   |                     |                            |                        |
|             | Acknowledg-<br>ment | Meaning                    |                        |
|             | 0                   | Command has been executed  | -                      |
|             | ?                   | Error                      |                        |
|             |                     |                            |                        |
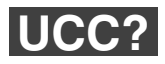

### User Channel Comment Query Output comments

| Syntax:                | UCC?(x)                                                                       |
|------------------------|-------------------------------------------------------------------------------|
| Parameters:<br>Effect: | none<br>With this command, a comment stored in the amplifier can be read off. |
| Response:<br>Example:  | " (String)"(y)<br>UCC?(x)<br>"Pressure transducer at load machine"(y)         |

# 3.9 Remote control

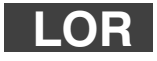

Local/Remote

Local/Remote switching

Syntax:

Parameters:

| p1 | Status |
|----|--------|
| 1  | local  |
| 0  | remote |

Effect:

Switch to remote control of certain amplifier functions (see RFP command) via remote control inputs of the AP42 connection board (Pin 2 – 9).

Response:

| Acknowledg-<br>ment | Meaning                   |
|---------------------|---------------------------|
| 0                   | Command has been executed |
| ?                   | Error                     |

Example:

LOR0(x) *0(y)* 

LOR p1(x)

Remote control is switched on, i.e. all set-up functions for amplifier parameters are activated via the remote control lines (Bu2, Pin 2 – 9).

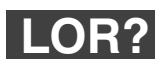

Local/Remote Query Query Local/Remote status

Syntax: LOR?(x)

Parameters: none

Effect:

Local/Remote control status is output q1 (y)

Response:

| q1 | Status |
|----|--------|
| 1  | local  |
| 0  | remote |

Example:

LOR?(x) 1(y)

Local control is switched on, i.e. all set-up functions for amplifier parameters via the remote control lines (Bu2, Pin2 – 9) are blocked.

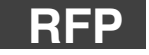

## **Remote Function Programming** Assignment of remote functions

Syntax: Pin9 Bu2 of connection boards Pin2 Parameters: Code Function number 0 Autocalibration Off/On ACAL 1 TARE Initiate taring 2 RNGE Switch Range 2/1 FREQ 3 Switch Filter 2/1 4 CPV1 Current value/Min/Max 1 5 Min/Max 1 (HOLD) HLD1 6 Current value/Min/Max 2 CPV2 7 HLD2 Min/Max 2 (HOLD) 8 ZERO Amplifier zero values 9 REMT REMOTE-/LOCAL-Switching Shunt Off/On SHNT А В Print Off/On PRNT С Switch on calibration signal CAL D Switch on zero signal ZERO

|           | The function code num<br>of Pins 2 – 9 after a de                                                                                                    | bers 0 – 7 correspond to the defau<br>vice "SET UP". | lt assignment |
|-----------|----------------------------------------------------------------------------------------------------|------------------------------------------------------|---------------|
| Effect:   | A string (8 characters) is sent for the assignment of Pins 2 – 9 of the AP42 socket on the amplifier connection boards. In this way, the effect of the remotes on the selected amplifier functions is defined. |                                                      |               |
| Response: |                                                                                                    |                                                      |               |
|           | Acknowledgment                                                                                                    | Meaning                                              |               |
|           | 0                                                                                                    | Command has been executed                            |               |
|           | ?                                                                                                    | Error                                                |               |
| Example:  | RFP "01894567"(x)<br><i>0(y)</i><br>Pins 4 and 5 are assigned with ZERO or REMT (different from the<br>default assignment).                                                                                    |                                                      |               |
| Note:     | Switching between Rei<br>instrument is in LOCAL                                                                                                    | mote and Local remains possible ev<br>_ status.      | ven when the  |

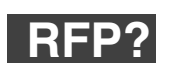

# **Remote Function Programming Query**

Query re: assignment of the remote functions

Syntax: RFP? p1(x) Parameters: p1 0 Output assignment of remote functions 1 Output table of available functions Effect: Output of assignment of remote functions of Pins 2 - 9 of the AP42 on the amplifier connection boards. " . . . . . . . . "(y) Response: Example 1: RFP?0(x) "01234567"(y) Pins 2 - 9 are assigned as per the default setting (see RFP command). Example 2: RFP?1(x)"ACALTARARNGEFREQCPV1HLD1CPV2HLD2ZEROREMTSHNTPR NTCAL UNULL"(y) Output table of available remote functions. Abbreviations (4 characters), see RFP command.

#### Amplifier functions 4

#### Calibration 4.1

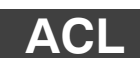

## AutoCal

Switching autocalibration on and off

Syntax: ACL p1(x) Parameters:

| р1 | Automatic calibration |
|----|-----------------------|
| 0  | Switch off            |
| 1  | Switch on             |

Effect:

Switching autocalibration status on and off (see also CAL).

Response:

| Acknowledgment | Meaning                   |
|----------------|---------------------------|
| 0              | Command has been executed |
| ?              | Error                     |

Example:

ACL1(x) 0(y)

A calibration is triggered and cyclic autocalibration is switched on.

This interrupts the measurement process approximately every 5 minutes and calibrates the amplifier. If such interruption during a measurement process would be a problem, automatic calibration must remain switched off.

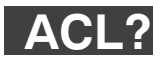

AutoCal Query Output of autocalibration status

| Syntax:     | ACL?(x)                              |                                                                         |  |
|-------------|--------------------------------------|-------------------------------------------------------------------------|--|
| Parameters: | none                                 |                                                                         |  |
| Effect:     | Status of autocalibration is output. |                                                                         |  |
| Response:   | q1(y)                                |                                                                         |  |
|             |                                      |                                                                         |  |
|             | q1                                   | Status                                                                  |  |
|             | <b>q1</b><br>0                       | Status<br>Autocalibration is off                                        |  |
|             | <b>q1</b><br>0<br>1                  | Status           Autocalibration is off           Autocalibration is on |  |

Autocalibration has been switched on.

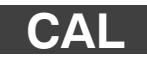

## Calibrate

Calibration

Syntax: CAL(x)

Parameters: none

Effect: A single calibration is triggered.

Response:

 Acknowledgment
 Meaning

 0
 Command has been executed

 ?
 Error

Example:

CAL(x) *0(y)* 

Calibration is performed.

Note:

see also ACL command

# 4.2 Output format, measurement output

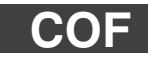

# Change Output Format

Change format of measurement output

Syntax: COF p1(x)

Parameters:

| р1 | Measurement output format                         |
|----|---------------------------------------------------|
| 0  | Measured value, channel, status (ASCII format)    |
| 1  | Measured value (ASCII format)                     |
| 2  | Binary measurement output 4 bytes (MSB XX XX LSB) |
| 3  | Binary measurement output 4 bytes (LSB XX XX MSB) |
| 4  | Binary measurement output 2 bytes (MSB LSB)       |
| 5  | Binary measurement output 2 bytes (LSB MSB)       |

4-byte output:

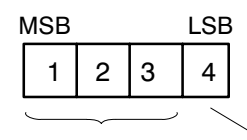

3-byte measured value 1 byte status

7 680 000 = final value of measuring range (unit) With thermocouples and units  $^{\circ}C, ^{\circ}F$ , K corresponds to the output value multiplied by 1 / 2560 of the measured value in degrees.

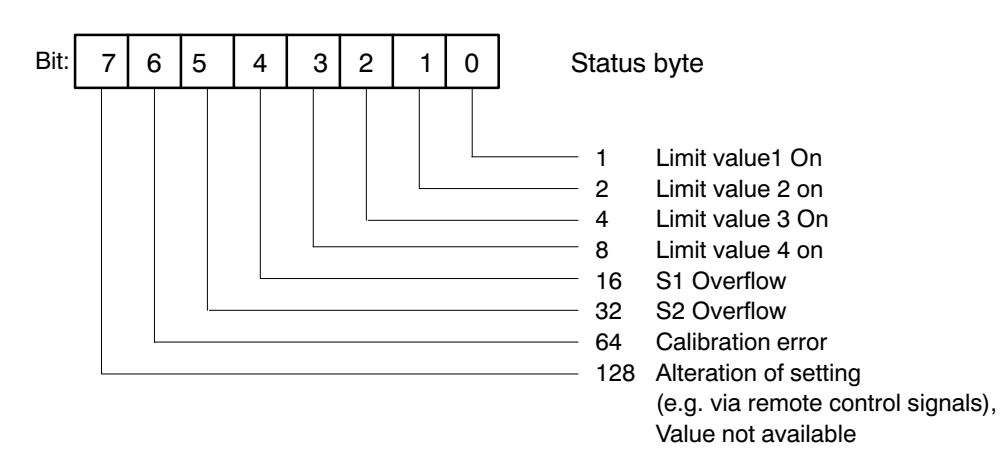

2-byte output:

MSB LSB

2-byte measured value

30 000 = final value of measuring range (unit) With thermocouples and units  $^{\circ}C$ ,  $^{\circ}F$ , K corresponds to the output value multiplied by 1 / 10 of the measured value in degrees.

| Effect:   | With the following MSV preferred form.                       | commands, measured values are       | output in the |
|-----------|--------------------------------------------------------------|-------------------------------------|---------------|
| Response: |                                                              |                                     |               |
|           | Acknowledgment                                               | Meaning                             | ]             |
|           | 0                                                            | Command has been executed           |               |
|           | ?                                                            | Error                               |               |
| Example:  | COF0(x)<br><i>0(y)</i><br>Output measured value              | es with channel no. and status in A | SCII format.  |
| Note:     | This command always applies to all the channels of a device. |                                     |               |
| Note:     | With ASCII format, mea format in ADU units.                  | asured values are output scaled, w  | ith binary    |

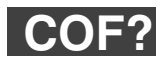

### Change Output Format Query Query format of measurement output

| Syntax:     | COF?(x)                                                  |
|-------------|----------------------------------------------------------|
| Parameters: | none                                                     |
| Effect:     | Output the output format code number of measured values. |
| Response:   | q1(y)<br>Output format code number (see COF command).    |
| Example:    | COF?(x)<br><i>0(y)</i>                                   |

Measured values, channel no. and status are output in ASCII format.

Input Sampling Rate Define value transfer rate

| Syntax:     | ISR p1(x)                                                                                                    |
|-------------|----------------------------------------------------------------------------------------------------|
| Parameters: | p1<br>Divider value for measurement output data transfer rate via an<br>interface.                                                                     |
| Effect:     | In the case of binary measurement output, this command takes care of<br>an output in a fixed time raster for the commands MSV?13; MSV?14 or<br>MSV?15. |
|             | The display of measured values on the Act.screen must be switched off.                                                                                 |
|             | The relationship between the parameter p1 and the output rate comes from the calculation below.                                                        |
|             | In order to define the input value for p1, the following calculation applies:                                                                          |
|             | p1 = $\frac{\text{Internal cycle frequency (=75 Hz)}}{\text{Measured value transfer rate}} = 175$                                                      |

| Command     | Function                                      |
|-------------|-----------------------------------------------|
| ISR5(x)     | Value transfer rate 15 per second             |
| COF2(x)     | Output format 4 bytes binary                  |
| MSV?13,0(x) | Continuous measurement output<br>Gross signal |
| STP(x)      | Stop measurement output                       |

The following commands start an output in the 15 measured values / seconds time raster:

# MSV?

### Measuring Signal Value Query Measured value output

р1

MSV? p1,p2,p3(x)

Parameter:

Syntax:

Selection of amplifier signal

| p1 |          | Signal                    |  |
|----|----------|---------------------------|--|
| 1  | S1       | Gross                     |  |
| 2  | S2       | Net                       |  |
| 3  | S3       | Peak value1               |  |
| 4  | S4       | Peak value2               |  |
| 5  | LVS1     | Closer                    |  |
| 6  | LVS1     | Opener                    |  |
| 7  | LVS2     | Closer                    |  |
| 8  | LVS2     | Opener                    |  |
| 9  | LVS3     | Closer                    |  |
| 10 | LVS3     | Opener                    |  |
| 11 | LVS4     | Closer                    |  |
| 12 | LVS4     | Opener                    |  |
| 13 | S1       | Dynamic, gross            |  |
| 14 | S2       | Dynamic, net              |  |
| 15 | S0       | Dynamic, absolute         |  |
| 16 | S0       | Absolute                  |  |
| 32 |          | Absolute mV/V             |  |
| 33 |          | Gross mV/V                |  |
| 34 | Net mV/V |                           |  |
| 35 |          | Peak value1 absolute mV/V |  |
| 36 |          | Peak value1 gross mV/V    |  |

Synchronized, see ASF for measurement rate

## Selection of amplifier signal

| p1 | Signal                     |
|----|----------------------------|
| 37 | Peak value1 net mV/V       |
| 38 | Peak value2 absolute mV/V  |
| 39 | Peak value2 gross mV/V     |
| 40 | Peak value2 net mV/V       |
| 41 | Absolute Unit2             |
| 42 | Gross Unit2                |
| 43 | Net Unit2                  |
| 44 | Peak value1 absolute Unit2 |
| 45 | Peak value1 gross Unit2    |
| 46 | Peak value1 net Unit2      |
| 47 | Peak value2 absolute Unit2 |
| 48 | Peak value2 gross Unit2    |
| 49 | Peak value2 Net Unit2      |
|    |                            |

| p2       | Number of measured values |
|----------|---------------------------|
| 0        | Send continuously         |
| 1 65 535 | Default = 1               |

| Parameter: | p3<br>Sequence in seconds 0.1 s to 60.0 s.<br>Output time in seconds between measured values (only for binary<br>measurement output).                                                        |
|------------|----------------------------------------------------------------------------------------------------|
| Effect:    | The measured value from the required signal p1 is output. The output format depends on the last COF and TEX command. The command CMS is used to define from which channel values are output. |
| Response:  | Measured value (output format: see COF command).                                                                                                    |

MSV?: all values are reversed, if programmed so; exception: peak-peak values (signal no. 3,4,35..40,44..49) and limit values (signal no. 5..12).

See also remote SGN.

#### Example 1: Output in full ASCII format

| TEX44,59(x) | Separators ',' and ';'                     |
|-------------|--------------------------------------------|
| 0(y)        |                                            |
| COF0(x)     | Full ASCII format (value, channel, status) |
| <i>O(y)</i> |                                            |

Retrieve one measured value from S1. MSV?1(x) *9.998,3,0(y)* 

| T T |   |
|-----|---|
|     | ( |
|     |   |

Status byte Channel Measured value (e.g. 9.998kg)

### Example 2: Output in stripped ASCII format

Stripped ASCII format (value only). One measured value from S1.

COF1(x) 0(y) MSV?1(x) 9.998(y)

#### Example 3: Output in 4-byte binary format

Binary 4-byte format One value from S1

COF2(x) 0(y) MSV?1(x)

### #14ffeedd00(y)

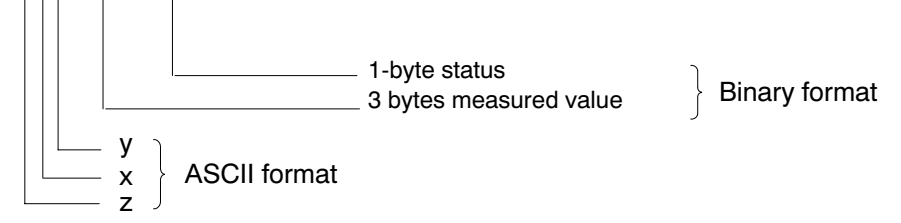

- z: Identification character for binary output
- gives the number of decimal places from y (x=0 with continuous output)
- y: gives the number of binary bytes which follow (not used for continuous output)
- e.g.: x = 1 y = 8 (8 binary bytes are output) x = 2 y = 16 (16 binary bytes are output)

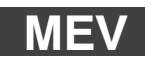

#### Measuring Extended Values Query Output of additional measured values

Syntax: MEV? p1 (x)

Parameter:

p1 Selection of amplifier signal

| p1 | Signal                                    |
|----|-------------------------------------------|
| 1  | External voltage in volts (xx.xxx)        |
| 2  | External resistance in $\Omega$ (xxxx.x)  |
| 3  | External temperature in °C (-xxx.xx)      |
| 4  | Transducer current in mA (xxx.x)          |
| 5  | Transducer resistance in $\Omega$ (xxx.x) |

The measuring rate for all MEV signals is slow (1...2 Hz). The output is not synchronized; in the event of more rapid querying, the same value is output several times.

- p1 The external voltage with a maximum of three decimal places is zero with an open input.
- p2/3 The external resistance input is dispensed with from 10 to 1400 ohms and is designed for Pt100, Pt500 or Pt1000. Switching between ranges is automatic. Open inputs are displayed as 9999.99  $\Omega$  or 200 °C. With input resistances under 80  $\Omega$ , –100 °C is output.

| p4         | The maximum transducer current is about 250 mA. If the final        |
|------------|---------------------------------------------------------------------|
|            | stage of transducer excitation is limited, 999.9 mA is displayed.   |
| <b>n</b> 5 | The transducer resistance is the quetient of the current excitation |

- p5 The transducer resistance is the quotient of the current excitation voltage and the transducer current. If the final stage is limited, 0 is output. With very low currents, the information on resistance is very approximate and if the current is too low, it is limited to 9999.9  $\Omega$ .
- Example: Measurement of transducer temperature with Pt100

MEV?3(x) 24.44 or MEV?3(x)

30(y)

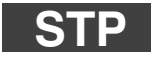

## Stop End of measurement output

| Syntax:     | STP(x)                                                 |
|-------------|--------------------------------------------------------|
| Parameters: | none                                                   |
| Effect:     | The measurement output initiated with MSV? is stopped. |
| Response:   | none                                                   |
| Example:    | STP(x)                                                 |
|             |                                                        |

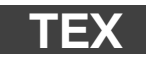

#### **Define Terminator** Define value separators

Syntax: TEX p1,p2(x)

Parameters:

| p1 | Parameter separators               |
|----|------------------------------------|
|    | 1 - 126<br>Default: 44, ASCII ","  |
| p2 | Block separators                   |
|    | 1 - 126<br>Default: 13, ASCII "CR" |

Effect:

ASCII characters input with p1 and p2 are effective as separators for ASCII value output (MSV? command). ASCII characters input with p1 are output as parameter separators and those input with p2 are output as block separators between repeated values.

Response:

| Acknowledgment | Meaning                   |
|----------------|---------------------------|
| 0              | Command has been executed |
| ?              | Error                     |

Example: TEX59,13(x)

0(y)

59  $\rightarrow$  ASCII ";" 13  $\rightarrow$  ASCII "CR"

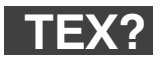

## **Define Terminator Query** Output value separator

| Syntax:     | TEX?(x)                                    |  |
|-------------|--------------------------------------------|--|
| Parameters: | none                                       |  |
| Effect:     | Output value separator (see TEX).          |  |
| Response:   | q1,q2(y)<br>Parameter and block separators |  |
| Example:    | TEX?(x)<br>44,13(y)                        |  |
|             | 44 → ASCII ","<br>13 → ASCII "CR"          |  |

# 4.3Display functions

**Note:** The commands in this Chapter, "Display functions" have an effect on the display of measured values on the Act.screen.

ENU

#### **Engineering Unit**

Input of the unit of measurement

Parameters:

 p1
 Measuring range, to which the unit applies

 1 = Measuring range 1; 2 = Measuring range 2

| p2 | The preferred unit as string |
|----|------------------------------|
|    | 4 characters                 |

Effect:

Syntax:

Unit is set to p2.

ENU p1,p2(x)

Response:

| Acknowledgment | Meaning                   |
|----------------|---------------------------|
| 0              | Command has been executed |
| ?              | Error                     |

Example:

ENU 2,"KG\_\_"(x) *0(y)* 

# ENU?

#### **Engineering Unit Query** Output of the unit of measurement

### Syntax: ENU? p1(x)

Parameters:

| p1 |                                                      |
|----|------------------------------------------------------|
| 0  | Unit of measurement of measuring range currently set |
| 1  | Unit - Measuring range 1                             |
| 2  | Unit - Measuring range 1                             |
| 3  | Table of available units                             |

Effect:

The set unit is output.

Response: q1,q2(y)

q1 No. of measuring range (Range1/2)

q2 A string consisting of a maximum of 4 characters. You can take the characters for the string from the table on the following page.

Possible unit for Measuring range 1:

"MV/V"

Possible units for Measuring range 2:

"V\_G\_KG\_T\_KT--TONSLBS-N---KN--BARmBARPA\_PAS\_HPASKPASPSI\_uM\_MM\_CM\_M\_INCHNM\_FTLBINL BUM/MM/S\_M/SSp/o\_p/ooPPM"

#### These mean:

| MV/V | = | mV/V | PSI  | = | PSI  |
|------|---|------|------|---|------|
| V    | = | V    | uM   | = | μm   |
| G    | = | g    | MM   | = | mm   |
| KG   | = | kg   | СМ   | = | cm   |
| Т    | = | t    | М    | = | m    |
| КТ   | = | kt   | INCH | = | inch |
| TONS | = | tons | NM   | = | Nm   |
| LBS  | = | lbs  | FTLB | = | ftlb |
| N    | = | Ν    | INLB | = | inlb |
| KN   | = | kN   | uM/M | = | μm/m |
| BAR  | = | bar  | M/S  | = | m/s  |
| mBAR | = | mbar | M/SS | = | m/s² |
| PA   | = | PA   | p/o  | = | %    |
| PAS  | = | PAS  | p/oo | = | %0   |
| HPAS | = | HPAS | PPM  | = | ppm  |
| KPAS | = | KPAS |      |   |      |

Example 1: ENU?(x)

*1,"MV/V"(y)* Unit of measurement of current measuring range set

Example 2: ENU?3(x)

"MV/VV\_\_\_G\_\_\_KG\_\_T\_\_\_KT\_\_TONSLBS\_N\_\_\_KN\_\_BAR\_mBARPA\_ PAS\_HPASKPASPSI\_UM\_\_MM\_\_CM\_\_M\_\_INCHNM\_\_FTLBINLB UM/MM/S\_M/SSp/o\_p/o0PPM\_"(y) Output table of possible units.

In this string you will find the table of units available for this amplifier Each element in the table is 4 characters long.

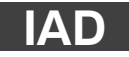

#### Indication Adaptation

Input, end value, decimal point, step

Syntax: IAD p1,p2,p3,p4(x)

Parameters:

| p1 | Range 1 or 2                             |
|----|------------------------------------------|
| p2 | End value without decimal point          |
| р3 | Decimal point (number of decimal places) |
| p4 | Step (= minimum step) (digit)            |

Step p4 can have the following values:

| p4 | Step |
|----|------|
| 1  | 1    |
| 2  | 2    |
| 3  | 5    |
| 4  | 10   |
| 5  | 20   |
| 6  | 50   |
| 7  | 100  |
| 8  | 200  |
| 9  | 500  |
| 10 | 1000 |

Effect:

With the aid of this command, display adaptation values are input.

| Response: |                                                                                                  |                                                                                                    |            |  |  |
|-----------|--------------------------------------------------------------------------------------------------|----------------------------------------------------------------------------------------------------|------------|--|--|
|           | Acknowledgmer                                                                                    | nt Meaning                                                                                                    | l          |  |  |
|           | 0                                                                                                | Command has been executed                                                                                                    | l          |  |  |
|           | ?                                                                                                | Error                                                                                                    | l.         |  |  |
| Example:  | IAD2,10000,3,4(x<br><i>0(y)</i>                                                                  | <)                                                                                                    |            |  |  |
|           | Set display adapt                                                                                | Set display adaptation for Measuring range 2                                                                                                    |            |  |  |
|           | End value 10,000                                                                                 | ) with step width 0.010                                                                                                    |            |  |  |
| Note:     | In Measuring rang<br>be input; the deci<br>For example, the<br>IAD1,250000,6,2<br>IAD1,50000,4,1 | ge 1, only the range currently selected wi<br>mal places can vary from 3 to 6.<br>following are permissible:                                                       | th ASA can |  |  |
|           | If necessary, step<br>resolution does n<br>without an error n                                    | If necessary, step p4 is increased internally so that the display resolution does not exceed 2500000. This internal increase is effected without an error message. |            |  |  |
|           | The command                                                                                      | IAD2,6000000,0,1 has the same effect<br>IAD2,6000000,0,3 namely step 5.                                                                                            | xt as      |  |  |

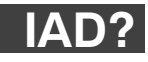

#### Indication Adaptation Query Output end value, decimal point, step

Syntax: IAD? p1(x)

Parameters:

| p1 | Status               |
|----|----------------------|
| 1  | of Measuring range 1 |
| 2  | of Measuring range 1 |

Effect: Output of end value, decimal point, step.

Response: q1,q2,q3,q4(y) Parameters: see IAD command Example: IAD?2(x)

*2,10000,3,1(y)* 

End value in Measuring range 2 is 10.000 with step 0.001.

# LTB

| Linearization T<br>Linearization of | Table<br>transducer characteristic curve                                                                                                    |
|-------------------------------------|----------------------------------------------------------------------------------------------------|
| Syntax:                             | LTB n,x <sub>1</sub> ,y <sub>1 x<sub>n</sub>,y<sub>n</sub>(x)</sub>                                                                                                |
| Parameter:                          | n=211<br>x=Figures in mV/V (Measuring range 1)<br>y=Figures with current unit of measurement for Measuring range 2<br>(Set decimal places using the command "IAD") |
| Effect:                             | With this command, known transducer linearity variations can be corrected, in that up to 11 points of the characteristic curve are defined.                        |
| Note:                               | Certain unorthodox entries will not be accepted by the DMP unit. These can be: jumps in slope, change of slope prefix, x-values placed too closely together.       |

**Linearization Table Query** Output current linearization curve

| Syntax:     | LTB?(x)                                                                                                    |
|-------------|----------------------------------------------------------------------------------------------------|
| Parameters: | none                                                                                                    |
| Effect:     | The current characteristic curve points are output.                                                                                                    |
| Note:       | After inputting the characteristic curve points, the display adaptation ("IAD" command) of Measuring range 2 is automatically adjusted. As the linearization table is input in mV/V, no correction is necessary after a change of measuring range. |

Likewise, values which lie outside the measuring range currently selected can also be input.

#### Example:

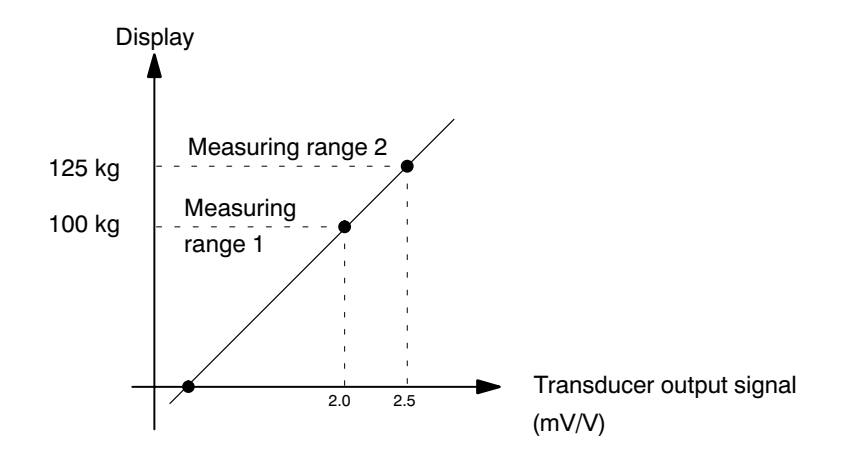

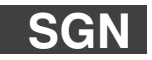

### Sign Reversal

Syntax: SGN p1(x) p1

Parameters:

| p1 | Display                    |
|----|----------------------------|
| 0  | normal display of values   |
| 1  | reversed display of values |
| 2  | toggle normal / reversed   |

reversed display of values

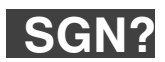

### Sign Reversal Query

| Syntax:     | SGN?(x) |                          |
|-------------|---------|--------------------------|
| Parameters: | no      |                          |
| Response:   | q1(y)   |                          |
|             | q1      |                          |
|             | 0       | normal display of values |

1
# Appendix I Program versions

Some commands are executed in the amplifiers, others in the CP12.

Should individual components (CP12 or amplifier) of your DMP amplifier be fitted with older firmware versions, the table below will tell you which commands are affected by this.

| Command | Executed in the CP12 | Executed in the<br>amplifier |
|---------|----------------------|------------------------------|
| ACL     |                      | х                            |
| ADR     | х                    |                              |
| AID     | х                    |                              |
| ASA     |                      | х                            |
| ASS     |                      | х                            |
| AFS     |                      | х                            |
| ASF     |                      | х                            |
| BDR     | х                    |                              |
| CAL     |                      | х                            |
| CDW     |                      | х                            |
| CHS     | х                    |                              |
| *CLS    | х                    |                              |
| CMR     |                      | х                            |
| COF     | х                    |                              |
| CPV     |                      | х                            |
| DCL     | x                    |                              |
| ENU     |                      | х                            |
| *ESR?   | х                    |                              |
| *ESE    | x                    |                              |
| IAD     |                      | x                            |
| IBY?    | x                    |                              |
| *IDN?   | x                    |                              |
| IMR     |                      | X                            |

| Command | Executed in the CP12 | Executed in the ampli-<br>fier |
|---------|----------------------|--------------------------------|
| ISS     | х                    |                                |
| ISR     |                      | Х                              |
| *IST?   | Х                    |                                |
| LIV     |                      | х                              |
| LOR     |                      | х                              |
| MDD     |                      | х                              |
| MSV     | х                    |                                |
| OPS     |                      | х                              |
| PFS     |                      | х                              |
| PPM     | х                    |                                |
| *PRE    | х                    |                                |
| PRT     | х                    |                                |
| PVS     |                      | х                              |
| RES     | х                    | х                              |
| RFP     |                      | х                              |
| *RST    | х                    | х                              |
| Sxx     | х                    |                                |
| SRB     | х                    |                                |
| *STB?   | х                    |                                |
| STP     | х                    |                                |
| *SRE    | x                    |                                |
| TAR     |                      | x                              |
| TDD     |                      | х                              |
| TEX     | Х                    |                                |
| UCC     |                      | x                              |

# Appendix II CP12 measured-value transmission rates

The quickest transmission of measured values (IEEE interface or serial at 9600 baud) is obtained with binary output; with one or two (DMP40S2) amplifiers all values occurring at 75Hz can be transmitted (measuring rates: see command ASF).

### ASCII measurement output

The values in the following table are valid only if the command MSV?x,0 has been input in ASCII measurement output (see COF command).

| Number of<br>amplifiers | Number of value/s per channel |                    |  |  |
|-------------------------|-------------------------------|--------------------|--|--|
|                         | ASCII long format             | ASCII short format |  |  |
| 1                       | 18                            | 20                 |  |  |
| 2                       | 9                             | 10                 |  |  |

## Appendix III Glossary

This glossary contains words which are use in the manual "Operation with computer or terminal", as well as general terms used in the field of computer technology.

#### ASCII

ASCII is a standardized code (American Standard Code for Information Interchange), in which specific codes are assigned to each printable character and each control character on your computer, e.g. 4F for the character O.

#### Baud

Baud is the unit of measurement for the speed at which data is transfered between system units via a serial interface. 1 baud corresponds to a transfer rate of one bit per second.

## Bit

Bit is the abbreviation for "binary digit". A bit is the smallest unit of information a computer can recognize. A bit can have the value 0 or 1.8 bits equal 1 byte.

## Command

Command is the technical term for an instruction to your computer. Commands are entered into the computer using a keyboard, a mouse or some other form of input device. Commands instruct the computer to start or stop particular operations or to call up and process a program.

## Byte

Byte is the amount of memory space needed to save one character. One byte consists of 8 bits, e.g. 01010001.

## **DIP switch**

A DIP switch is a mini-switch, usually with 8 individual switches.

#### Firmware

Software, which is stored in the EEPROM or PROM and defines equipment functions. Firmware is integrated permanently and does not run on an external computer.

### **Channel coding value**

A binary value is assigned to each channel. The associated decimal value is transfered.

## Parallel interface

A parallel interface is a standardized interface with, for example, 25 connecting pins. Amongst other things, this interface is used for connecting a printer to the computer. Data is simultaneously sent or received by the parallel interface via a number of circuits.

### Register

### **Standard Event Status Register**

The standard event-status register (ESR) is set if errors occur in communication. Different causes of error set different bits, so that errors can be specified precisely.

## Standard Event Status Enable Register

An error bit is set in the standard event status register. This only leads to the setting of the event summary bit (ESB) in the status byte register if the associated bit is set in the standard event status enable register (see also \*ESR? command).

With this it can be established which error causes lead to the generation of a service request.

### Status Byte Register

The status Byte register contains information on whether there is a message in the output buffer, an error has occurred or a service request has been made. In the case of a serial poll via the IEEE interface, the status byte register of the addressed device is also output.

### Service Request Enable Register

If a service request enable register bit and the associated bit of the status byte register are set, this has the following effects:

- The master summary status byte (MSS) of the status byte register (STB) is set.
- \* A service request is carried out.

#### Interface

Any connection point through which data can be transfered or other devices connected.

## Serial

A standardized transfer mode, enabling data to be transfered between transmitting and receiving devices bit by bit.

## Syntax

A fixed sequence of characters, which must be used for inputting commands, parameters and switches, e.g. in MS-DOS.

# Appendix IV Alphabetical summary of commands

This summary relates to Chapter G "HBM Interpreter commands".

| Abbrevia | ation                             | Command                                                              | Page  | Abbrev | iation                        | Command                                                   | Page       |
|----------|-----------------------------------|----------------------------------------------------------------------|-------|--------|-------------------------------|-----------------------------------------------------------|------------|
| ACL      | AutoCal<br>Switchir<br>autocali   | ng on/off of<br>bration                                              | G-99  | BDR    | Baud F<br>Set ba<br>serial i  | Rate<br>ud rate for the<br>nterfaces                      | G-25       |
| ACL?     | Autocal<br>Output o<br>status     | Query<br>of autocalibration                                          | G-100 | BDR?   | Baud F<br>Output<br>serial i  | Rate Query<br>t baud rate for the<br>nterfaces            | G-27       |
| ADR?     | Address<br>Output o               | Query                                                                | G-14  | CAL    | Calibra<br>Calibra            | ate<br>ation                                              | G-101      |
| AFS      | Amplifie<br>Filter ch             | r Filtering Select<br>angeover (fc 1/2)                              | G-59  | CDW    | Calibra<br>Start z<br>zero va | ation Dead Weight<br>eroing/input<br>alue (balance)       | G-65       |
| AFS?     | Amplifie<br>Output o              | r Filtering Select Query of filter setting                           | G-60  | CDW?   | Calibra<br>Output             | ation Dead Weight Query                                   | G-67       |
| ASA      | Amplifie<br>Input bri<br>voltage  | r Sensor Adaptation<br>idge excitation<br>and transducer type        | G-52  | CHS    | Chann<br>Select               | el Select<br>amplifier channels                           | G-19       |
| ASA?     | Amplifie<br>Input bri             | r Sensor Adaptation Query                                            |       | CHS?   | Chann<br>Output               | el Select Query<br>t of amplifier channels                | G-21       |
| ASF      | voltage<br>Amplifie               | and transducer type                                                  | G-54  | СНМ    | Chann<br>Choos                | el Multiplexer<br>e input                                 | G-23       |
|          | Input of<br>filter cha            | cutoff frequency and aracteristics                                   | G-61  | CHM?   | Chann<br>Output<br>step w     | el Multiplexer Query<br>t number of current input<br>idth | G-23       |
| ASF?     | Amplifie<br>Output o<br>and filte | r Signal Filtering Query<br>of cutoff frequency<br>r characteristics | G-63  | CMR    | Chang<br>Switch               | e Measuring Range<br>to different measuring rang          | je<br>G-68 |
| ASS      | Amplifie<br>Select a<br>signal    | r Signal Select<br>mplifier input                                    | G-56  | CMR?   | Chang<br>Output               | le Measuring Range Query<br>t of measuring range          | G-69       |
| ASS?     | Amplifie<br>Output o              | r Signal Select Query<br>of input-signal type                        | G-57  | COF    | Chang<br>Chang<br>format      | e Output Format<br>e measurement output                   | G-102      |

| Abbreviat | tion                                   | Command                                          | Page          | Abbrevia | tion                            | Command                                                       | Page              |
|-----------|----------------------------------------|--------------------------------------------------|---------------|----------|---------------------------------|---------------------------------------------------------------|-------------------|
| COF?      | Change C<br>Query for                  | Output-Format Query<br>mat of measurement output | G-105         | IMR?     | Input M<br>Output               | easuring Range Query<br>of measuring-range upper and          | l lower .<br>G-71 |
| CPV       | Clear Pea<br>Clear pea                 | ık Value<br>k-value store                        | G-80          | ISR      | Input Sa                        | ampling Rate                                                  | 0-71              |
| DCL       | Device Cl<br>Terminate                 | ear<br>communication                             | G-13          |          | rate                            |                                                               | G-106             |
| ENU       | Engineeri<br>Input of th               | ng Unit<br>e unit of measure                     | G-119         | *IST?    | Individu<br>Output<br>in parall | al Status Query<br>of response-readiness<br>el poll           | G-46              |
| ENU?      | Engineeri<br>Output of                 | ng Unit Query<br>the unit of measure             | G-120         | LIV      | Limit Va<br>Input of            | lue<br>limit-value                                            |                   |
| *ESE      | Standard<br>Input of<br>ESR-Enal       | Event-Status Enable Regis                        | ter<br>G-36   | LIV?     | Switchin<br>Limit Va<br>Output  | ig thresholds<br>ilue Query<br>of limit-value                 | G-81              |
| *ESE?     | Standard<br>Output of<br>Enable bit    | Event Status Enable Query<br>ESR-<br>I-mask      | G-37          | LOR      | switchir<br>Local/R<br>Local/R  | ig thresholds<br>emote<br>emote changeover                    | G-84              |
| *ESR?     | Standard<br>Output of<br>event-sta     | Event Status Register<br>tus register            | G-33          | LOR?     | Local/R<br>Query L<br>status    | emote Query<br>.ocal/Remote                                   | G-95              |
| IAD       | Indication<br>Input of ei<br>decimal p | Adaptation<br>nd value,<br>oint, step            | G-123         | LTB      | Linearis<br>Linearis<br>transdu | ation Table Query<br>ation of the<br>cer characteristic curve | G-126             |
| IAD?      | Indication<br>Output en                | Adaptation Query<br>d value,<br>oint_step        | G-125         | LTB?     | Linearis<br>Output              | ation Table<br>inearisation curve                             | G-127             |
| IBY?      | Internal B                             | yte Query<br>baud rates/address switch           | G-28          | MDD      | Memory<br>Input of              | Device Data     amplifier set-up data                         | G-86              |
| *IDN?     | Identificat<br>Output of               | ion Query<br>device identification               | G-51          | MDD?     | Memory<br>Output<br>set-up      | r Device Data<br>of amplifier<br>data                         | G-87              |
| IMR       | Input Mea<br>Input of m<br>limits      | Isuring Range<br>Ieasuring-range upper and       | lower<br>G-70 | MEV      | Measur<br>Output<br>values      | ing Extended Values Query<br>of supplementary measured        | G-114             |

| Abbrevia | tion Command                                                         | Page      | Ab               |
|----------|----------------------------------------------------------------------|-----------|------------------|
| MSV?     | Measuring Signal Value Query<br>Output of measured value             | G-108     | *RS <sup>-</sup> |
| OPS      | Output Path Select<br>Allocate analog outputs                        | G-75      | Sxx              |
| OPS?     | Output Path Select Query<br>Query allocation of analog<br>outputs    | G-76      | SFB              |
| РРМ      | Parallel Poll Mode Input of parallel-poll response                   | G-38      | SFB              |
| PPM?     | Parallel Poll Mode Query<br>Output of parallel-poll response         | G-40      | SGN<br>SGN       |
| *PRE     | Parallel Poll Enable Register<br>Input of PRE bit-mask               | G-47      | SRE              |
| *PRE?    | Parallel Poll Enable Register Query<br>Output of PRE bit-mask        | G-48      | SRB              |
| PVS      | Peak Value Select<br>Input of Min/Max store<br>settings              | G-77      | *SRI             |
| PVS?     | Peak Value Select Query<br>Output of Min/Max store<br>settings       | G-79      | *SR              |
| RES      | Reset<br>Execute warm start                                          | G-24      | *571             |
| RFP      | Remote Function Programming<br>Assignment of remote<br>functions     | G-96      | STP              |
| RFP?     | Remote Function Programming Quer<br>Query assignment of<br>functions | y<br>G-98 |                  |

| Abbrevia | tion Command                                                                               | Page    |
|----------|--------------------------------------------------------------------------------------------|---------|
| *RST     | Reset<br>Execute warm start                                                                | G-24    |
| Sxx      | Select<br>Selects the MGC with<br>the address xx                                           | G-16    |
| SFB      | Select Feedback<br>Choose transducer port type                                             | G-58    |
| SFB?     | Select Feedback Query<br>Output transducer port type                                       | G-58    |
| SGN      | Sign Reversal                                                                              | . G-128 |
| SGN?     | Sign Reversal Query                                                                        | . G-128 |
| SRB      | Select Response Behavior<br>Selection of the interface's behaviour<br>on acknowledgment    | G-30    |
| SRB?     | Select Response Behavior Query<br>Output of the interface's behaviour<br>on acknowledgment | G-32    |
| *SRE     | Service Request Enable Register<br>Input of STB-Enable bit-mask                            | G-42    |
| *SRE?    | Service Request Enable Query<br>Output of<br>STB-Enable bit-mask                           | G-44    |
| *STB?    | Status Byte Register Query<br>Output of the STB register                                   | G-41    |
| STP      | Stop<br>Terminate measurement output                                                       | . G-116 |
|          |                                                                                            |         |

## Abbreviation Command Page

| TAR  | Tare Instruction<br>Initiate taring/<br>input tare value                |
|------|-------------------------------------------------------------------------|
| TAR? | Tare Value Query Output tare valueG-74                                  |
| TDD  | Transmit Device Data<br>Save amplifier set-up data<br>and comments G-88 |
| TDD? | Transmit Device Data Query<br>Query source of<br>amplifier set-up G-90  |
| ТЕХ  | Define Terminator<br>Define measured-value<br>terminator G-117          |
| TEX? | Define Terminator Query<br>Output measured-value<br>step width G-118    |
| UCC  | User Channel Comment<br>Input comment G-92                              |
| UCC? | User Channel Comment Query<br>Output comment G-93                       |
| XST? | Extended Status Query G-49                                              |

# Appendix V Summary of commands by function

This summary relates to Chapter G "HBM Interpreter instruction set".

| Abbreviation Pa               |                                                       | Abbrev   | iation                                          | Page |
|-------------------------------|-------------------------------------------------------|----------|-------------------------------------------------|------|
| Communications behaviour G-12 |                                                       | • Error- | -handling, status register                      | G-33 |
| • Addres                      | ssing G-12                                            | *ESR?    | Output of the event-status register             | G-33 |
| CTRL R                        | Start of communication via computer                   | *ESE     | Input of the<br>ESR-Enable bit-mask             | G-36 |
| CTRL A                        | End of communication via computer                     | *ESE?    | Output of the ESR-Enable bit-mask               | G-37 |
| DCL                           | Terminate communication                               | РРМ      | Input of the                                    | _    |
| ADR?                          | Output address of the device                          |          | parallel-poll response                          | G-38 |
| Sxx                           | Selects the DMP with the address xx                   | PPM?     | Output of the parallel-poll response            | G-40 |
| CHS                           | Select amplifier channels                             | *STB?    | Output of the STB register                      | G-41 |
| CHS?                          | Output of amplifier channels G-21                     | *SRE     | Input of the STB-Enable bit-mask                | G-42 |
| СНМ                           | Select input G-23                                     | *SRE?    | Output of the                                   | -    |
| RES                           | Execute warm start G-24                               | •        | STB-Enable bit-mask                             | G-44 |
| *RST                          | Execute warm start G-24                               | *CLS     | Clear all queues and event-<br>register         | G-45 |
| <ul> <li>Computing</li> </ul> | uter-DMP communication G-25                           | *IST?    | Output of response-readiness                    | G-46 |
| BDR                           | Set baud rate of the serial interfacesG-25            | *PRE     | Input of the PRE bit-mask                       | G-47 |
| BDR?                          | Output baud rate of the serial interfaces             | *PRE?    | Output of the parallel-<br>poll enable bit-mask | G-48 |
| IBY?                          | Query baud rates/address switch G-28                  | XST?     | Extended Status Query                           | G-49 |
| SRB                           | Selection of the interface's acknowledgment procedure |          |                                                 |      |
| SRB?                          | Output of the interface's acknowledgment procedure    |          |                                                 |      |

| Abbreviation                 |                                                       | Page   | Abbreviation              |                                                  | Page              |
|------------------------------|-------------------------------------------------------|--------|---------------------------|--------------------------------------------------|-------------------|
| • Identific                  | ation                                                 | . G-51 | CMR                       | Change range<br>(range1/2)                       | G-68              |
| AID?                         | Output of the amplifier identification                | G-51   | CMR?                      | Output of range                                  | G-69              |
| *IDN?                        | Output of the device identification                   | G-51   | IMR                       | Input of<br>upper and lower limits of            | range G-70        |
| Amplifier                    | set-up                                                | G-52   | IMR?                      | Output of the upper and lower limits of          | range G-71        |
| <ul> <li>Amplifie</li> </ul> | r input                                               | . G-52 | LTB                       | Linearisation of the transo characteristic curve | ducer<br>G-126    |
| ASA                          | Bridge excitation voltage<br>and transducer type      | G-52   | LTB?                      | Output linearisation curve                       | e G-127           |
| ASA?                         | Select bridge excitation voltage and transducer type  | G-54   | • Taring                  | g                                                | G-73              |
| ASS                          | Select amplifier input signal                         | G-56   | TAR                       | Start taring/<br>Input tare value                | G-73              |
| ASS?                         | Output of the input-signal type                       | G-57   | TAR?                      | Output tare value                                | G-74              |
| SFB                          | Select transducer-port type                           | G-58   | • Analo                   | og outputs                                       | G-75              |
| SFB?                         | Output transducer-port type                           | G-58   | OPS                       | Allocate analog outputs .                        | G-75              |
| • Filter se                  | tting                                                 | . G-59 | OPS?                      | Query allocation of the analog outputs           | G-76              |
| AFS                          | Filter changeover (fc1/2)                             | G-59   | <ul> <li>Peak-</li> </ul> | -value store                                     | G-77              |
| AFS?                         | Output of filter setting                              | G-60   | PVS                       | Input of peak-value store                        | settings G-77     |
| ASF                          | Input of cutoff frequency and filter characteristics  | G-61   | PVS?                      | Output of peak-value sto<br>settings             | re<br>G-79        |
| ASF?                         | Output of cutoff frequency and filter characteristics | G-63   | CPV                       | Clear peak-value store .                         | G-80              |
| • Range .                    |                                                       | . G-65 | • Limit                   | -value monitoring                                | G-81              |
| CDW                          | Start zeroing/input<br>zero value (balance)           | G-65   |                           | Input of limit-value opera                       | ting points G-81  |
| CDW?                         | Output of zero value<br>(balance)                     | G-67   | LIV Í                     |                                                  | raung points G-64 |

| Abbreviation     Page       • Transmission of amplifier settings and comment(s)     G-86 |                                               | Abbrev                                 | viation                                  | Page       |
|------------------------------------------------------------------------------------------|-----------------------------------------------|----------------------------------------|------------------------------------------|------------|
|                                                                                          |                                               | • Output format, measurement output G- |                                          |            |
| MDD                                                                                      | Input of amplifier set-up data G-86           | COF                                    | Change measurement output format         | G-102      |
| MDD?                                                                                     | Output of amplifier set-up data G-87          | COF?                                   | Query measurement output format          | G-105      |
| TDD                                                                                      | Save amplifier set-up data and comment(s)G-88 | ISR                                    | Define measurement trans-                | G-106      |
| TDD?                                                                                     | Query source of amplifier<br>set-up G-90      | MEV?                                   | Output of supplementary measured         | d<br>G-114 |
| UCC                                                                                      | Enter comment G-92                            | MSV?                                   | Output of measured value                 | G-108      |
| UCC?                                                                                     | Output comment G-93                           | STP                                    | Stop measurement output                  | G-116      |
| • Remo                                                                                   | ote control G-94                              | TEX                                    | Define measurement                       | G-117      |
| LOR                                                                                      | Local/Remote switchover G-94                  | TEX?                                   | Measured-value separator                 |            |
| LOR?                                                                                     | Query Local/Remote status                     |                                        | Step width                               | G-118      |
| RFP                                                                                      | Assignment of remote functions G-96           | <ul> <li>Displ</li> </ul>              | ay functions                             | G-119      |
| RFP?                                                                                     | Query assignment of remote functions G-98     | ENU                                    | Input of the unit of measure             | G-119      |
| Amplifi                                                                                  | er functions G-99                             | ENU?                                   | Output of the unit of measure            | G-120      |
| Calibration                                                                              |                                               | IAD                                    | Input of end value, decimal point, step  | G-123      |
| ACL                                                                                      | Switching on/off of autocalibration           | IAD?                                   | Output of end value, decimal point, step | G-125      |
| ACL?                                                                                     | Output of autocalibration                     | SGN                                    | Sign Reversal                            | G-128      |
| -                                                                                        | status G-100                                  | SGN?                                   | Sign Reversal Query                      | G-128      |
| CAL                                                                                      | Calibration G-101                             |                                        |                                          |            |

\_\_\_\_\_

# Appendix VI Index to keywords

# Α

Activation, RS-232-C, E-4 Activation of the interface, E-7 Address, D-4 , D-5 , E-7 , E-10 , E-15 Assignment, E-5

## В

Baud rate, C-3 , C-4 , E-6 , E-10 Bus, IEEE, D-3

# С

Connect, E-17 , E-18 Connector Amphenol, subminiatur, Cannon, D-9 Amphenol connector, D-3

# F

Four-wire, B-3 Four-wire bus, C-5

# Η

Handshake, D-9

## 

IEEE 488 78, B-4, E-14 Interface, Setting, E-6 Interface assignment, E-14 Operation with computer or terminal Interface commands, D-8 Interfaces, A-5, B-3, B-4, C-3 Interpreter, E-3, E-12

## Ρ

Parallel poll, D-5 , D-7 , D-9 Parity, C-4 , E-6 , E-10

# R

RS232C, C-3 RS 485, E-5 RS 485/422, C-3 , C-5

## S

Serial converter, C-5 , E-8 , E-9 , E-11 Serial poll, D-5 , D-6 Service Request, D-5 , D-6 , D-9 Setting the interface, E-10 Status byte, D-6 Standard Event Status Register, E-13

## Т

Talker, D-6 , E-16 Transmission rate, B-3 , B-4

## Y

IEEE 488, D-3

7-2001.0308

Modifications reserved. All details describe our products in general form only. They are not to be understood as express warranty and do not constitute any liability whatsoever.

B0396-4.0 en

## Hottinger Baldwin Messtechnik GmbH

Postfach 10 01 51, D-64201 Darmstadt Im Tiefen See 45, D-64293 Darmstadt Tel.: +49/61 51/8 03-0; Fax: +49/61 51/ 8039100 E-mail: support@hbm.com www.hbm.com

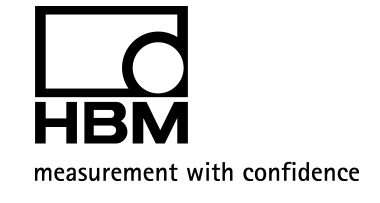